# COMS 469: Interactive Media II

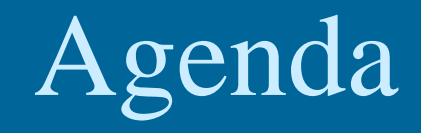

- Content Management (cont.)
  - Replace all txt files with database tables
  - Expand PHP/MySQL
    - SELECT, UPDATE & DELETE queries
    - Permit full editorial control over content

### Topics

- Relational Databases & MySQL
- Using phpMyAdmin to creating MySQL database tables
- Using PHP to access and manipulate MySQL database tables
  - Content management site
  - Replace text files with database tables

## SQL

- Structured Query Language
- Relational Data Base
- Data Base contains one or more tables

| LastName  | FirstName | Address      | City      |
|-----------|-----------|--------------|-----------|
| Hansen    | Ola       | Timoteivn 10 | Sandnes   |
| Svendson  | Tove      | Borgvn 23    | Sandnes   |
| Pettersen | Kari      | Storgt 20    | Stavanger |

## MySQL

- Open Source SQL
- Good integration with PHP

### • User Interface to MySQL

| MySQL on db.finan<br>Queries Total: 2<br>Threads Total: 4<br>Key Efficiency:                                                                                                    | ce (3.23.47<br>,068,312,3<br>5 A<br>99.85% By                                                                                                   | 7-max-log)<br>73 Avg/Sec: 3<br>ctive: 5 (<br>tes in: 3,713                                                                                         | 301.69<br>Cached:<br>,492,21                                        | Now/Sec<br>0<br>13 Byte:                                                                                                    | up 79+08;23;44 [15<br>; 242,04 Slow; 79<br><del>S Sww2.commniu.edu/localhost</del><br>Ele Edit View Higtory Boolma                                                                                                    | 5;37;21]<br>98<br>:   phpMyAdmin 2.11.0 - Mozilla Firefox<br>arks Tools Help                                                                                                    |                                                                                                    | - <b>-</b> × |
|----------------------------------------------------------------------------------------------------|----------------------------------------------------------------------------------------------------|----------------------------------------------------------------------------------------------------|---------------------------------------------------------------------|----------------------------------------------------------------------------------------------------|----------------------------------------------------------------------------------------------------|----------------------------------------------------------------------------------------------------|----------------------------------------------------------------------------------------------------|--------------|
| ld User                                                                                                    | Host                                                                                                    | TIR<br>TIR                                                                                                    | lime                                                                | Cincl U                                                                                                    | · 🗇 • 🔶 • 🕑 🖂 🏠                                                                                                    | http://www2.comm.niu.edu/phpMyAdmin/index.php?lang=er                                                                                                    | n-utf-8&token=7278c45e 💌 🕨 💽 🕻 Google                                                                                                    | <b>Q</b>     |
| 5827598 yahoo<br>5779323 fred<br>5779350 fred<br>5829250 yahoo<br>5825442 yahoo<br>582526 yahoo<br>5825441 yahoo<br>5829234 root<br>5779354 fred<br>4303469 yahoo<br>5829245 yahoo<br>5829245 yahoo<br>5829245 yahoo<br>5829246 yahoo<br>5829246 yahoo<br>5829246 yahoo<br>5829244 locker<br>5829240 locker<br>paused, press | proc2<br>feed1<br>feed1<br>proc2<br>proc3<br>proc4<br>localhost<br>feed1<br>proc2<br>biz5<br>proc3<br>proc4<br>proc4<br>proc4<br>proc4<br>proc4 | IDX<br>Fred<br>mysql<br>IDX<br>IDX<br>IDX<br>IDX<br>MySQL_Admin<br>Fred<br>IDX<br>IDX<br>IDX<br>IDX<br>IDX<br>Finance<br>IDX<br>Finance<br>Finance | 0<br>0<br>0<br>0<br>1<br>1<br>9<br>11<br>14<br>19<br>19<br>19<br>20 | Sleep<br>Sleep<br>Query s<br>Sleep<br>Sleep<br>Sleep<br>Sleep<br>Sleep<br>Sleep<br>Sleep<br>Sleep<br>Sleep<br>Sleep<br>Sleep<br>Sleep<br>Sleep<br>Sleep | PhpMyAdmin      Obtohn (?)     averneda (0)     bholicek (0)     cbirks (0)     dbuller (0)     dbuller (0)     dbuller (0)     ebseadow (0)     ebseadow (0)     ebseadow (0)     ebseadow (0)     ebseadow (0)     imarsh (0)     imarsh (0)     imitalary (0)     mitalary (0)     imitalary (0)     initaary (0)     initaary (0)     initaary (0)     initaary (0)     sizizek (0)     sizizek (0)     blukowski (0)  Please select a database | Iocalhost<br>Server version: 3.23.32<br>Protocol version: 10<br>Server: Localhost via UNIX socket<br>User: dgunkel@localhost<br>Create new database @<br>Create<br>Show MySQL runtime information<br>Show MySQL system variables @<br>Processes @<br>Storage Engines<br>Privileges<br>Databases<br>Export<br>Import<br>Log out | phpMyAdmin - 2.11.0<br>• MySQL client version: 50.22<br>• Used PHP extensions: mysql<br>• Language : English (utf-8)<br>• Fornt size: 82% •<br>• phpMyAdmin documentation<br>• phpMyAdmin viki<br>• Official phpMyAdmin Homepage<br>• [ChangeLog] [Subversion] [Lists] |              |

Done

MySQL Monitor

#### phpMyAdmin

A

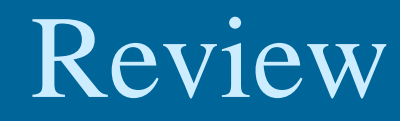

## Accessing phpMyAdmin http://10.159.9.155/phpmyadmin

|                | 100 phpMyAdmin 2.11.0 - Mozilla Firefox                                                                                                    | - O × |
|----------------|----------------------------------------------------------------------------------------------------|-------|
|                | Eile Edit View History Bookmarks Iools Help                                                                                                    | 0     |
|                | A *      S *      C G Google     C Google     C G Google     C C Google     C C Google     C C Google     C C Google     C C Google     C C C Google     C C C C C C C C C C C C C C C C C | Q     |
|                | ~~~\                                                                                                    |       |
| Username = jst | alin phpMyAdmin                                                                                                    |       |
| Password = 01  | 661708 Welcome to phpMyAdmin 2.11.0                                                                                                    |       |
|                | Tenglish (ut-8) ▼                                                                                                    |       |
|                |                                                                                                    |       |
|                | Username: mchibe                                                                                                    |       |
|                | Password:                                                                                                    |       |
|                | Go                                                                                                    |       |
|                |                                                                                                    |       |
|                |                                                                                                    |       |
|                | [··                                                                                                    |       |
|                | Done                                                                                                    |       |

## Selecting a Database

| Ele Edit View History Bookmarks I                                                                                                    | sols Help                                                                                                |                                                                                                    |
|----------------------------------------------------------------------------------------------------|----------------------------------------------------------------------------------------------------|----------------------------------------------------------------------------------------------------|
| <ul> <li>A 2</li> <li>A 2</li> <li>A 3</li> <li>A 4</li> <li>A 4</li> <li>A 5</li> <li>A 4</li> <li>A 4</li></ul> | in/index.php?token=3621f126387d4545fe71ce4ea4e15e00#PMAURL-0:index.php?db=ebarchus&table: 🔻 C 📔 🔍 Search | ☆ 自 ♣ ☆ ∢ ⑤ ▾ ❷ ☰                                                                                                    |
| php <mark>MyAdmin</mark><br>ক্রন্স ড় ৩ ি ৫                                                                                                    | Server localhost     Server localhost     Settings SQL Status Export Import P Settings Variables         | Tharsets 🕞 Engines                                                                                                    |
| (Recent tables)                                                                                                    | General Settings  Change password  Server connection collation : utf8_general_ci                         | Database server<br>• Server: Localhost via UNIX socket<br>• Server type: MySQL<br>• Server version: 5.5.41-0ubuntu0.14.04.1 - (Ubuntu)<br>• Protocol version: 10<br>• User: ebarchus@localhost |
| <b>jstalin</b><br>Click your nam                                                                                                    | earance Settings Language : English Theme: pmahomme  Font size: 82%  More settings                       | Server charset: UTF-8 Unicode (utf8)      Web server     Apache/2 4.7 (Ubuntu)     Database client version: libmysql - 5.5.41     PHP extension: mysqli                                        |
|                                                                                                    |                                                                                                    | phpMyAdmin  Version information: 4.0.10deb1  Documentation  Wiki  Official Homepage  Contribute  Get support  List of changes                                                                  |
|                                                                                                    |                                                                                                    | ٦                                                                                                    |

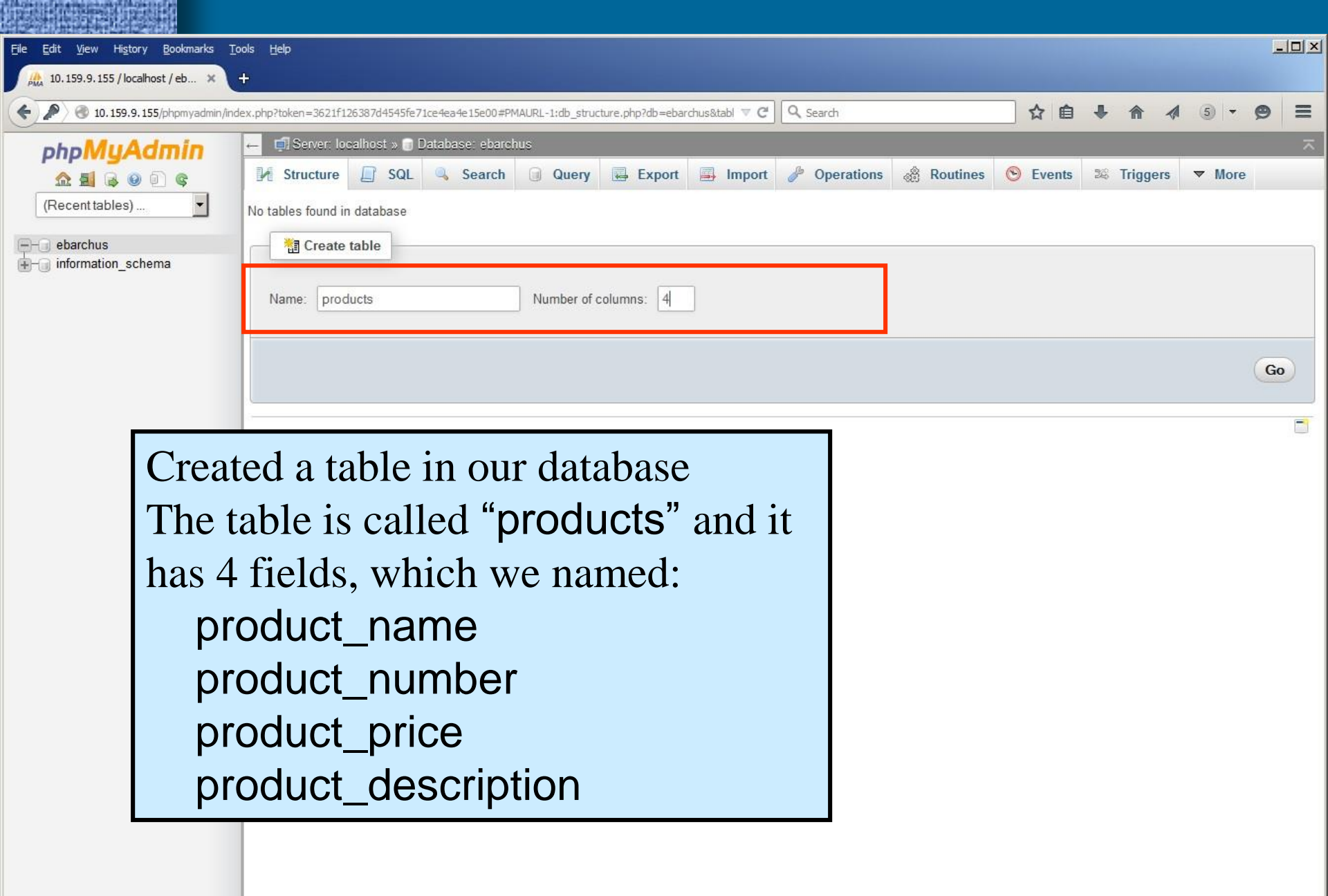

| <u>File E</u> dit <u>V</u> iew Hi <u>s</u> tory <u>B</u> ookmarl | ks <u>T</u> ools <u>H</u> elp         |                         |                               |                            |                     |                        |             | ļ     |              |
|------------------------------------------------------------------|---------------------------------------|-------------------------|-------------------------------|----------------------------|---------------------|------------------------|-------------|-------|--------------|
| 10.159.9.155 / localhost / eb                                    | × +                                   |                         |                               |                            |                     |                        |             |       |              |
| <ul> <li>I0.159.9.155/phpmyad</li> </ul>                         | lmin/index.php?token=3621f126387d4545 | ife71ce4ea4e15e00#PMAUR | L-2:tbl_create.php?db=ebarchu | us&table= 🔻 C <sup>e</sup> | Search              | ☆●・                    |             | 5 - 9 | =            |
| php <mark>MyAdmin</mark>                                         | ← 🗐 Server: localhost » (             | 🗃 Database: ebarchus 🤉  | all Table: products           |                            |                     |                        |             |       | ~            |
| <u>A 5 8 9 0 9</u>                                               | 🔲 Browse 🥻 Stru                       | cture 📄 SQL 🤍           | Search 👫 Insert               | Export                     | Import 🥜 Operations | Tracking               | 26 Triggers |       | -            |
| (Recent tables)                                                  | Table name: products                  |                         | Add 1                         | column(s) Go               |                     |                        |             |       |              |
| ebarchus                                                         |                                       |                         |                               |                            |                     | Structure              | 0           |       |              |
| E G montanon_contenta                                            | Name                                  | Гуре 😡                  | Length/Values 😡               | Default 🨡                  | Collation           | Attributes             | Null Index  |       | <u>A I</u> C |
|                                                                  | product_name                          | VARCHAR                 | 60                            | None                       | •                   | -                      | <b>—</b>    | •     |              |
|                                                                  | product_number                        | INT -                   | 8                             | None                       |                     | UNSIGNED V             | <b>—</b>    | -     |              |
|                                                                  | product_price                         | DOUBLE                  | 5.2                           | None                       |                     |                        | □           | •     |              |
|                                                                  | product_description                   | TEXT                    |                               | None                       |                     | •                      | <b>—</b>    | •     |              |
|                                                                  |                                       |                         |                               | 1000000                    | 1                   |                        | _           |       |              |
|                                                                  | Field Name                            | Category                | Data Type                     | Length                     | Attributes          | Other                  |             |       |              |
|                                                                  | product_name                          | text                    | VARCHAR                       | 60                         |                     | Not Null<br>No Default | t           |       |              |
|                                                                  | product_number                        | number                  | INT                           | 8                          | UNSIGNED            | Not Null<br>No Default | t           | Save  | •            |
|                                                                  | product_price                         | number                  | DOUBLE                        | 5,2                        | UNSIGNED            | Not Null<br>No Default | t           |       |              |
|                                                                  | product_description                   | text                    | TEXT                          |                            |                     | Not Null<br>No Default | t           |       |              |
|                                                                  |                                       |                         |                               |                            |                     |                        |             |       |              |

| <ul> <li>I0.159.9.155/phpr</li> </ul> | nyadmin/index.php?token=3621f126387c | 4545fe71ce4ea4e15e00#PMA | AURL-2:tbl_create.php?db=ebar | chus&table= 🔻 C 🔍 Sear | rch                | ☆ 自        | ♦ 1   |        | 5 <b>- 9</b> | =            |
|---------------------------------------|--------------------------------------|--------------------------|-------------------------------|------------------------|--------------------|------------|-------|--------|--------------|--------------|
| php <mark>MyAdm</mark>                | in ← 🗊 Server: localhos              | t » 🗊 Database: ebarchu  | ıs » 🔜 Table: products        | W                      |                    |            |       |        |              | ~            |
| <u>A</u> 🗐 🗟 🛛 🕯                      | Browse M                             | Structure 🔲 SQL          | Search 34 Inser               | rt 🐺 Export 📑 Ir       | mport 🤌 Operations | Tracking   | 26 Tr | iggers |              |              |
| (Recent tables)                       | Table name: product                  | 5                        | Add 1                         | column(s) Go           |                    |            |       |        |              |              |
| ebarchus                              |                                      |                          |                               |                        |                    | Structu    | re 😡  |        |              |              |
| ⊕-→ information_schema                | Name                                 | Туре 😡                   | Length/Values 😡               | Default 😡              | Collation          | Attributes | Null  | Index  |              | <u>A I</u> C |
|                                       | product_name                         | VARCHAR                  | 60                            | None                   |                    |            |       |        |              |              |
|                                       | product_number                       | INT                      | 8                             | None                   | •                  | UNSIGNED   | -     |        |              |              |
|                                       | product_price                        |                          | 5.2                           | None                   |                    | UNSIGNED   |       |        | ŀ            |              |
|                                       | product_description                  | TEXT                     |                               | None                   |                    |            | -     |        | -            |              |
|                                       | PARTITION definition                 | • •<br>one enteri        | InnoDB                        |                        | •                  |            |       |        | _            |              |
| W<br>the                              | e information                        | that descr               | ribes                         |                        |                    |            |       |        | Sa           | ve           |
| W<br>the<br>the                       | e information<br>table, click \$     | that descr<br>Save.      | ibes                          |                        |                    |            |       |        | Sa           | ve           |
| W<br>the<br>the                       | e information<br>table, click \$     | that descr<br>Save.      | ibes                          |                        |                    |            |       |        | Sa           |              |

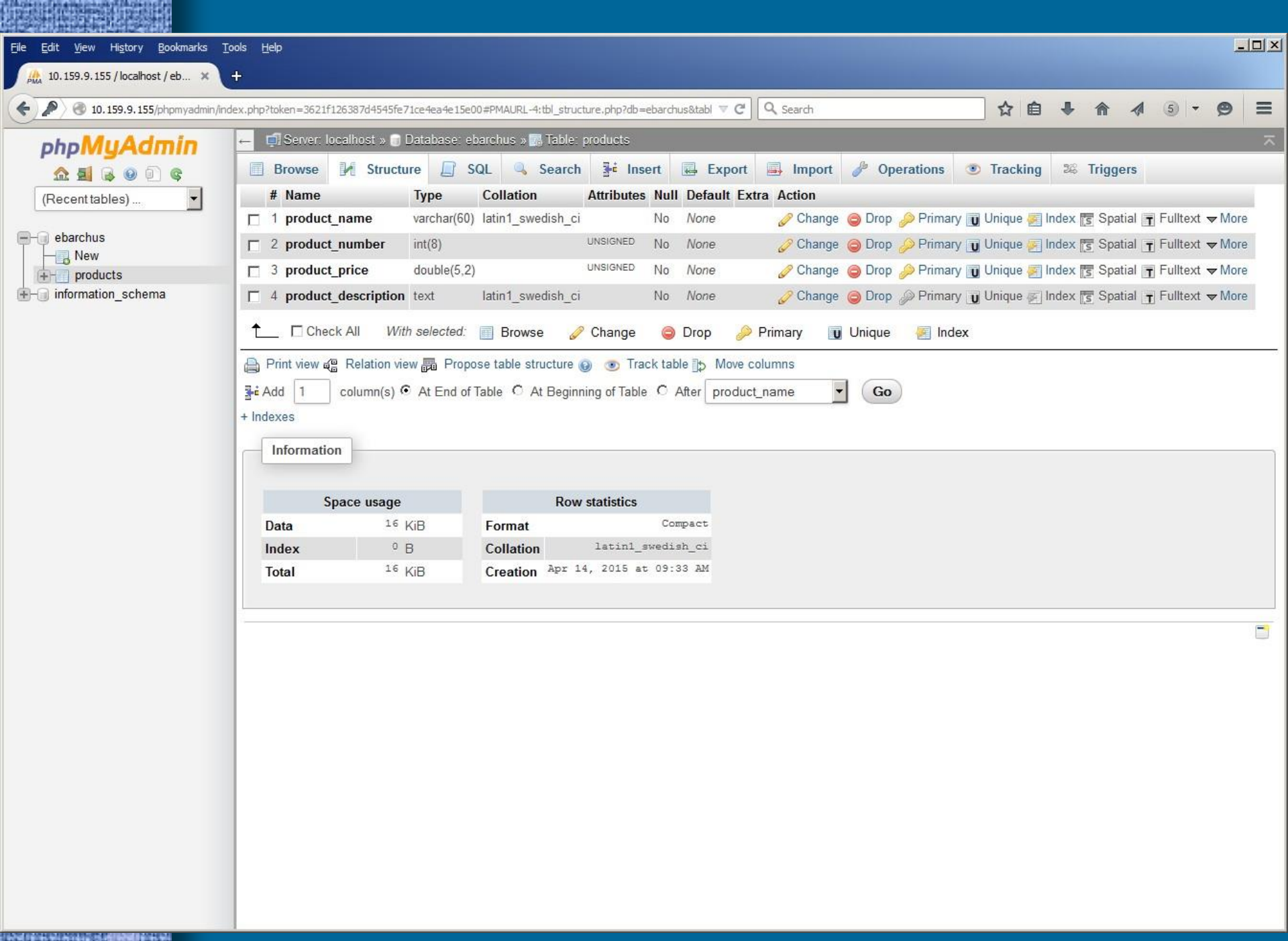

#### Administrator Side

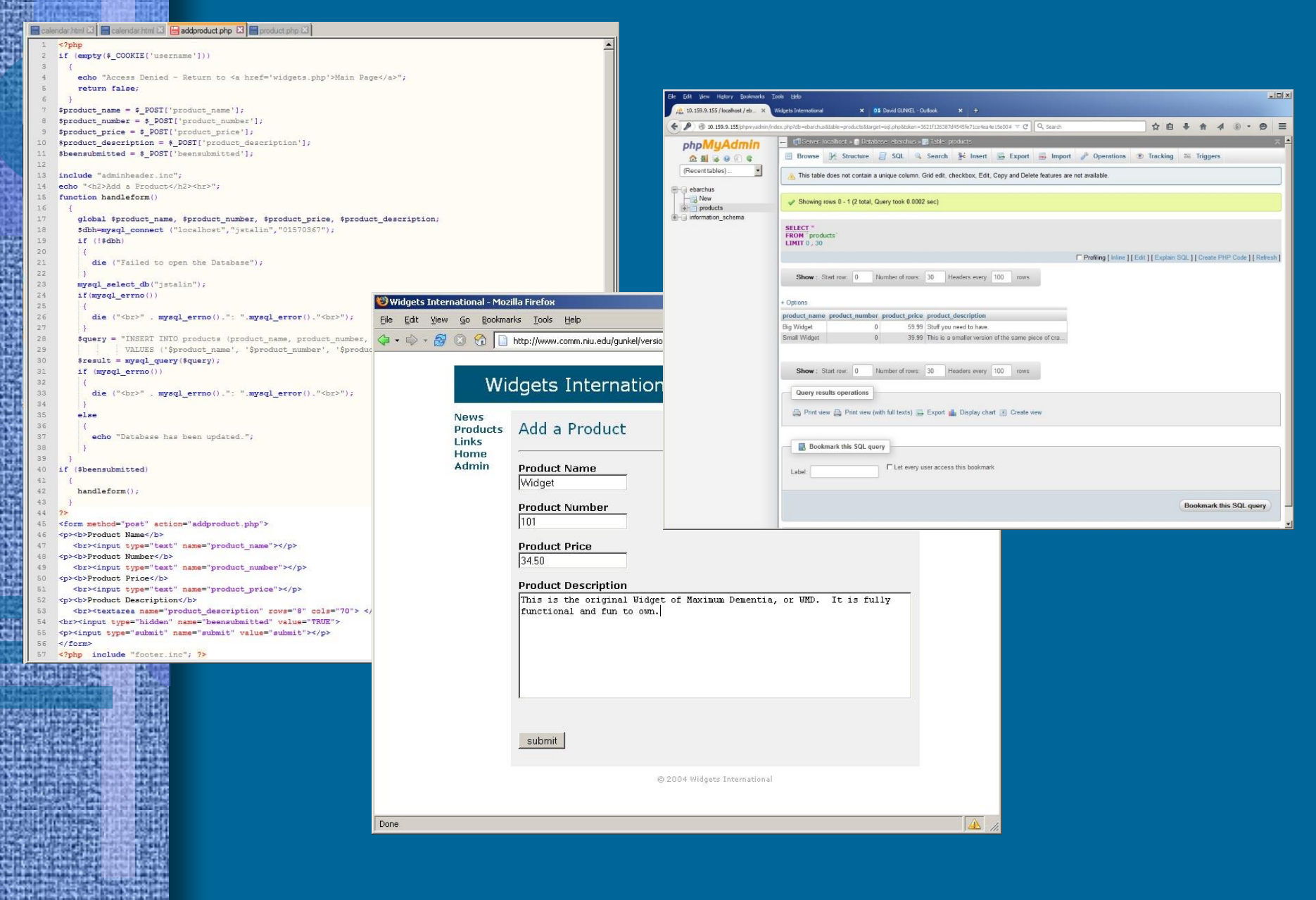

#### **User Side**

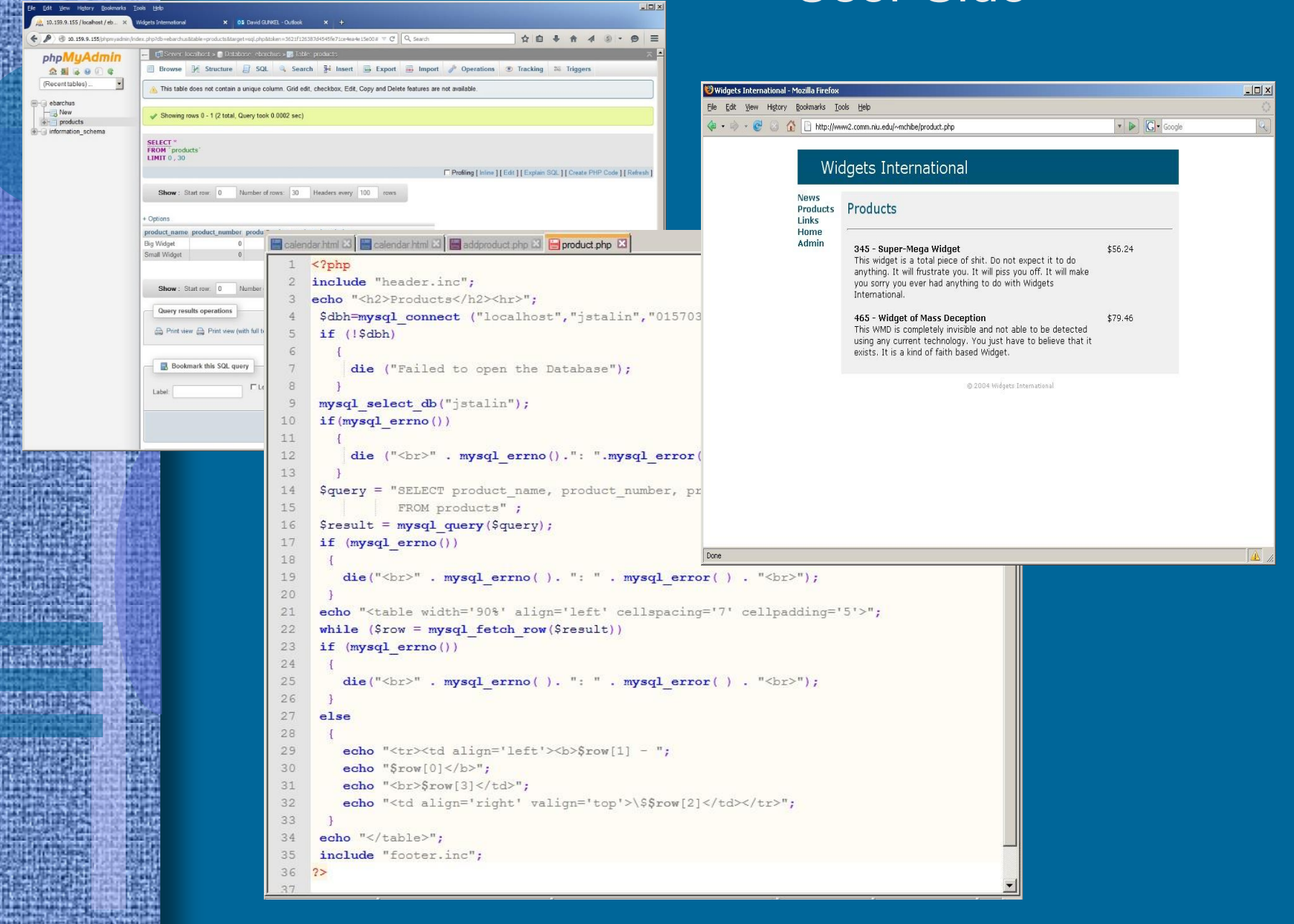

```
calendar.html 🗵 🔚 calendar.html 🔀 🔚 addproduct.php 🛽 🔚 product.php 🕴
     <?php
     if (empty($_COOKIE['username']))
                                                                                      addproduct.php
         echo "Access Denied - Return to <a href='widgets.php'>Main Page</a>";
         return false;
      $product_name = $_POST['product_name'];
      $product_number = $_POST['product_number'];
     $product price = $ POST['product price'];
     $product description = $ POST['product description'];
 10
 11
     $beensubmitted = $ POST['beensubmitted'];
 12
     include "adminheader.inc";
 13
     echo "<h2>Add a Product</h2><hr>";
 14
      function handleform()
 15
 16
 17
         global $product_name, $product_number, $product_price, $product_description;
 18
         $dbh=mysql connect ("localhost", "jstalin", "01570367");
 19
         if (!$dbh)
 20
          1
 21
            die ("Failed to open the Database");
 22
 23
         mysql select db("jstalin");
 24
         if (mysql errno())
 25
 26
            die ("<br>>" . mysql_errno().": ".mysql_error()."<br>>");
 27
 28
         squery = "INSERT INTO products (product name, product number, product price, product description)
 29
                   VALUES ('$product name', '$product number', '$product price', '$product description')";
 30
         $result = mysql_query($query);
 31
         if (mysql errno())
 32
 33
            die ("<br>" . mysql_errno().": ".mysql_error()."<br>");
 34
          1
 35
         else
 36
          1
 37
            echo "Database has been updated.";
 38
 39
 40
      if ($beensubmitted)
 41
       1
 42
         handleform();
 43
 44
     25
 45
     <form method="post" action="addproduct.php">
     <b>Product Name</b>
 46
 47
        <br><input type="text" name="product name">
 48
     <b>Product Number</b>
 49
        <br>input type="text" name="product number">
     <b>Product Price</b>
 50
        <br><input type="text" name="product price">
 51
     <b>Product Description</b>
 52
 53
        <br/>textarea name="product description" rows="8" cols="70"> </textarea>
     <br >< input type="hidden" name="beensubmitted" value="TRUE">
 54
     <input type="submit" name="submit" value="submit">
 55
 56
     </form>
 57
     <?php include "footer.inc"; ?>
```

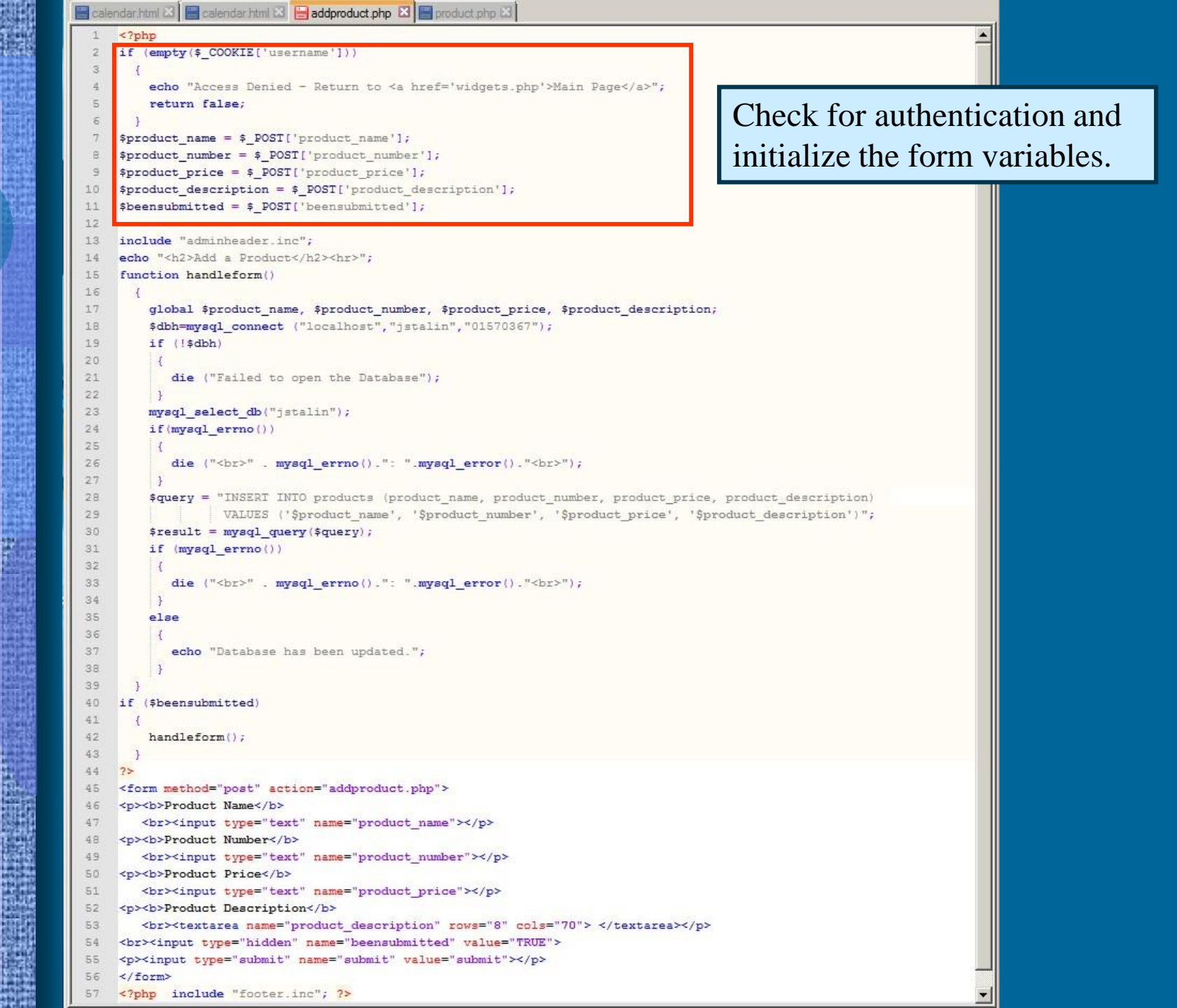

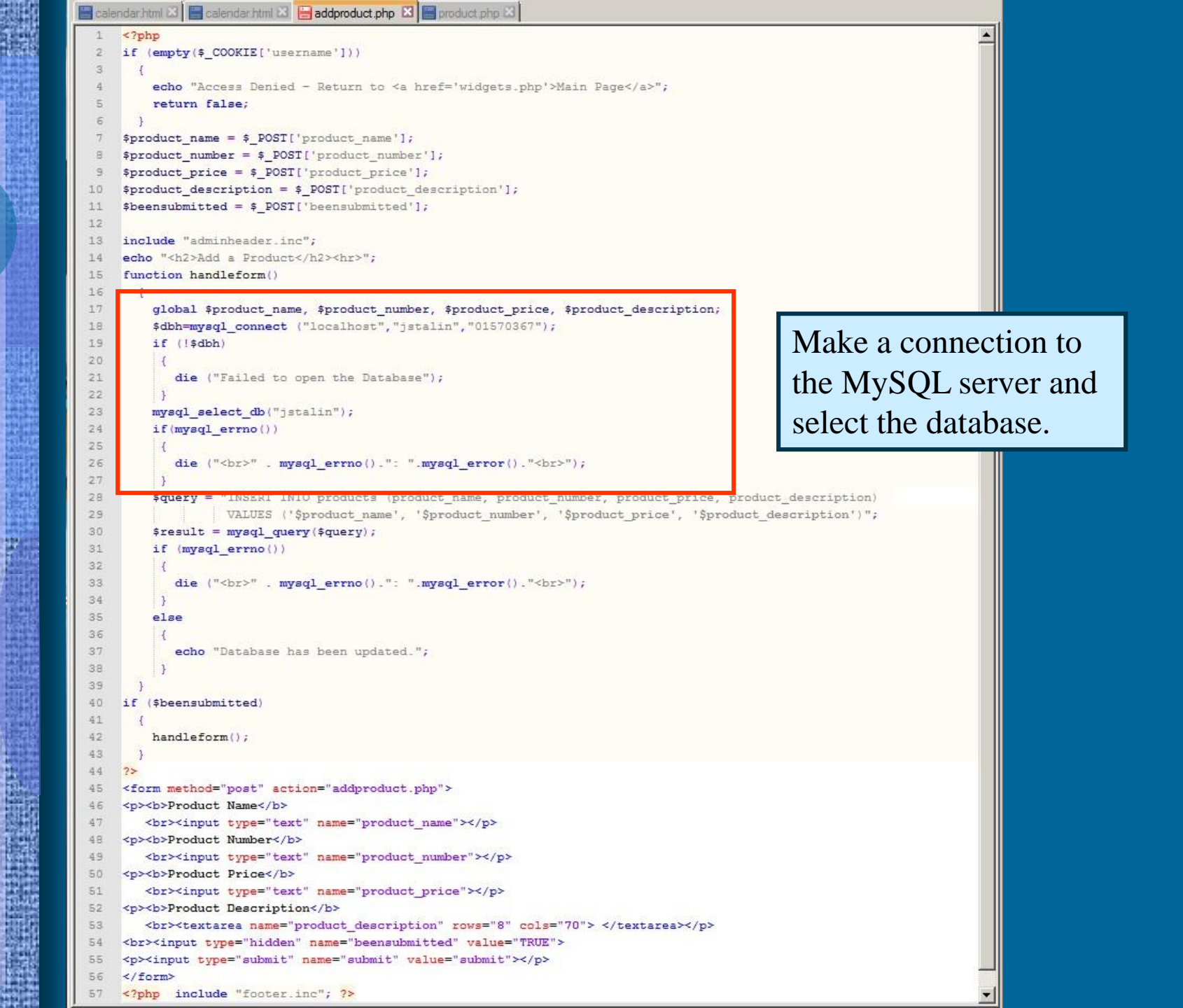

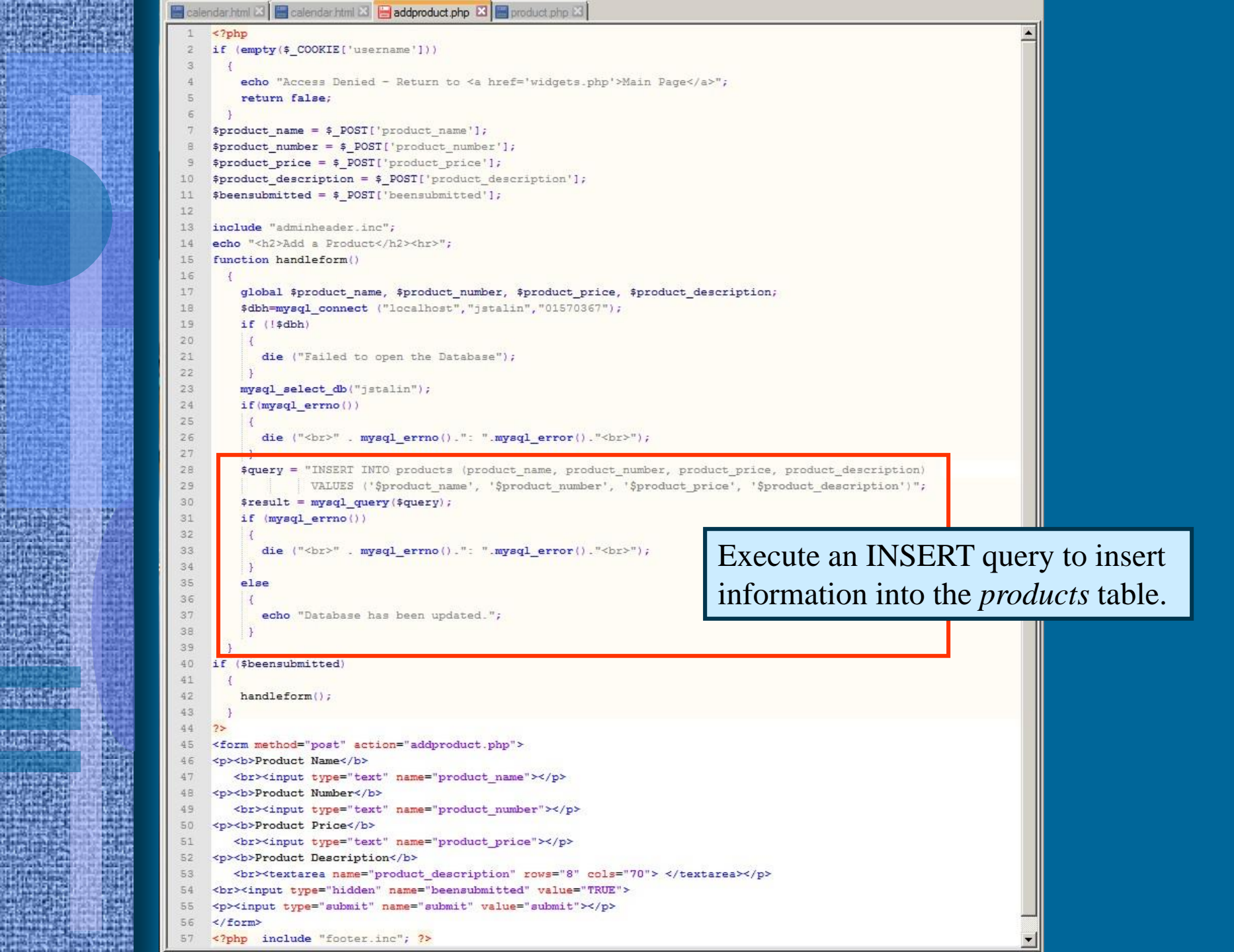

```
alendar.html 🗵 🔚 calendar.html 🗵 📙 addproduct.php 🗵 🔚 product.php 🗵
    <?php
    if (empty($_COOKIE['username']))
        echo "Access Denied - Return to <a href='widgets.php'>Main Page</a>";
        return false;
    $product_name = $_POST['product_name'];
    $product_number = $_POST['product_number'];
    $product price = $ POST['product price'];
    $product description = $ POST['product description'];
    $beensubmitted = $ POST['beensubmitted'];
12
    include "adminheader.inc";
13
    echo "<h2>Add a Product</h2><hr>";
14
    function handleform()
15
16
17
        global $product_name, $product_number, $product_price, $product_description;
18
        $dbh=mysql connect ("localhost", "jstalin", "01570367");
19
        if (!$dbh)
20
         1
21
           die ("Failed to open the Database");
22
23
        mysql select db("jstalin");
24
        if (mysql errno())
25
           die ("<br>" . mysql errno().": ".mysql error()."<br>");
26
27
        $query = "INSERT INTO products (product name, product number, product price, product description)
28
29
                  VALUES ('$product_name', '$product_number', '$product_price', '$product_description')";
30
        $result = mysql_query($query);
31
        if (mysql errno())
33
           die ("<br>" . mysql_errno().": ".mysql_error()."<br>");
34
35
        else
36
         1
37
           echo "Database has been updated.";
39
40
    if ($beensubmitted)
41
42
        handleform();
43
                                                                    HTML form to gather information to
    <form method="post" action="addproduct.php">
45
                                                                    be inserted into the database table.
    <b>Product Name</b>
       <br><input type="text" name="product name">
    <b>Product Number</b>
       <br>input type="text" name="product number">
    <b>Product Price</b>
       <br><input type="text" name="product price">
51
    <b>Product Description</b>
       <br><textarea name="product description" rows="8" cols="70"> </textarea>
    <br><input type="hidden" name="beensubmitted" value="TRUE">
    <input type="submit" name="submit" value="submit">
    </form>
    <?php include "footer.inc"; ?>
```

```
🔚 calendar.html 🕴 🔚 calendar.html 😫 🔚 addproduct.php 😫 🔚 product.php 😫
  1
    <?php
  2
    include "header.inc";
                                                                    product.php
    echo "<h2>Products</h2><hr>";
  3
    $dbh=mysql connect ("localhost", "jstalin", "01570367");
  4
     if (!$dbh)
  5
  6
  7
         die ("Failed to open the Database");
  8
 9
     mysql select db("jstalin");
     if(mysql errno())
 10
 11
         die ("<br>" . mysql errno().": ".mysql error()."<br>");
 12
 13
     $query = "SELECT product name, product number, product price, product description
 14
 15
              FROM products" ;
     $result = mysql query($query);
 16
 17
     if (mysql errno())
 18
        die("<br>" . mysql errno( ). ": " . mysql error( ) . "<br>");
 19
 20
     echo "";
 21
     while ($row = mysql fetch row($result))
 22
 23
     if (mysql errno())
 24
        die("<br>" . mysql errno( ). ": " . mysql error( ) . "<br>");
 25
 26
 27
     else
 28
      1
 29
        echo "<b>$row[1] - ";
       echo "$row[0]</b>";
 30
       echo "<br>$row[3]";
 31
 32
        echo "\$$row[2]";
 33
     echo "";
 34
 35
     include "footer.inc";
 36
    2>
 37
```

```
🔚 calendar.html 🕴 🔚 calendar.html 😫 🔚 addproduct.php 😫 🔚 product.php 😫
    <?php
  1
    include "header.inc";
  2
    echo "<h2>Products</h2><hr>":
  3
     $dbh=mysql connect ("localhost", "jstalin", "01570367");
     if (!$dbh)
                                                  Make a connection to the MySQL
         die ("Failed to open the Database");
  8
                                                  server and select the database.
  9
     mysql select db("jstalin");
 10
     if (mysql errno())
 11
         die ("<br>" . mysql errno().": ".mysql error()."<br>");
 12
 13
 14
     Squery = "SELECT product name, product number, product price, product description
 15
              FROM products" ;
     $result = mysql query($query);
 16
     if (mysql errno())
 17
 18
        die("<br>" . mysql errno( ). ": " . mysql error( ) . "<br>");
 19
 20
     echo "";
 21
     while ($row = mysql fetch row($result))
 22
     if (mysql errno())
 23
 24
        die("<br>" . mysql errno(). ": " . mysql error() . "<br>");
 25
 26
 27
     else
 28
 29
        echo "<b>$row[1] - ";
       echo "$row[0]</b>";
 30
        echo "<br>%row[3]";
 31
 32
        echo "\$$row[2]";
 33
     echo "";
 34
     include "footer.inc";
 35
 36
    2>
 37
```

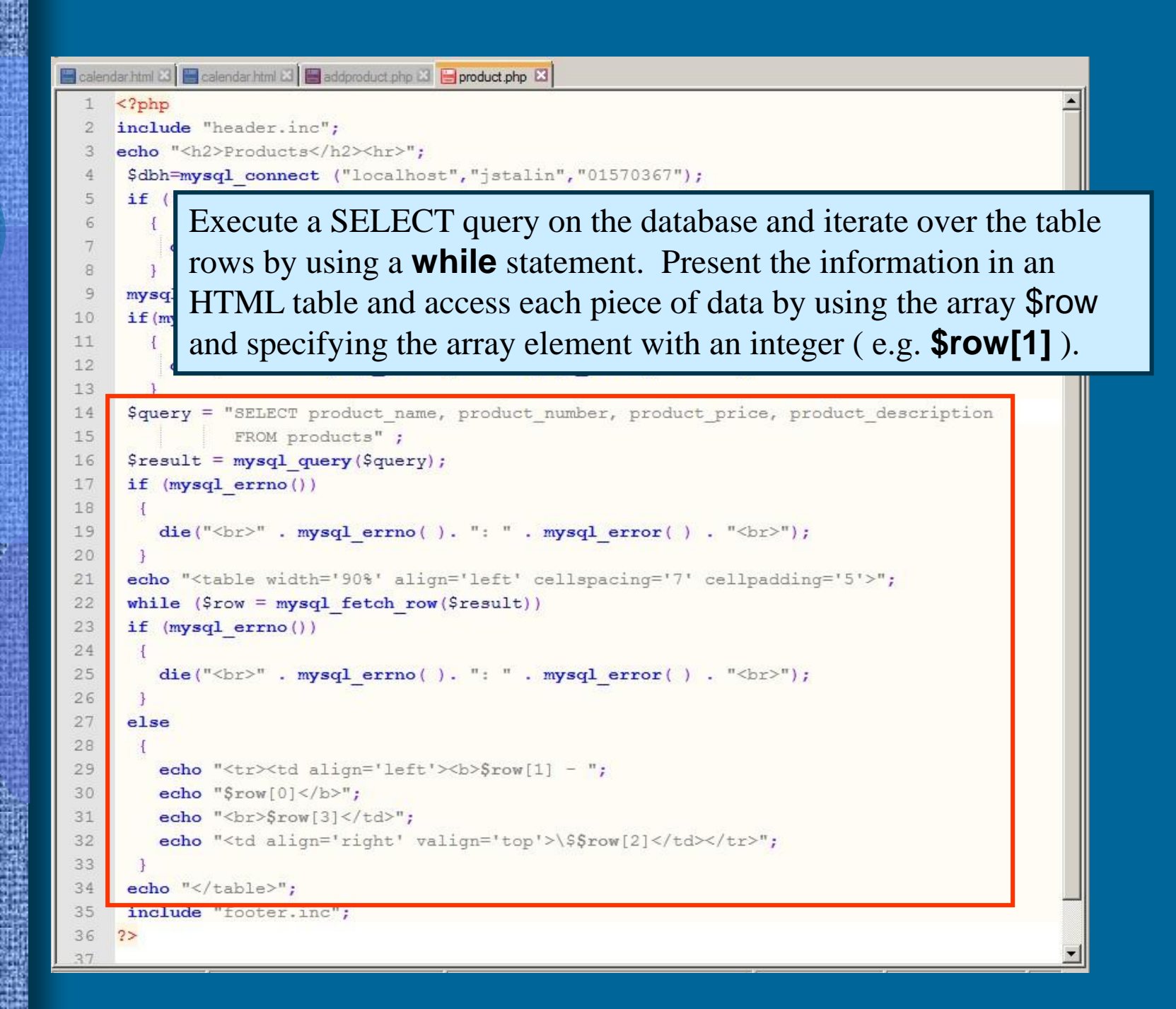

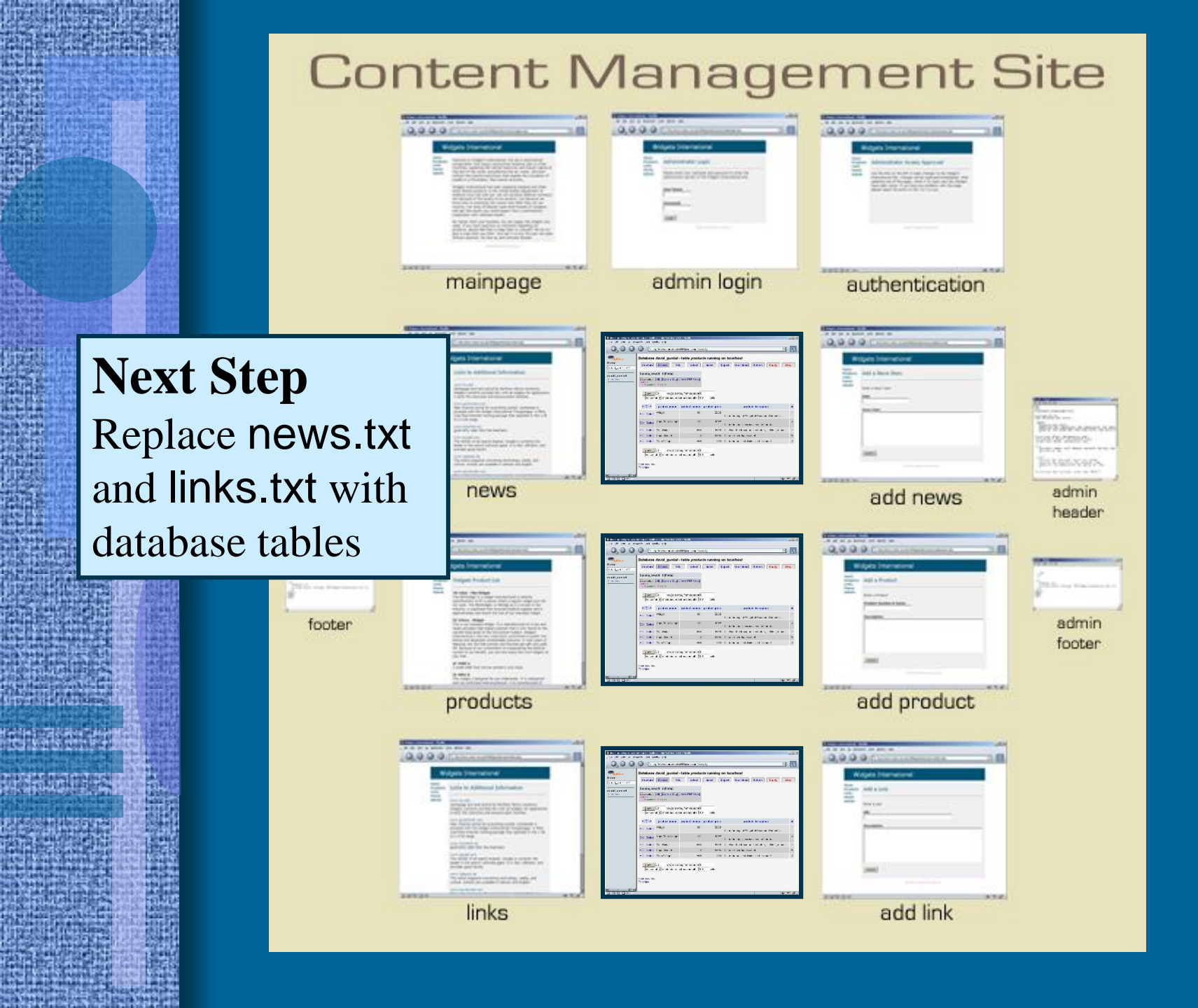

# Content Management

#### • Process

1. Create two new database tables in MySQL

• news

• links

2. Revise both the user and admin pages

- addnews.php
- addurl.php
- news.php
- links.php

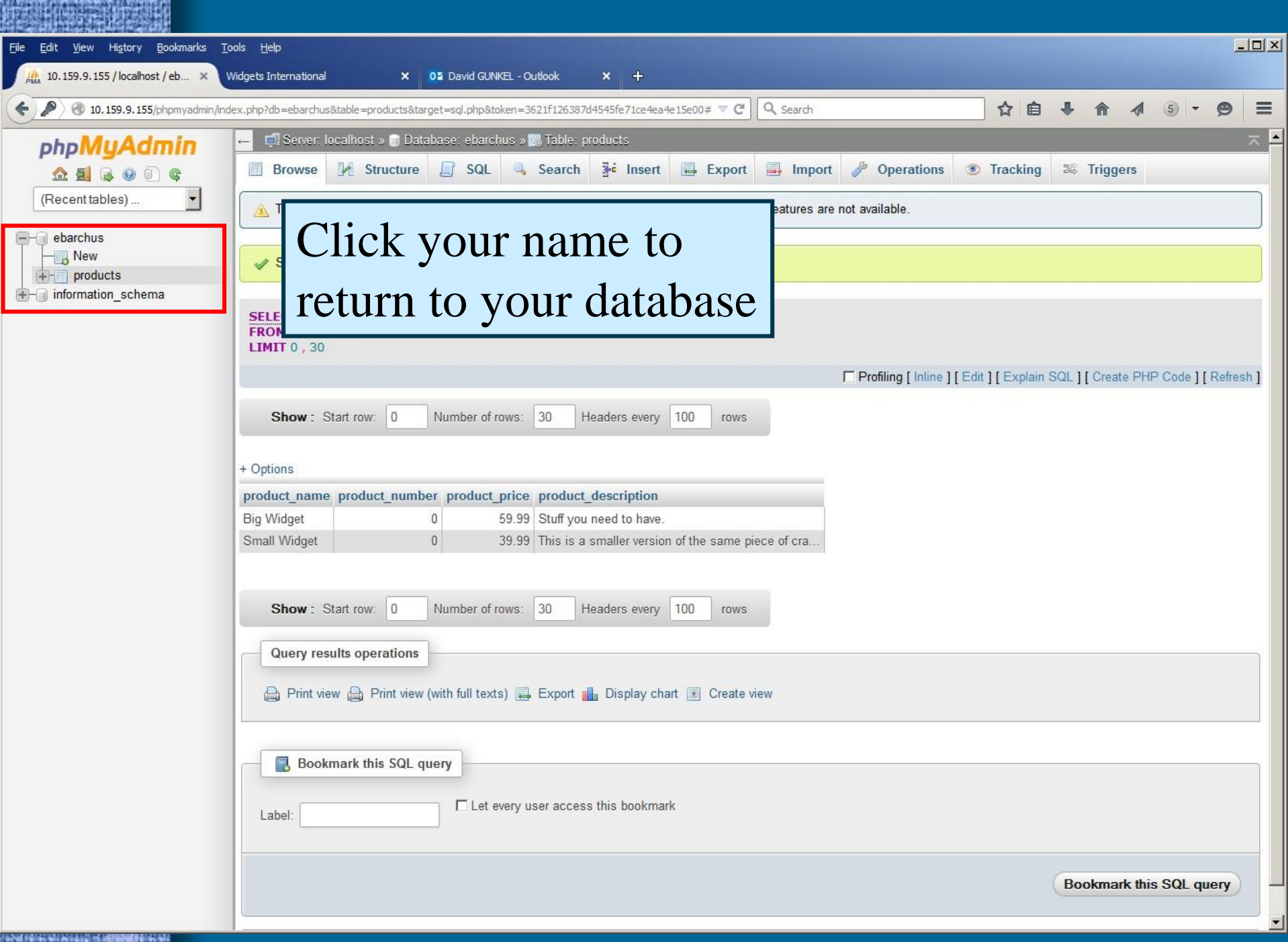

| <u>File E</u> dit <u>V</u> iew Hi <u>s</u> tory <u>B</u> ookmarks <u>I</u>                                                                                                    | Cools Help                                                                                                    |         |     |        |    |   |
|----------------------------------------------------------------------------------------------------|----------------------------------------------------------------------------------------------------|---------|-----|--------|----|---|
| 🏨 10.159.9.155 / localhost / eb 🗙                                                                                                    | Widgets International X 02 David GUNKEL - Outlook X +                                                                                                    |         |     |        |    |   |
| <ul> <li>In 159,9,155/phpmyadmin/in</li> </ul>                                                                                                    | ndex.php?db=ebarchus&table=products⌖=sql.php&token=3621f126387d4545fe71ce4ea4e15e00# 🔍 😋 🔍 Search                                                                                                    | ⋒       | 1   | 5 -    | ø  | = |
| PhpMyAdmin <ul> <li>Photom</li> <li>Photom</li> <li>Photom<td>Server: localhos: © Exachus Structure © SQL © Search @ Query @ Export @ Import @ Operations @ Routines © Events % Table Action Size Overhead products @ Browse @ Structure @ Search % inset @ Emply @ Drop **2 InnoDB latin1_swedish_ci 16 K18  1 table Sum 2 InnoDB latin1_swedish_ci 16 K18 0 a Check All With selected Print view @ Data Dictionary Create table Name: news Number of columns: 4</td><td>Trigger</td><td>S V</td><td>7 More</td><td>Go</td><td></td></li></ul> | Server: localhos: © Exachus Structure © SQL © Search @ Query @ Export @ Import @ Operations @ Routines © Events % Table Action Size Overhead products @ Browse @ Structure @ Search % inset @ Emply @ Drop **2 InnoDB latin1_swedish_ci 16 K18  1 table Sum 2 InnoDB latin1_swedish_ci 16 K18 0 a Check All With selected Print view @ Data Dictionary Create table Name: news Number of columns: 4 | Trigger | S V | 7 More | Go |   |
|                                                                                                    |                                                                                                    |         |     |        |    |   |

| <u>File E</u> dit <u>V</u> iew Hi <u>s</u> tory <u>B</u> ookmarks <u>T</u> r | ools <u>H</u> elp        |                             |                            |              |                       |            |              |             |
|------------------------------------------------------------------------------|--------------------------|-----------------------------|----------------------------|--------------|-----------------------|------------|--------------|-------------|
| 👫 10.159.9.155 / localhost / eb 🗙                                            | Widgets International    | × 02 David GUNKEL           | Outlook × +                |              |                       |            |              |             |
| <ul> <li>I0.159.9.155/phpmyadmin/ind</li> </ul>                              | dex.php?db=ebarchus&tabl | e=products⌖=sql.php&token   | =3621f126387d4545fe71ce4ea | 4e15e00# ▼ C | 🔾 Search              | 公自         | • 🛧 🔅        | • 🛛 🗏       |
| phpMuAdmin                                                                   | 🗕 🗐 Server: localh       | iost » 🧊 Database: ebarchus | » 📷 Table: news            |              |                       |            |              | ~           |
| <u>∧ 5</u> 6 0 0 c                                                           | Browse                   | Structure SQL               | Search 📑 Insert            | Export       | 📑 Import 🥜 Operations | Tracking   | Contractions |             |
| (Recent tables)                                                              | Table name: news         |                             | Add 1                      | column(s) Go | )                     |            |              |             |
| - ebarchus                                                                   |                          |                             |                            |              |                       | Structure  | Q)           |             |
| → New<br>↔ products                                                          | Name                     | Туре 🤢                      | Length/Values 😡            | Default 😡    | Collation             | Attributes | Null Index   | <u>Al</u> c |
| Here a information_schema                                                    | day                      | INT                         | 2                          | None         | •                     | UNSIGNED   | □            | •           |
|                                                                              | month                    | VARCHAR                     | 20                         | None         | <b>•</b>              |            | <b>—</b>     | • -         |
|                                                                              | year                     | INT                         | 4                          | None         | • ·                   |            | □ [          | •           |
|                                                                              | news_item                | LONGTEXT                    |                            | None         | •                     |            | □            | •           |
|                                                                              | Table comments:          |                             | Storage Engine             | : 😡 Collati  | ion:                  |            |              |             |
|                                                                              |                          |                             | InnoDB                     | •            | -                     |            |              |             |
|                                                                              | PARTITION definiti       | on: 🔞                       |                            |              |                       |            |              |             |
|                                                                              |                          |                             |                            |              |                       |            |              |             |
|                                                                              |                          |                             |                            |              |                       |            |              | ÷           |
|                                                                              |                          |                             |                            |              |                       |            |              | Save        |
|                                                                              |                          |                             |                            |              |                       |            |              |             |
|                                                                              |                          |                             |                            |              |                       |            |              |             |
|                                                                              |                          |                             |                            |              |                       |            |              |             |
|                                                                              |                          |                             |                            |              |                       |            |              |             |
|                                                                              |                          |                             |                            |              |                       |            |              |             |
|                                                                              |                          |                             |                            |              |                       |            |              |             |
|                                                                              |                          |                             |                            |              |                       |            |              |             |
|                                                                              |                          |                             |                            |              |                       |            |              | Þ           |
|                                                                              |                          |                             |                            |              |                       |            |              |             |

| <u>File E</u> dit <u>V</u> iew Hi <u>s</u> tory <u>B</u> ookmarks <u>T</u> o     | Iools Help                                                                                        |         |    |
|----------------------------------------------------------------------------------|---------------------------------------------------------------------------------------------------|---------|----|
| A 10.159.9.155 / localhost / eb 🗙 V                                              | Widgets International × 02 David GUNKEL - Outlook × +                                             |         |    |
| ( ) 10. 159, 9. 155/phpmyadmin/ind                                               | ndex.php?db=ebarchus&table=products⌖=sql.php&token=3621f126387d4545fe71ce4ea4e15e00# 🔻 😋 🔍 Search | 1 5 - C | ∍≡ |
| PhpMyAdmin   P   ebarchus   P   ebarchus   P   products   P   information_schema | Check All     With selected:     Number of columns:     Number of columns:                        | ers     | Go |
| 的过程的情况是是没有任何代码的情况                                                                |                                                                                                   |         |    |

| <u>File E</u> dit <u>V</u> iew Hi <u>s</u> tory <u>B</u> ookmarks <u>T</u> o                                                                         | Cools Help                                                                                                    | <u> </u> |
|----------------------------------------------------------------------------------------------------|----------------------------------------------------------------------------------------------------|----------|
| A 10.159.9.155 / localhost / eb 🗙 V                                                                                                    | Widgets International X Of David GUNKEL - Outbook X +                                                                                                    |          |
| <ul> <li>I0.159.9.155/phpmyadmin/ind</li> </ul>                                                                                                    | dex.php?db=ebarchus&table=products⌖=sql.php&token=3621f126387d4545fe71ce4ea4e15e00# 🛡 😋 🔍 Search                                                                                                    | ⊜ ≡      |
| PhpMuAdmin   Photomatical service   Photomatical service   Photomatical service   Photomatical service   Photomatical service   Photomatical service | Browse Userhieds Detablecture Sol Search 34 Insert Export Import Operations Tracking X Triggers Table Action Size Overhead South Search 34 Insert Empty Oper TomoDB tain1 swedish of 16 K18 TomoDB tain1 swedish of 16 K18 TomoDB tain1 swedish of 17 K18 TomoDB tain1 swedish of 17 K18 TomoDB tain1 swedish of 18 K18 TomoDB tain1 swedish of 18 | Go       |
|                                                                                                    |                                                                                                    |          |

The root share the address in the set of the root

| <u>File E</u> dit <u>V</u> iew Hi <u>s</u> tory <u>B</u> ookmarks <u>T</u> | ools <u>H</u> elp          |                            |                           |                       |                   |            |            | ×              | 1 |
|----------------------------------------------------------------------------|----------------------------|----------------------------|---------------------------|-----------------------|-------------------|------------|------------|----------------|---|
| 🎎 10.159.9.155 / localhost / eb 🗙                                          | Widgets International      | X 02 David GUNKEL - 1      | Outlook × +               |                       |                   |            |            |                |   |
| <ul> <li>In 159.9, 155/phpmyadmin/ind</li> </ul>                           | dex.php?db=ebarchus&table= | products⌖=sql,php&token=   | 3621f126387d4545fe71ce4ea | 4e15e00# ⊽ C 🔍 Search | 1                 | 公自人        |            | 5 • <b>9</b> = |   |
| php <mark>MyAdmin</mark>                                                   | ← 🗐 Server: localhos       | t » 🗊 Database: ebarchus » | 🖬 Table: links            |                       |                   |            |            | ~              |   |
| <u>A 5 6 0 0 6</u>                                                         | Browse M                   | Structure 🔲 SQL 🔍          | Search 34 Insert          | Export in Im          | port 🥜 Operations | Tracking   | Triggers   |                |   |
| (Recent tables)                                                            | Table name: links          |                            | Add 1                     | column(s) Go          |                   |            |            |                |   |
| ebarchus                                                                   |                            |                            |                           |                       |                   | Structure  | 9          |                |   |
| ─────────────────────────────────────                                      | Name                       | Туре 💿                     | Length/Values 😡           | Default 😡             | Collation         | Attributes | Null Index | <u>A_I</u>     | c |
| Information_schema                                                         | url                        | VARCHAR                    | 60                        | None                  | <b></b>           |            | □          | -              | 1 |
|                                                                            | description                |                            |                           | None                  | •                 | <b>_</b>   | □          | • •            |   |
|                                                                            |                            | 5                          |                           |                       |                   |            |            |                | - |
|                                                                            | Table comments:            |                            | Storage Engine            | :      Collation:     |                   |            |            |                |   |
|                                                                            |                            |                            | InnoDB                    |                       |                   |            |            |                |   |
|                                                                            | PARTITION definition       | : 0                        | _                         |                       |                   |            |            |                |   |
|                                                                            |                            |                            |                           |                       |                   |            |            |                |   |
|                                                                            |                            |                            |                           |                       |                   |            |            |                |   |
|                                                                            |                            |                            |                           |                       |                   |            |            | Save           |   |
|                                                                            | 0                          |                            |                           |                       |                   |            |            |                |   |
|                                                                            |                            |                            |                           |                       |                   |            |            |                |   |
|                                                                            |                            |                            |                           |                       |                   |            |            |                |   |
|                                                                            |                            |                            |                           |                       |                   |            |            |                |   |
|                                                                            |                            |                            |                           |                       |                   |            |            |                |   |
|                                                                            |                            |                            |                           |                       |                   |            |            |                |   |
|                                                                            |                            |                            |                           |                       |                   |            |            |                |   |
|                                                                            |                            |                            |                           |                       |                   |            |            |                |   |
|                                                                            |                            |                            |                           |                       |                   |            |            |                |   |
|                                                                            |                            |                            |                           |                       |                   |            |            | 2              | 1 |
|                                                                            |                            |                            |                           |                       |                   |            |            |                |   |

The root share the address in the set of the root

| <u>File E</u> dit <u>V</u> iew Hi <u>s</u> tory <u>B</u> ookmarks | Tools Help                                                                                                    |    |   |
|-------------------------------------------------------------------|----------------------------------------------------------------------------------------------------|----|---|
| 🍌 10.159.9.155 / localhost / eb 🗙                                 | Widgets International X 02 David GUNKEL - Outlook X +                                                           |    |   |
| <ul> <li>In 159.9.155/phpmyadmin/ir</li> </ul>                    | ndex.php?db=ebarchus&table=products⌖=sql.php&token=3621f126387d4545fe71ce4ea4e15e00# 🔻 C 🔍 Search 🖒 😭 🗣 🎓 🔌 💿 🗸 | 9  | = |
| php <mark>MyAdmin</mark>                                          | ← 🛱 Server: localhost » 🗊 Database: ebarchus » 🐻 Table: links                                                   |    | ~ |
| ۵ 🗐 🙆 🛃 🏡                                                         | 🔄 Browse 🥻 Structure 🔲 SQL 🔍 Search 👫 Insert 🐺 Export 🐺 Import 🌽 Operations 💿 Tracking 🐲 Triggers               |    |   |
| (Recent tables)                                                   | Table Action     Rows (a)     Type     Collation     Size     Overhead                                          |    |   |
| ebarchus                                                          | □ links □ Browse M Structure & Search 3 linsert □ Empty ○ Drop ~ 0 innoDB latin1_swedish_ci 16 KiB              |    |   |
| New                                                               | □ products                                                                                                    |    |   |
| e news                                                            | 3 tables Sum                                                                                                    |    |   |
|                                                                   | ← Check All With selected:                                                                                      |    |   |
|                                                                   | Print view  B Data Dictionary                                                                                   |    |   |
|                                                                   |                                                                                                    |    |   |
|                                                                   |                                                                                                    |    |   |
|                                                                   | Name: Number of columns:                                                                                        |    |   |
|                                                                   |                                                                                                    |    |   |
|                                                                   |                                                                                                    | (  |   |
|                                                                   |                                                                                                    | Go |   |
|                                                                   |                                                                                                    |    |   |
|                                                                   |                                                                                                    |    |   |
|                                                                   |                                                                                                    |    |   |
|                                                                   |                                                                                                    |    |   |
|                                                                   |                                                                                                    |    |   |
|                                                                   |                                                                                                    |    |   |
|                                                                   |                                                                                                    |    |   |
|                                                                   |                                                                                                    |    |   |
|                                                                   |                                                                                                    |    |   |
|                                                                   |                                                                                                    |    |   |
|                                                                   |                                                                                                    |    |   |
|                                                                   |                                                                                                    |    |   |
|                                                                   |                                                                                                    |    |   |

#### addnews.php 🛛

18

.

.

11 12 13

24

25

17

18

11

22

21

22

24

25

27

25

23

25

32

35 34 35

38

37

38 39 42

41.

42

45

44

sf (empty(5\_CODEXE('username')))
{
 edo "Access Denied - Return to 4s hrefw'widgets.php'Mdain Pages/s3";
 return false;
 j
}

Sdmy = S\_POST['dmy']; Smonth = S\_POST['month']; Symmr = S\_POST['year'];

Snews\_iten = \$\_POST['news\_iten'];

Speensubmitted = 5\_POST['beensubmitted'];

include "sdminhesder.inc";

function handleform()

4

global Sday, Smonth, Syear, Snews\_iten; Sdabweysql\_connect ("localhost", "eharchus", "21570367"); if (15dah)

die ("Tailed to open the Estabase");

mysql\_select\_db("shardhus"); if(mysql\_errno())

1

dis ("Or>" . mysql\_errno().": ".mysql\_error()."Or>");
}

\$query = "INSERT INTO news (day, month, year, news\_item) VALUES ('\$day', '\$month', '\$year', '\$news\_item')"; Sresult = mysql query(\$query);

if (mysql\_errns())

die ("Gut>" . mysgl\_error().": ".mysgl\_error()."Gut>");

else

echo "Databaze has been updated.";

if (Sbeensubmitted)

{ handleform();

73

<Corn method='post' action='addnews.php'> 45 45 Corb-Coldates(/b) 47 {pXDay:Cimput type='text' name-'day' size='2' maxlength='2'} 48 Month: data name='month'> 40 Koption value-"January">January</option> 30. Koption value "Tebruary" Mebruary (/option) -85 Contion values March 'March( /option) 82 Contion value="April">April(/option) ...... Koption value-"May">May</option> 19.2 Koption value-"June">June(/option) -88 Koption value="July">July</option> 35. Koption value="August">August(/option> Koption value="September">SeptemberK/option> 38. Koption value="October">October(/option> 20 <coption value='November'>November</prion> 60 Koption value-"December">DecemberK/option> 81 «/xelect> 67. Year: Kinput type-"text" name-"year" size-"4" maxlength="4"> 65 Carl-Carl-Cableve Iten(/b) Chr)-Chextares name-'news\_iten' rows-'S' cols-'70'> </textares> 64 Gro-Cinput type-"hidden" name-"beensubmitted" value-"TRUE"> 85 Apringut type='submit' name='submit' value='submit'34/p3 65 87 </com> Ciphp include "footer.inc"; 73-65. 85

ANSI as UTF-8

INS

Ln:36 Col:1 Sel:0 0 Dos\Windows

#### addnews.php

### Modify the file addproducts.php

```
<?php
    if (empty($ COOKIE['username']))
 2
 3
        echo "Access Denied - Return to <a href='widgets.php'>Main Page</a>";
 4
 5
        return false;
 6
 7
    $day = $ POST['day'];
    $month = $ POST['month'];
 8
 9 $year = $ POST['year'];
   $news item = $ POST['news_item'];
10
    $beensubmitted = $ POST['beensubmitted'];
11
12
    include "adminheader.inc";
13
14
    echo "<h2>Add News</h2><hr>";
15
    function handleform()
16
17
        global $day, $month, $year, $news_item;
        $dbh=mysql connect ("localhost", "ebarchus", "01570367");
18
19
        if (!$dbh)
20
         {
           die ("Failed to open the Database");
21
22
23
        mysql select db("ebarchus");
        if(mysql errno())
24
25
           die ("<br>" . mysql errno().": ".mysql error()."<br>");
26
27
28
        $query = "INSERT INTO news (day, month, year, news item)
                  VALUES ('$day', '$month', '$year', '$news item')";
29
30
        $result = mysql query($query);
        if (mysql errno())
31
32
33
           die ("<br>" . mysql errno().": ".mysql error()."<br>");
34
35
        else
36
         {
           echo "Database has been updated.";
37
38
39
    if ($beensubmitted)
40
41
42
        handleform();
43
44 ?>
```

```
<?php
   if (empty($_COOKIE['username']))
2
        echo "Access Denied - Return to <a href='widgets.php'>Main Page</a>";
4
5
        return false;
   $day = $ POST['day'];
    $month = $ POST['month'];
9
   $year = $ POST['year'];
                                                             Change the variable names.
10
   $news item = $ POST['news item'];
   $beensubmitted = $ POST['beensubmitted'];
11
                                                             Change the page heading.
   include "adminheader.inc";
13
   echo "<h2>Add News</h2><hr>"
14
15
   function nangleform()
16
        global $day, $month, $year, $news item;
17
18
        $dbh=mysql connect ("localhost", "ebarchus", "01570367");
19
        if (!$dbh)
20
           die ("Failed to open the Database");
21
22
23
        mysql select db("ebarchus");
        if(mysql errno())
24
25
           die ("<br>" . mysql errno().": ".mysql error()."<br>");
26
27
28
        $query = "INSERT INTO news (day, month, year, news item)
29
                  VALUES ('$day', '$month', '$year', '$news item')";
        $result = mysql query($query);
        if (mysql errno())
31
           die ("<br>" . mysql errno().": ".mysql error()."<br>");
33
34
35
        else
36
           echo "Database has been updated.";
37
38
39
   if ($beensubmitted)
40
41
42
        handleform();
43
44
   2>
```

```
<?php
   if (empty($_COOKIE['username']))
2
        echo "Access Denied - Return to <a href='widgets.php'>Main Page</a>";
4
5
       return false;
6
7
    $day = $ POST['day'];
    $month = $ POST['month'];
8
9
   $year = $ POST['year'];
   $news item = $ POST['news_item'];
10
   $beensubmitted = $ POST['beensubmitted'];
11
12
13
   include "adminheader.inc";
14
    echo "<h2>Add News</h2><hr>";
15
   function handleform()
16
       global $day, $month, $year, $news_item;
17
       $dbh=mysql connect ("localhost", "ebarchus", "01570367");
18
19
       if (!$dbh)
                                                       In the MySQL query, change the
20
        {
          die ("Failed to open the Database");
21
                                                        variable names; change name of
22
23
        mysql select db("ebarchus");
                                                       the database table
24
       if(mysql errno())
25
           die ("<br>" . mysql errno().": ".mysql error()."<br>");
26
27
       $query = "INSERT INTO news (day, month, year, news item)
28
29
                 VALUES ('$day', '$month', '$year', '$news item')";
30
        if (mysql errno())
31
          die ("<br>" . mysql errno().": ".mysql error()."<br>");
34
        else
36
           echo "Database has been updated.";
37
38
39
    if ($beensubmitted)
40
41
42
        handleform();
43
44
   2>
```

```
<?php
   if (empty($ COOKIE['username']))
       echo "Access Denied - Return to <a href='widgets.php'>Main Page</a>";
4
5
       return false:
6
7
   $day = $ POST['day'];
   $month = $ POST['month'];
8
   Sugar = S POST[!vear!].
9
    <form method="post" action="addnews.php">
45
Day:<input type="text" name="day" size="2" maxlength="2">
47
        Month: <select name="month">
48
            <option value="January">January</option>
49
            <option value="February">February</option>
50
51
            <option value="March">March</option>
52
            <option value="April">April</option>
53
            <option value="May">May</option>
54
            <option value="June">June</option>
            <option value="July">July</option>
55
56
            <option value="August">August</option>
57
            <option value="September">September</option>
            <option value="October">October</option>
58
59
            <option value="November">November</option>
            <option value="December">December</option>
60
        </select>
61
        Year: <input type="text" name="year" size="4" maxlength="4">
62
63
    <br><br><br>><br>><br>><br>><br>>News Item</b>
    <br><textarea name="news item" rows="8" cols="70"> </textarea>
64
    <br><input type="hidden" name="beensubmitted" value="TRUE">
65
    <input type="submit" name="submit" value="submit">
66
    </form>
67
68
    <?php include "footer.inc"; ?>
---
38
        1
39
   if ($beensubmitted)
40
41
42
       handleform();
43
44
   2>
```

| ta anti |                                                                            |                                              |
|---------|----------------------------------------------------------------------------|----------------------------------------------|
| 45      | <form action="addnews.php" method="post"></form>                           |                                              |
| 46      | > <b>Date</b>                                                              |                                              |
| 47      | Day: <input maxlengt<="" name="day" p="" size="2" type="text"/>            | h="2">                                       |
| 48      | Month: <select name="month"></select>                                      |                                              |
| 49      | <pre><option value="January">January</option></pre>                        |                                              |
| 50      | <pre><option value="February">February</option></pre>                      | Modify form. Use two                         |
| 51      | <pre><option value="March">March</option></pre>                            |                                              |
| 52      | <pre><option value="April">April</option></pre>                            | <pre>  <input type="text"/> for day</pre>    |
| 53      | <pre><option value="May">May</option></pre>                                | and year, a <b><select></select></b> for the |
| 54      | <pre><option value="June">June</option></pre>                              |                                              |
| 55      | <pre><option value="July">July</option></pre>                              | month and a -textareas for                   |
| 56      | <pre><option value="August">August</option></pre>                          |                                              |
| 57      | <pre><option value="September">September</option></pre>                    | the News Item. Name form                     |
| 58      | <pre><option value="October">October</option></pre>                        |                                              |
| 59      | <pre><option value="November">November</option></pre>                      | elements accordingly.                        |
| 60      | <pre><option value="December">December</option></pre>                      |                                              |
| 61      |                                                                            |                                              |
| 62      | Year: <input maxlength="4" name="year" size="4" type="text"/>              |                                              |
| 63      | <pr><br/>&gt;<br/>&gt;<br/>&gt;<br/>&gt;News Item</pr>                     |                                              |
| 64      | <pre><br/><textarea cols="70" name="news_item" rows="8"> </textarea></pre> |                                              |
| 65      | <pre><br/><input name="beensubmitted" type="hidden" value="TRUE"/></pre>   |                                              |
| 66      | <input name="submit" type="submit" value="submit"/>                        |                                              |
| 67      |                                                                            |                                              |
| 68      | php include "footer.inc"; ?                                                |                                              |
| 00      |                                                                            |                                              |
```
🗄 news.php 🔣
  1
    <?php
    include "header.inc";
  2
  3
    echo "<h2>News</h2><hr>";
                                                                  news.php
     $dbh=mysql connect ("localhost", "ebarchus", "01570367");
  4
  5
     if (!$dbh)
  6
  7
         die ("Failed to open the Database");
                                                                  Modify the file
  8
  9
     mysql select db("ebarchus");
     if(mysql errno())
 10
                                                                  products.php
 11
         die ("<br>" . mysql errno().": ".mysql error()."<br>");
 12
 13
      $query = "SELECT day, month, year, news item
 14
 15
               FROM news" ;
 16
      $result = mysql query($query);
 17
     if (mysql errno())
 18
 19
        die("<br>>" . mysql errno(). ": " . mysql error() . "<br>>");
 20
     echo "";
 21
 22
     while ($row = mysql fetch row($result))
 23
 24
     if (mysql errno())
 25
 26
        die("<br>" . mysql errno( ). ": " . mysql error( ) . "<br>");
 27
       3
 28
 29
      else
        echo "<b>$row[0] $row[1] $row[2]</b>";
 31
 32
        echo "<br>%row[3]";
 33
 34
      echo "";
 35
    include "footer.inc";
 36
 37
    2>
 38
PHP Hypertext Preproces length : 897 lines : 38
                              Ln:38 Col:1 Sel:0 0
                                                      Dos\Windows
                                                                 ANSI as UTF-8
                                                                            INS
```

```
🗄 news.php 🔣
    <?php
    include "header.inc";
    echo "<h2>News</h2><hr>";
                                             Change content of the heading
     $dbh=mysql connect ("localhost", "ebarchus"
     if (!$dbh)
  6
  7
         die ("Failed to open the Database");
  8
     mysql select db("ebarchus");
  9
     if(mysql errno())
 10
 11
         die ("<br>" . mysql errno().": ".mysql error().
 12
                                                       Change variable names and
 13
      $query = "SELECT day, month, year, news item
 14
                                                       table name in the SELECT
 15
               FROM news" ;
 16
               ayour quory
                                                       query
 17
     if (mysql errno())
 18
        die("<br>" . mysql errno( ). ": " . mysql error( ) . "<br>");
 19
     echo "";
 21
 22
     while ($row = mysql fetch row($result))
 23
 24
     if (mysql errno())
 25
 26
        die("<br>" . mysql errno( ). ": " . mysql error( ) . "<br>");
 27
 28
 29
      else
                                                                   Echo table elements
        echo "<b>$row[0] $row[1] $row[2]</b>";
 31
 32
        echo "<br>%row[3]";
                                                                   to present the data.
 33
     echo "";
 34
 35
    include "footer.inc";
 36
 37
     2>
 38
PHP Hypertext Preproces length : 897 lines : 38
                             Ln:38 Col:1 Sel:0 0
                                                      Dos\Windows
                                                                ANSI as UTF-8
                                                                           INS
```

```
🗄 news.php 🔣
 1
    <?php
   include "header.inc";
 2
 3
    echo "<h2>News</h2><hr>";
    $dbh=mysql connect ("localhost", "ebarchus", "01570367");
 4
                                                                  news.php
    if (!$dbh)
 5
 6
 7
        die ("Failed to open the Database");
 8
 9
     mysql select db("ebarchus");
     if(mysql errno())
10
11
        die ("<br>" . mysql errno().": ".mysql error()."<br>");
12
13
     $query = "SELECT day, month, year, news item
14
15
              FROM news" ;
16
     $result = mysql query($query);
17
     if (mysql errno())
18
19
       die("<br>>" . mysql errno(). ": " . mysql error() . "<br>>");
20
     echo "";
21
22
     while ($row = mysql fetch row($result))
23
     if (mysql errno())
24
25
26
       die("<br>" . mysql errno( ). ": " . mysql error( ) . "<br>");
27
      }
28
29
     else
       echo "<b>$row[0] $row[1] $row[2]</b>";
31
32
        echo "<br>%row[3]";
33
34
     echo "";
35
36 include "footer.inc";
37
    2>
38
```

PHP Hypertext Preproces length : 897 lines : 38 Ln:38 Col:1 Sel:0 0

Dos\Windows

ANSI as UTF-8

INS

### addurl.php 🔀 1 <7php if (empty(§\_COOKIE['username'])) 2 acho "Access Danied - Return to <a href-'widgets.php'>Main Page</a>"; return false; 1 Surl - S\_POST['url']; 8 Sdescription - § POST['description']; Sbeensubmitted - S\_POST['beensubmitted']; 5 11 include "adminheader.ind"; echo "<h2>Add Link</h2><h=>"; 13 function handleform() 14 15 global Surl, Sdescription; 16 1f(Surl) 17 18 Saubject - Surl; 18 Spattern - "(http://)?([a+sh-20-9./ -]+)"; 20 Sreplace - "http://\\2"; Surl - eregi\_replace (Spattern, Sreplace, Ssubject); 21 22 23 \$dbh-mysql\_connect ("localhost", "ebarchus", "01570367"); 24 if (!Sdbh) 25 28 die ("Failed to open the Database"); 27 28 mysgl\_select\_db("ebarchus"); 25 if(mysql\_errno()) 30 31 die ("<b=>" . mysql\_errno().": ".mysql\_error()."<b=>"); 32 33 Squery - "INSERT INTO links (url. description) 34 VALUES ('\$url', '\$description')"; 35 Sresult - mysql\_query(Squery); 36 if (mysql\_errno()). 37 38 die ("<b=>" . mysgl\_errno().": ".mysgl\_error()."<b=>"); 38 1 40 4144 41 42 echo "Database has been updated."; 43 4.4 45 if (Speensubmitted) 48 47 handleform(); 48 45 22 50 <form method-"post" action-"addurl.php"> 51 cherchrURLs/hr 52 <input type="text" name="url" size="60"> 6.2 34 <br/>textarea name-"description" rows-"8" cols-"70"> </textarea> 55 <input type="hidden" name="beensubmitted" value="TRUE"> 56 input type="submit" name="submit" value="submit"> 57 s/form> 38 <?php include "footer.inc"; ?> 59 ANSI as UTF-8 INS Ln:59 Col:1 Sel:0 0 Dos\Windows

### addurl.php

### Modify the file addproducts.php

```
<?php
    if (empty($ COOKIE['username']))
 3
 4
        echo "Access Denied - Return to <a href='widgets.php'>Main Page</a>";
 5
        return false;
 6
      1
 7
    $url = $ POST['url'];
    $description = $ POST['description'];
 8
 9
    $beensubmitted = $ POST['beensubmitted'];
10
11 include "adminheader.inc";
12
    echo "<h2>Add Link</h2><hr>";
    function handleform()
13
14
     {
15
        global $url, $description;
16
        if($url)
17
        {
18
           $subject = $url;
19
           $pattern = "(http://)?([a-zA-Z0-9./ -]+)";
           $replace = "http://\\2";
20
21
           $url = eregi replace ($pattern, $replace, $subject);
22
        1}
23
        $dbh=mysql connect ("localhost","ebarchus","01570367");
        if (!$dbh)
24
25
        1
26
           die ("Failed to open the Database");
27
         }
28
        mysql select db("ebarchus");
29
        if(mysql errno())
30
        {
31
           die ("<br>" . mysql errno().": ".mysql error()."<br>");
32
         3
33
        $query = "INSERT INTO links (url, description)
                 VALUES ('$url', '$description')";
34
35
        $result = mysql query($query);
36
        if (mysql errno())
37
         {
38
           die ("<br>" . mysql errno().": ".mysql error()."<br>");
39
        }
40
        else
41
        {
42
           echo "Database has been updated.";
43
         }
44
45
    if ($beensubmitted)
46
     {
47
        handleform();
48
      3
49 ?>
```

```
<?php
    if (empty($ COOKIE['username']))
        echo "Access Denied - Return to <a href='widgets.php'>Main Page</a>";
        return false;
    $url = $ POST['url'];
    $description = $ POST['description'];
    $beensubmitted = $ POST['beensubmitted'];
                                                       Change the variable names.
                                                       Change the page heading.
12
    echo "<h2>Add Link</h2><hr>";
    function nandleform()
15
        global $url, $description;
        IT (SULT)
17
18
           $subject = $url;
19
           $pattern = "(http://)?([a-zA-Z0-9./ -]+)";
20
           $replace = "http://\\2";
21
           $url = eregi replace ($pattern, $replace, $subject);
22
        3
23
        $dbh=mysql connect ("localhost","ebarchus","01570367");
        if (!$dbh)
24
25
        {
26
           die ("Failed to open the Database");
27
28
        mysql select db("ebarchus");
29
        if(mysql errno())
30
        -{
31
           die ("<br>" . mysql errno().": ".mysql error()."<br>");
32
33
        $query = "INSERT INTO links (url, description)
                  VALUES ('$url', '$description')";
34
35
        $result = mysql query($query);
        if (mysql errno())
36
37
38
           die ("<br>" . mysql errno().": ".mysql error()."<br>");
39
         3
40
        else
41
         {
           echo "Database has been updated.";
42
43
         -3
44
    if ($beensubmitted)
45
46
      4
47
        handleform();
48
49
    ?>
```

```
<?php
    if (empty($ COOKIE['username']))
       echo "Access Denied - Return to <a href='widgets.php'>Main Page</a>";
       return false;
    $url = $ POST['url'];
    $description = $ POST['description'];
 9
    $beensubmitted = $ POST['beensubmitted'];
11
    include "adminheader.inc";
    echo "<h2>Add Link</h2><hr>";
12
    function handleform()
14
15
       global $url, $description;
                                                                   Format the value of the
16
       if($url)
17
                                                                   variable $url by using a
18
          $subject = $url;
19
          $pattern = "(http://)?([a-zA-Z0-9./ -]+)";
20
          $replace = "http://\\2";
                                                                   regular expression match
21
          $url = eregi replace ($pattern, $replace, $subject);
22
                                                                   and replace.
23
       $dbh=mysql connect ("localhost","ebarchus","01570367");
       if (!$dbh)
24
25
        {
26
          die ("Failed to open the Database");
28
       mysql select_db("ebarchus");
29
       if(mysql errno())
30
31
          die ("<br>" . mysql errno().": ".mysql error().
                                                         In the MySQL query, change
32
33
       $query = "INSERT INTO links (url, description)
                                                          the variable names; change
34
                 VALUES ('$url', '$description')";
35
                                                          name of the database table
36
       if (mysql errno())
37
          die ("<br>" . mysql errno().": ".mysql error()."<br>");
        }
39
40
       else
41
        1
42
          echo "Database has been updated.";
43
44
45
    if ($beensubmitted)
46
47
       handleform();
48
49
   2>
```

```
<?php
    if (empty($ COOKIE['username']))
 3
        echo "Access Denied - Return to <a href='widgets.php'>Main Page</a>";
 4
 5
        return false;
 6
      1
 7
    $url = $ POST['url'];
    $description = $ POST['description'];
 8
 9
    $beensubmitted = $_POST['beensubmitted'];
10
11 include "adminheader.inc";
12
    echo "<h2>Add Link</h2><hr>";
    function handleform()
13
14
     {
15
        global $url, $description;
16
        if($url)
17
        1 4
49 ?>
50 <form method="post" action="addurl.php">
51 <br><br/>br><br/>b>URL</b>
52 <br><input type="text" name="url" size="60">
54 <br><textarea name="description" rows="8" cols="70"> </textarea>
55 <br><input type="hidden" name="beensubmitted" value="TRUE">
56 <input type="submit" name="submit" value="submit">
57 </form>
   <?php include "footer.inc"; ?>
58
59
60
        $result = mysql query($query);
36
        if (mysql errno())
37
        {
38
           die ("<br>" . mysql errno().": ".mysql error()."<br>");
39
        }
40
        else
41
        {
42
           echo "Database has been updated.";
43
         }
44
    if ($beensubmitted)
45
46
      -{
47
        handleform();
48
49
    ?>
```

### 49 ?>

- 50 <form method="post" action="addurl.php">
- 51 <br><br/>br><br/>b>URL</b>
- 52 <br><input type="text" name="url" size="60">
- 54 <br><textarea name="description" rows="8" cols="70"> </textarea>
- 55 <br><input type="hidden" name="beensubmitted" value="TRUE">
- 56 <input type="submit" name="submit" value="submit">
- 57 </form>

59 60

58 <?php include "footer.inc"; ?>

Modify form entry options. Use one <input type=text> for the URL and a <textarea> for the description. Name form elements accordingly.

```
😑 links.php 🔳
     <?php
     include "header.inc";
  3
     echo "<h2>Links</h2><hr>";
                                                             links.php
      $dbh=mysql connect ("localhost","ebarchus","01570367");
  4
  5
      if (!$dbh)
  6
                                                             Modify the file
  7
         die ("Failed to open the Database");
  8
  9
      mysql select db("ebarchus");
                                                              products.php
      if(mysql errno())
 10
 11
         die ("<br>" . mysql errno().": ".mysql error()."<br>");
 12
 13
      $query = "SELECT url, description
 14
               FROM links" ;
 15
 16
      $result = mysql query($query);
      if (mysql errno())
 17
 18
         die("<br>>" . mysql errno(). ": " . mysql error() . "<br>>");
 19
 20
      echo "";
 21
 22
      while ($row = mysql fetch row($result))
 23
 24
      if (mysql errno())
 25
      -{
         die("<br>>" . mysql errno(). ": " . mysql error() . "<br>>");
 26
 27
      - }-
 28
      else
 29
      - {
 30
         echo "<a href=\"$row[0]\">$row[0]</a>";
         echo "<br>$row[1]";
 31
 32
     echo "";
 33
     include "footer.inc";
 34
     2>
PHP Hypertext Pre length : 884 lines : 36
                            Ln:36 Col:1 Sel:0 0
                                                     Dos\Windows
                                                               ANSI as UTF-8
                                                                           INS
```

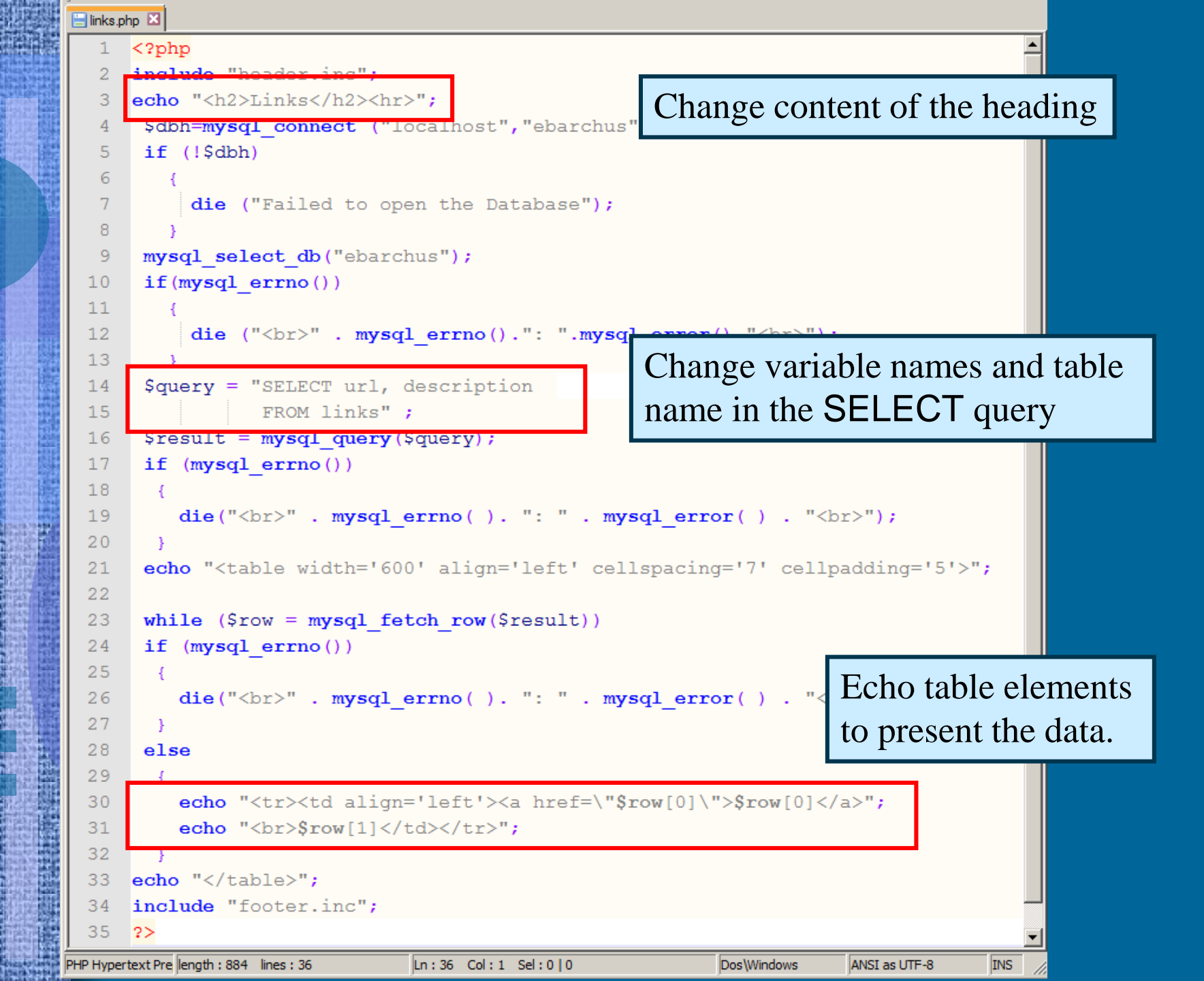

```
😑 links.php 🔣
    <?php
    include "header.inc";
  2
  3
    echo "<h2>Links</h2><hr>";
     $dbh=mysql connect ("localhost","ebarchus","01570367");
  4
  5
     if (!$dbh)
                                                                   links.php
  6
  7
         die ("Failed to open the Database");
  8
  9
     mysql select db("ebarchus");
     if(mysql errno())
 10
 11
 12
         die ("<br>" . mysql errno().": ".mysql error()."<br>");
 13
     $query = "SELECT url, description
 14
              FROM links" ;
 15
     $result = mysql query($query);
 16
 17
     if (mysql errno())
 18
      -{
        die("<br>>" . mysql errno(). ": " . mysql error() . "<br>>");
 19
 20
     echo "";
 21
 22
     while ($row = mysql fetch row($result))
 23
 24
     if (mysql errno())
 25
      - {
        die("<br>>" . mysql errno(). ": " . mysql error() . "<br>>");
 26
 27
      - }-
 28
     else
 29
      - {
        echo "<a href=\"$row[0]\">$row[0]</a>";
 30
        echo "<br>%row[1]";
 31
 32
    echo "";
 33
    include "footer.inc";
 34
    2>
```

Ln:36 Col:1 Sel:0 0

Dos\Windows

ANSI as UTF-8

INS

PHP Hypertext Pre length : 884 lines : 36

## Next Step

### Modify admin pages

 Design administrator pages that allow for additional features; full editorial control over content

### – Tasks

- Review SELECT, UPDATE & DELETE queries
- Exercise Revise administrator page
  - Add an auto\_increment column to our table by using phpMyAdmin
  - Add new features to the administrator page

## SELECT

– Format

SELECT column1, column2 FROM tablename;

### – Example

SELECT product\_name, product\_price FROM products;

- This line will SELECT and display only two of the four columns in the table *products*
- The information will be displayed so that product\_name is first and product\_price is second

# PHP & MySQL SELECT - WHERE

### – Example

SELECT product\_name, product\_price FROM products WHERE product\_number=101;

- This line will only report the product\_name and product\_price for the record that has the product\_number 101.
- Use relational operators to specify the condition

| =  | equal                  |
|----|------------------------|
| != | not equal              |
| <  | less than              |
| >  | greater than           |
| <= | less than or equals    |
| >= | greater than or equals |

# • SELECT - ORDER BY

– Example

SELECT product\_name, product\_price FROM products ORDER BY product\_number DESC

- This line reports product\_name and product\_price ordered by product\_number and organized in descending order
- If you want the order to be ascending, remove the DESC or replace it with ASC

### SELECT – LIKE

- Use LIKE to specify and match a pattern

– Example

SELECT product\_name, product\_price FROM products WHERE product\_name LIKE '%widget%';

- % is a meta-character that matches any variation of the word *widget* (e.g. widget, Widget, widgets, etc.)
- This line will report the product\_name and product\_price for any entry in the table products that matches the word *widget*

### UPDATE

Basic Format

UPDATE *tablename* SET column1=value1, column2=value2 WHERE *condition*;

– Example

UPDATE product\_number SET product\_number='101' WHERE product\_name='widget';

- This line will change the product\_number of the item that has the product\_name 'Widget' to 101
- If every row is to be updated, you can omit the WHERE clause

### • DELETE

– Basic format

DELETE FROM tablename WHERE condition;

### – Example

DELETE FROM products WHERE product\_name='widget';

- This line will delete the record for the item that has the product\_name 'Widget'
- The delete command removes the entire row.

## Exercise

### Task

- Create an <u>Administrator</u> page that allows for more precise control of content
- Insert, Update and Delete information
- Process
  - Modify MySQL table using phpMyAdmin
  - Write a new PHP page for the site administrator editproduct.php

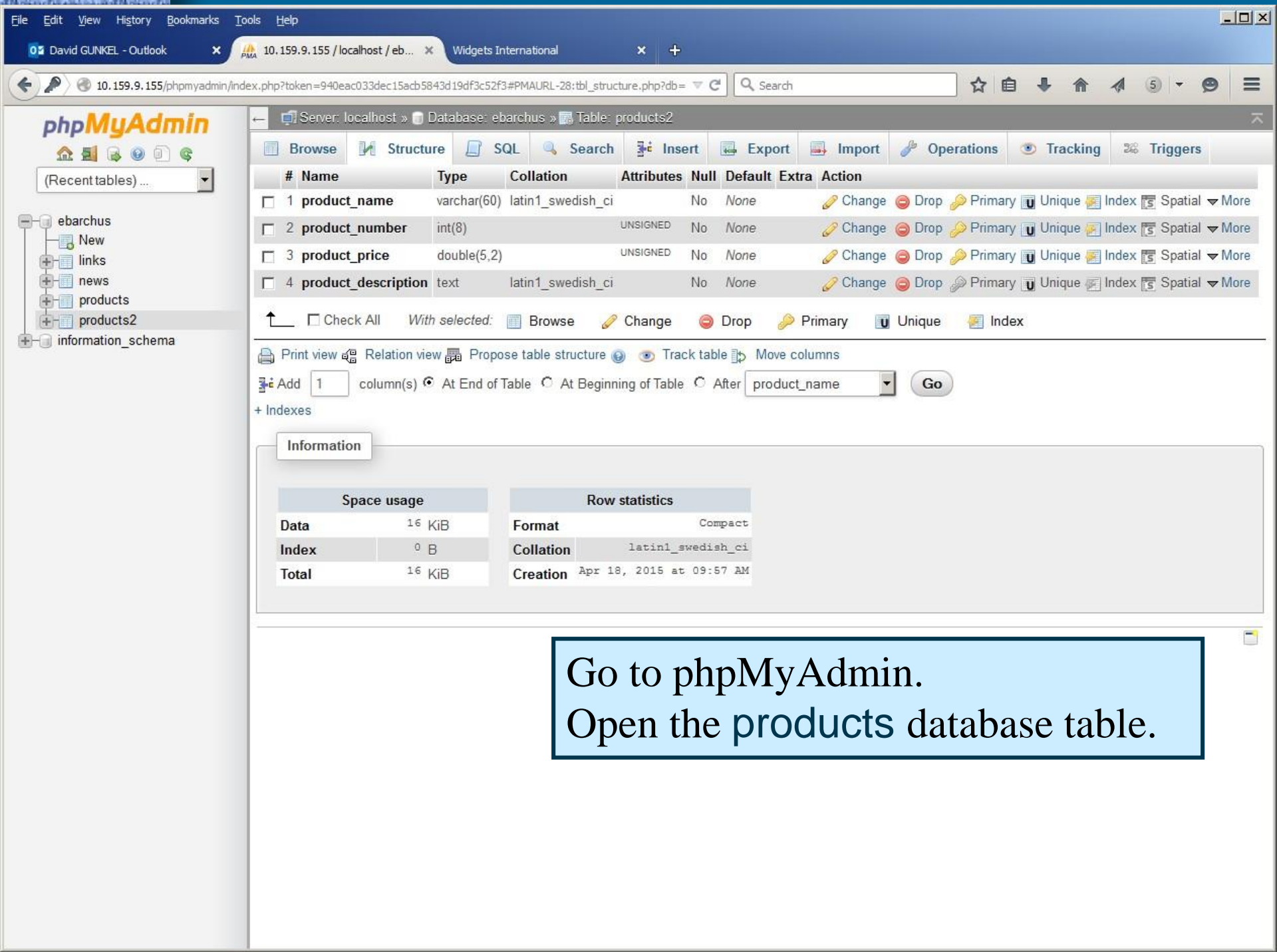

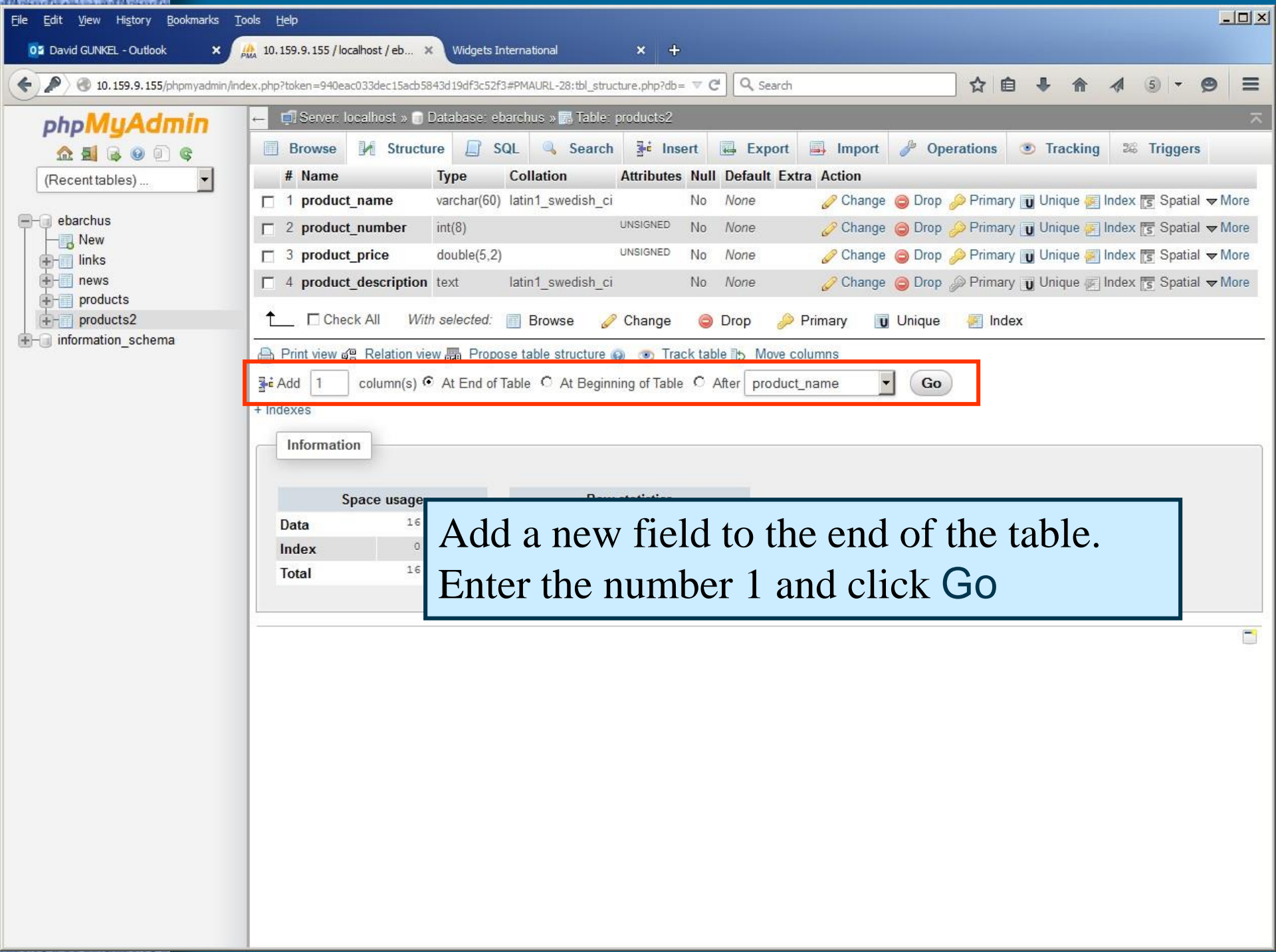

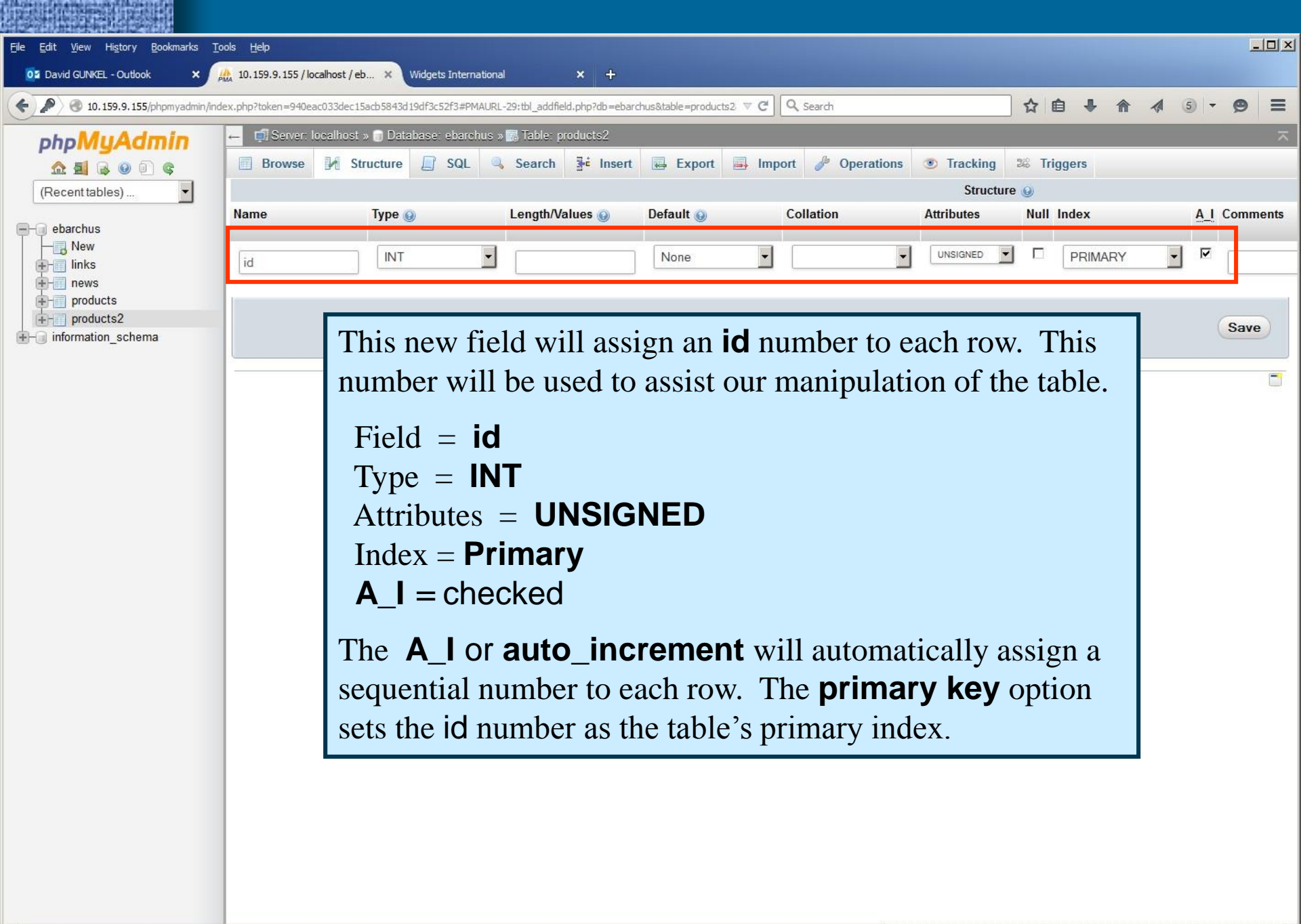

| File Edit View History Bookmarks               | Tools Help                                                                                                    |                                                                                                    |                                                                                                    |                                                                              |                                                                                                    |                      |
|------------------------------------------------|----------------------------------------------------------------------------------------------------|----------------------------------------------------------------------------------------------------|----------------------------------------------------------------------------------------------------|------------------------------------------------------------------------------|----------------------------------------------------------------------------------------------------|----------------------|
| OZ David GUNKEL - Outlook X                    |                                                                                                    | ets International 🛛 🗙                                                                                                    | +                                                                                                    |                                                                              |                                                                                                    |                      |
| <ul> <li>In 159,9,155/phpmyadmin/in</li> </ul> | idex.php?token=940eac033dec15acb5843d19df3                                                                                                    | 3c52f3#PMAURL-30:tbl_structure.p                                                                                                    | p?db=ebari ⊽ C Q Search                                                                               | ☆自・                                                                          | F ♠ ∮ 5 - 5                                                                                              | ∍ ≡                  |
| php <b>MyAdmin</b>                             | Growse Structure                                                                                                    | e: ebarchus » 📾 Table: produ                                                                                                    | its2                                                                                                  | rt 🤌 Operations 💿 Trac                                                       | king 🎏 Triggers                                                                                          | ~                    |
| (Recent tables)                                | # Name Type 1 product_name varchar 2 product_name int/(2)                                                                                                    | Collation Attri<br>r(60) latin1_swedish_ci                                                                                                    | No None                                                                                               | Action<br>Change  Drop  Prin                                                 | nary 🔃 Unique 📻 Index 🗢                                                                                  | More                 |
| New<br>Iinks<br>Products<br>Products           | image: 2 product_number       imt(o)         image: 3 product_price       doubled         image: 4 product description       text         image: 5 id       int(10) | (5,2) UNSIG<br>latin1 swedish ci<br>UNSIG                                                                                                    | NO None<br>No None<br>No None<br>NED No None AUTO_INCREM                                              | Change Crop Prin<br>Change Drop Prin<br>Change Drop Prin<br>Change Drop Prin | nary 🕕 Unique 🛃 Index 🗢<br>nary 🗊 Unique 🛃 Index 🗢<br>nary 🗊 Unique 🗐 Index 🗢<br>nary 🗊 Unique 🛃 Index 🗢 | More<br>More<br>More |
| information_schema                             | Check All With selecter     Print view @ Relation view @ P     is Add 1 column(s)    At End     the the the the the the the the the                                 | ed: Browse Propose table structure Propose table structure Propose table structure Propose table C At Beginning of C At Beginning of Row structure Format Collation Next autoindex | nge Crop Primary Track table Move columns Table After product_name Results — A added to th Select bro | Unique Index<br>Go<br>A new field<br>table.<br>WSE to see                    | has been<br>how it                                                                                       |                      |
|                                                | The <u>mcrypt</u> extension is missing                                                                                                    | Creation Apr                                                                                                    | effects the                                                                                           | table's data                                                                 | ·•                                                                                                    |                      |

and the second second se

| <u>File E</u> dit <u>V</u> iew Hi <u>s</u> tory <u>B</u> ookmarks <u>T</u> o                                                                                                    | ools <u>H</u> elp                                                                                                    |                                |   |
|----------------------------------------------------------------------------------------------------|----------------------------------------------------------------------------------------------------|--------------------------------|---|
| 📴 David GUNKEL - Outlook 🛛 🗙 🌈                                                                                                    | 🏡 10, 159.9, 155 / localhost / eb 🗙 Widgets International 🗙 🕂                                                                                                    |                                |   |
| 🗲 🔎 🕑 10.159.9.155/phpmyadmin/inde                                                                                                    | dex.php?token=940eac033dec15acb5843d19df3c52f3#PMAURL-43:sql.php?db=ebarchus&table 🔻 🗗 🔍 Search                                                                                                    | - 9                            | = |
| <ul> <li>In tisk,</li> <li>In tisk,</li> <li>In</li></ul> | ex_dubruken=>\$4ex_dubruken=>\$4ex_du | s<br>de ] [ Refres<br>kL query |   |

| 💥 Widgets International - Mozilla |                                                               |  |
|-----------------------------------|---------------------------------------------------------------|--|
| Eile Edit View Go Bookmarks I     | ools <u>W</u> indow <u>H</u> elp                              |  |
|                                   | http://www.comm1.niu.edu:8080/gunkel/version2/editproduct.php |  |
| Wi                                | dgets International                                           |  |
| News<br>Products<br>Links         | Edit Product List                                             |  |
| Admin                             | Product Name                                                  |  |
| Modify addproduct.php             | Product Number                                                |  |
| to include the ability to         | Product Price                                                 |  |
| UPDATE, DELETE, and               | Product Description                                           |  |
| search for individual             |                                                               |  |
| records in the database.          |                                                               |  |
|                                   |                                                               |  |
|                                   | < > Search                                                    |  |
|                                   | Add Update Delete                                             |  |
|                                   | © 2014 Widgets International                                  |  |
|                                   |                                                               |  |
|                                   |                                                               |  |

SHIEL SH

10.104.04.00

| <pre>File Edit Format View Help  (***********************************</pre>                                                                                                    | editproduct - No                                                                                   | otepad                         |                                                                                                    |   |  |
|----------------------------------------------------------------------------------------------------|----------------------------------------------------------------------------------------------------|--------------------------------|----------------------------------------------------------------------------------------------------|---|--|
| <pre>CPUE<br/>windfulling from the start back to be a<br/>windfulling from the start back to be a<br/>fingeng encode (from the start back to be a<br/>fingeng encode (from</pre>                                                                                                    | File Edit Format                                                                                   | View                           | Help                                                                                                    |   |  |
| <pre>Teach and a graph()<br/>if graph_strend():= / space (model):<br/>if graph_strend():= / space (model):<br/>if graph_strend():= / space (model):<br/>if graph_strend():= / space (model):<br/>if graph_strend():= / space (model):<br/>if graph_strend():= / space (model):<br/>if graph_strend():= / space (model):<br/>if graph_strend():= / space (model):<br/>if graph_strend():= / space (model):<br/>if graph_strend():= / space (model):<br/>if graph_strend():= / space (model):<br/>if graph_strend():= / space (model):<br/>if graph_strend():<br/>if graph_strend():</pre>                                                                                                    | <pre>c?php<br/>include 'adminheader inc';</pre>                                                    | wand-                          |                                                                                                    |   |  |
| <pre>i d ( unit ( unit</pre>                                                                                                    | function check_mysql()                                                                             | bs/hz>shr                      | 2-1<br>2-1                                                                                                    |   |  |
| <pre>i de ('car', ayeq_erece(): ('carged_erece(): 'dec'):</pre>                                                                                                    | {<br>if(mysql_errns()>0}                                                                           |                                |                                                                                                    |   |  |
| <pre>1 } } Addamping immunet: ('Addambat'); if (Badi if (adda to spen the Exteduce'); } } Addamping immunet: ('Addambat');  } Addamping immunet: ('Addambat'); } Addamping immunet: ('Addambat'); }  Addamping immunet: ('Addambat'); }  Addambat'; } Addambat'; }  Addambat'; } Addambat'; } Addambat'</pre>                                                                                                    | die ("dur>" - mysql e                                                                              | reno () . *:                   | ".myaql error()."dr>");                                                                                                    |   |  |
| <pre>ide_graph_constr.('localists');<br/>if ('plant_<br/>'graph_ask.dp.('graph_ask.gp.(');<br/>if ('plant_ide_graph_ask.gp.(');<br/>if ('plant_ide_g</pre>                                                                                                    | 1                                                                                                  |                                |                                                                                                    |   |  |
| <pre>i {"runn"</pre>                                                                                                    | Sdbhwnysgl_connect (*local                                                                         | host");                        |                                                                                                    |   |  |
| <pre>ide [Table to spee the Deskhamm1;;<br/>gend_ast_ast_def(ast_ast_ast_ast_);<br/>gend_ast_ast_def(ast_ast_ast_ast_ast_ast_ast_ast_ast_ast_</pre>                                                                                                    | 11 (15dbh)                                                                                         |                                |                                                                                                    |   |  |
| <pre>mysl_statut_AP/Devid_postati;;<br/>ful:same(iss);<br/>ful:same(iss);<br/>ful:same(iss);<br/>ful:same(isperimes);<br/>ful:same(isperimes);<br/>ful:same(isperimes);<br/>ful:same(isperimes);<br/>ful:same(isperimes);<br/>ful:same(isperimes);<br/>ful:same(ispecimes);<br/>ful:same(ispecimes);<br/>ful</pre>                                                                                                    | die ('failed to open th                                                                            | s Databas                      | #19:5                                                                                                    |   |  |
| <pre>[climatifyreined]<br/>feater;<br/>idiate(ipreview);<br/>feater;<br/>feater;<br/>feate</pre> | mysql_select_db('devid_guni<br>(check_mysql():                                                     | kel"};                         |                                                                                                    |   |  |
| <pre>functs(provide) {     (instifuent(provide))     (instifuent(provide))     (prov = 'read (d, provide(t, provide(t, pr</pre>                                                                                                    | 12 (1288et (\$2d) )                                                                                |                                |                                                                                                    |   |  |
| <pre>d_intent(formercont) {     forms: = regin_idproduct_means _ product_product_product_product_description     regin_idproduct_means _ product_product_product_description     regin_idproduct_means _ product_product_product_product_description     regin_idproduct_means _ product_means.     forms = regin_idproduct_means _ product_product_product_product_description     regin_idproduct_means _ product_means.     forms = regin_idproduct_means _ product_product_product_product_description     regin_idproduct_means _ product_means.     forms = regin_idproduct_means _ product_means.     forms = regin_idproduct_means _ product_product_product_product_description     regin_idproduct_means _ product_means.     forms = regin_idproduct_means _ product_product_product_product_description     regin_idproduct_means _ product_means.     forms = regin_idproduct_means _ product_product_product_product_description     forms = regin_idproduct_means _ product_means.     forms = regin_idproduct_means _ product_means.     forms = regin_idproduct_means _ product_means.     forms = regin_idproduct_means _ product_means.     forms = regin_idproduct_means _ product_means.     forms = regin_idproduct_means _ product_means.     forms = regin_idproduct_means _ product_means.     forms = regin_idproduct_means _ product_means.     forms = regin_idproduct_means _ product_means .     forms = regin_idproduct_means _ product_means .     forms = regin_idproduct_means _ product_means .     forms = regin_idproduct_means _ product_means .     forms = regin_idproduct_means _ regin_idproduct_means .     forms = regin_idproduct_means _ regin_idmeans .     forms = regin_idproduct_means _ regin_idmeans .     forms = regin_idproduct_means _ regin_idmeans .     forms = regin_idproduct_means _ regin_idmeans .     forms = regin_idproduct_means _ regin_idmeans .     forms = regin_idproduct_means _ regin_idmeans .     forms = regin_idproduct_means .     forms = regin_idproduct</pre>                                                                                                    | \$id=0;                                                                                            |                                |                                                                                                    |   |  |
| <pre>{     for = TERCE id. protect same. product games. product _sec.product_description     For = sec.product_weeks to USE id. USEB BY id. EEC:;     fend: = sec.product_sec.product_description     for = sec.product_sec.product_description     for = sec.product_sec.product_description     for = sec.product_sec.product_description     for = sec.product_sec.product_description     for = sec.product_sec.product_description     for = sec.product_sec.product_description     for = sec.product_sec.product_description     for = sec.product_sec.product_description     for = sec.product_sec.product_description     for = sec.product_description     for = sec.product_description     for =</pre>                                                                                                    | if (isset (Sprevious))                                                                             |                                |                                                                                                    |   |  |
| <pre>PDM product MDE: if C is d ORDE Wr if d EEC';<br/>dots.yes():<br/>trow = spain(id), row(trows);<br/>trow = spain(id), row(trows);<br/>trow = spain(id), row(trows)</pre>                                                                                                    | \$query = "SELECT id, pr                                                                           | oduct_nam                      | e, product_number, product_price, product_description                                                                                             |   |  |
| <pre>ded_syst1[:<br/>file(syst1];<br/>file(syst1];<br/>fi</pre>                                                                                                    | FROM products<br>Sresult = mysgl query(5                                                           | WHERE id<br>query) :           | < \$id OFDER BY id DESC';                                                                                                    |   |  |
| <pre>details app2[1]</pre>                                                                                                    | check_mysql();<br>Score = meanl_fatch_core(                                                        | framilti.                      |                                                                                                    |   |  |
| <pre>it [Corrol] &gt; cp<br/>id</pre>                                                                                                    | check_mysql();                                                                                     | freedowney,                    |                                                                                                    |   |  |
| <pre>idd = troot();<br/>genetic</pre>                                                                                                    | 11 (\$row[0] > 0)                                                                                  |                                |                                                                                                    |   |  |
| <pre>spectral_maker = tom(1);<br/>fproduct_maker_plane = tom(1);<br/>fproduct_maker_plane = tom(1);<br/>functions();<br/>factors();<br/>factors();<br/>facto</pre>                                                                                                    | \$id<br>Sproduct name                                                                              | - Srow!                        | 0];<br>1];                                                                                                    |   |  |
| <pre>product_description = icon(d);<br/>fqury = izDLT id_product_same, product_prime, product_description<br/>fqury = izDLT id_product_same.product_prime, product_description<br/>frameL = product_function<br/>for = ngrel_(id_m_over(isomit));<br/>id_(isom_over(isomit));<br/>id_(isom_over(i</pre>                                                                                                    | Sproduct_number                                                                                    | - Szorej                       | 2]:                                                                                                    |   |  |
| <pre>image [inset[fourt]]  f  f  f  f  f  f  f  f  f  f  f  f</pre>                                                                                                    | Sproduct description                                                                               | - Srow!                        | 41:                                                                                                    |   |  |
| <pre>alamit[cast[famt[famt];<br/>formal = myrel_[amt[famt];<br/>formal = myrel_[amt[famt];<br/>formal = myrel_[amt[famt];<br/>formal = myrel_[amt[famt];<br/>formal = myrel[amt[famt];<br/>formal = myrel[amt[famt];<br/>formal = myrel[amt[famt];<br/>formal = myrel[amt[famt];<br/>formal = myrel[amt[famt];<br/>formal = formal = form[1];<br/>formal = formal = form[1];<br/>formal = formal = form[1];<br/>formal = formal = form[1];<br/>formal = formal = form[1];<br/>formal = formal = form[1];<br/>formal = formal = form[1];<br/>formal = formal = form[1];<br/>formal = formal = form[1];<br/>formal = formal = form[1];<br/>formal = formal = form[1];<br/>formal = myrel[amt[famt];<br/>formal = formal = form[1];<br/>formal = myrel[amt];<br/>formal = formal = form[1];<br/>formal = myrel[amt];<br/>formal = myrel[amt];<br/>formal = myrel[amt];<br/>formal = formal = form[1];<br/>formal = myrel[amt];<br/>formal = form[1];<br/>formal = form[1];<br/>formal = f</pre>                                                                                                    | <ol> <li>Construction</li> </ol>                                                                   |                                |                                                                                                    |   |  |
| <pre>fquery = 'ELECT id. product_make. product_maker. product_description</pre>                                                                                                    | elseif (isset(\$rext))                                                                             |                                |                                                                                                    |   |  |
| <pre>demail = graph_lip:<br/>demail = graph_lip:<br/>demail = graph_lip:<br/>demail = graph_lip:<br/>demail = graph_lip:<br/>demail = graph_lip:<br/>demail = graph_lip:<br/>demail = graph_lip:<br/>demail = graph_lip:<br/>demail = demail = demail[];<br/>demail = demail = demail[];<br/>demail = demail = demail[];<br/>demail = demail = demail[];<br/>demail = demail = demail[];<br/>demail = demail = demail[];<br/>demail = demail = demail[];<br/>demail = demail = demail[];<br/>demail = demail = demail[];<br/>demail = demail = demail[];<br/>demail = demail = demail[];<br/>demail = demail[];<br/>demail[];<br/>demail[];<br/>dem</pre>                                                                                                    | \$query = "SELECT id, pro                                                                          | oduct_nam                      | e, product_number, product_price, product_description                                                                                             |   |  |
| <pre>result;<br/>deak_symplic:<br/>deak_symplic:<br/>if (fore(0) &gt; 0)<br/>{<br/>fordint_mank = fore(1);<br/>foreduct_mank = fore(1);<br/>foreduct_man</pre>                                                                                                    | \$result = mysql_query(\$                                                                          | query) :                       |                                                                                                    |   |  |
| <pre>dbt_prod():<br/>if (too()):<br/>f (too()):<br/>fproduct_make = for()):<br/>fproduct_make = for():<br/>fproduct_make = for():<br/>fproduct_make = for():<br/>fproduct_make = for():<br/>fproduct_make = for():<br/>fproduct_make = for():<br/>fproduct_make = for():<br/>fproduct_make = for():<br/>for = symp_(:for():<br/>for = symp_(:for():<br/>for = symp_(:for():<br/>fproduct_make = for():<br/>fproduct_make = for():<br/>for data = for():<br/>for data = for():<br/>for data = for():<br/>for data = for():<br/>for data = for():<br/>for data = for():<br/>for data = for():<br/>fo</pre>                                                                                                    | <pre>\$row = mysql_fetch_row[</pre>                                                                | Sresult) :                     |                                                                                                    |   |  |
| <pre>{ id</pre>                                                                                                    | check_mysql();<br>if (\$row[0] > 0}                                                                |                                |                                                                                                    |   |  |
| <pre>special transf = \$cor[1];<br/>fproduct_prate = \$cor[1];<br/>fproduct_prate = \$cor[1];<br/>fproduct_prat</pre>                                                                                                    | tid                                                                                                | - treel                        | 91                                                                                                    |   |  |
| <pre>depoint_prime = text();<br/>fproduct_fame() = form(4);<br/>functional (fame())<br/>fequery = TSLX27 id, product_mass from the product_prime, product_description</pre>                                                                                                    | Sproduct_name                                                                                      | - Srow                         | 1).                                                                                                    |   |  |
| <pre>product_description = frow(4);</pre>                                                                                                    | \$product_price                                                                                    | = \$row]                       | 21.<br>3].                                                                                                    |   |  |
| <pre>j devid (isom(jdometh)) { tdow; function MUDE product_neem, product_number, product_description FOOM products MUDE product_neem LINE 'typeduct_neem': ND: id &gt; 5:d'; funct_signapil; chow = nymel_ichom_row(treambl); tdow = nymel_ichom_row(treambl); tdow = nymel_ichom_row(treamble; neems, product_number, product_prome, product_description); tVLUES ('forochet_neem, 'forochet_neems', 'forochet_neems', 'forochet_description); tVLUES ('forochet_neem, 'forochet_neems', 'forochet_neems',</pre>                                                                                                    | Sproduct_description                                                                               | = Srow!                        | 4];                                                                                                    |   |  |
| <pre>{ did-; dpusty = SELACT id, product_name, product_name, product_frame* ADD id &gt; Suft; dpusty = SELACT id, product_name, product_name* IADD id &gt; Suft; dramatimproduct_frame is the second if the second is the second is the</pre>                                                                                                    | )<br>elseif (isset(Ssearch))                                                                       |                                |                                                                                                    |   |  |
| <pre>space = 'SELEY id, product, name, product, name', product, description<br/>FOR product NEEP product, name LINE '% product_name' NE id &gt; %id';<br/>faces, prod.];<br/>faces, prod.];</pre>                                                                                                    | 1 Side0 -                                                                                          |                                |                                                                                                    |   |  |
| <pre>Final product &amp; MDDE product_make LTME 'typerduct_make': ADD id &gt; 5.07';<br/>deal_proj:[]:typer[]:typer[]:typ</pre>                                                                                                    | Squery = "SELECT id, pr                                                                            | oduct_nan                      | e, product number, product price, product description                                                                                             |   |  |
| <pre>check.grep1();<br/>forw = myst_(ichelm_rev[frem1L);<br/>if [from(d) &gt; 0;<br/>if for (from(d) &gt; 0;<br/>if for (from(d) = 0;<br/>if for (from(d) = 0;<br/>if for (from(d) = 0;<br/>if</pre>                                                                                                    | <pre>\$result = mysql_query(\$</pre>                                                               | query) :                       | oduct_name LIAE "oproduct_names" AND 1d 3 \$1d";                                                                                                  |   |  |
| <pre>dest_priof(;<br/>if the (0) &gt; 0)<br/>{<br/>fud = fore(0);<br/>fproduct_number = fore(1);<br/>fproduct_number = fore(1);<br/>fproduct_number = fore(1);<br/>fproduct_number = fore(1);<br/>fproduct_number = fore(1);<br/>}<br/>ferent="listent(fact))<br/>{<br/>full_inter(fact));<br/>fstart(fact));<br/>fstart(fact));</pre>                                                                                                    | <pre>check_mysql(); \$row = mysql_fetch_row(</pre>                                                 | (result) :                     |                                                                                                    |   |  |
| <pre>fid = force[0];<br/>fproduct_maker = force[0];<br/>fproduct_maker = force[1];<br/>fproduct_maker = force[1];<br/>fproduct_maker = force[1];<br/>fproduct_maker = force[1];<br/>fproduct_maker = force[1];<br/>fproduct_maker = force[1];<br/>force[1];<br/>force[</pre>                                                                                                    | <pre>check_mysql(); if (Srow10) &gt; 0)</pre>                                                      |                                |                                                                                                    |   |  |
| <pre>fproduct_prame = force[1]; fproduct_prame = force[1]; force_prame = force[1]; force_prame = force[1]; force_prame = force[1]; force_prame = force[1]; force_prame = force[1]; force_prame = force[1]; force_prame = force_prame = force_prame</pre>                                                                                                    | ł                                                                                                  | - treat                        | 91 -                                                                                                    |   |  |
| <pre>dproduct_number = Scor[];<br/>product_prime = Scor[];<br/>product_prime</pre>                                                                                                    | Sproduct_name                                                                                      | = Szowi                        | 1].                                                                                                    |   |  |
| <pre>special_description = from(4); } sessif_inters(description) = from(4); sessif_inters(description) { getery = 'BEED' IN'D product_news', 'Special_product_product_product_description) { getery = 'BEED' IN'D product_tame', 'Special_product_product_product_description) id: = gray(_inters(inters)); distant(description) { getery = 'Broduct_Added'; } alsei(_inter(intersection); distant(description); distant(description); { getery = 'Broduct_Baser_inters, 'product_description' getery = 'Broduct_product_product_product_description' getery = 'Broduct_Baser_inter, 'product_description' getery = 'Broduct_Baser_inter, 'product_description' getery = 'Broduct_product_product_product_description' MEDBE id = gray(_intersection); distant(description) { getery = 'Broduct_Baser_inter, 'product_description' getery = 'Broduct_Baser_inter, 'product_description' getery = 'Broduct_Baser_inter, 'product_description' getery = 'Broduct_Baser_inter, 'product_description' getery = 'Broduct_Baser_inter, 'product_description' getery = 'Broduct_Baser_inter, 'product_description' getery = 'Broduct_Baser_inter, 'product_description' getery = 'Broduct_Baser_inter, 'product_description' getery = 'Broduct_Baser_inter, 'product_description'; 'Broduct_mase = ''; 'Broduct_mase = ''; 'Broduct_mase = ''; 'Broduct_mase = ''; 'Broduct_mase = ''; 'Broduct_maser_inter, 'product_description;' '' '' '' '' '' '' '' '' '' '' '' '' '</pre>                                                                                                    | Sproduct_number                                                                                    | = Srow]                        | 2];<br>3];                                                                                                    |   |  |
| <pre>} ##set [isset[\$dd]; {     foreary = INEND2 INF product same, 'product prace', 'product price, product description)     forear(===================================</pre>                                                                                                    | <pre>\$product_description }</pre>                                                                 | = \$zone[                      | 41 :                                                                                                    |   |  |
| <pre>fquery = TIRET INTO products (product_mame, product_mamber, product_prime, product_description) VALUE ('product_mame, 'spoduct_mamber', 'sproduct_prime', 'sproduct_description)'; desk_myred[]; desk_myred[];</pre>                                                                                                    | )<br>a)saif (issuet/Saddi)                                                                         |                                |                                                                                                    |   |  |
| <pre>cquery = uture: not product a product take, product names', product price', ifproduct price', iffroduct price', iffroduct price', iffroduct price', iffroduct price', iffroduct price', product price', pro</pre>                                                                                                    | {                                                                                                  | 2                              |                                                                                                    |   |  |
| <pre>teamil: = mysdsumrt_Starry;;<br/>date_mysdsumrt_starry;<br/>facts_mysdsumrt_starry;<br/>facts_mysdsumrt_starry;<br/>facts_mark_starry;<br/>facts_mark_sta</pre>                                                                                                    | values ('\$pro                                                                                     | duct_name                      | <pre>product_name, product_number, product_price, product_description) ', '\$product_number', '\$product_price', '\$product_description'}';</pre> |   |  |
| <pre>star = mysel_insert.id();<br/>feesage = "Troduck Addd";<br/>}<br/>staring [insert[speakes])<br/>feesage = "troduck for product_prise "product_meme" "product_member" "product_prise" "product_prise" "pro</pre>                                                                                                    | <pre>\$result = mysql_query(\$<br/>check_mysql();</pre>                                            | dosch):                        |                                                                                                    |   |  |
| <pre>image is in the init (specify init is in the init (specify init is init (specify init is init (specify init is init (specify init is init (specify init is init (specify init is init (specify init is init is init (specify init is init is init (specify init is init is init (specify init is init is init (specify init is init is init (specify init is init is init (specify init is init is init (specify init is init is init (specify init is init is init (specify init is init is init (specify init is init is init (specify init is init (specify init is init is init (specify init is init (specify init is init is init (specify init is init (specify init is init is init (specify init is init (specify init is init (specify init is init is init i</pre>                                                                                                    | <pre>\$id = mysql_insert_id() freeseers = "Product Add</pre>                                       | ind to a                       |                                                                                                    |   |  |
| <pre>statu: [last:pipetch;] {     forger, = "Other product SIT product name" (product name" (product names" (product names" (product name = "'')     forger, = "Iterative names" (product names" (product names" (product names" (product names" (product names" (product names" (product names = "'')     forger, name = "'')     forger, name = names = product names ('')     forger, name = names = product names ('')     forger, name = names = product names ('')     forger, name = names = product names ('')     forger, name = names = product names ('')     forger, name = names = product names ('')     forger, name = names = product names ('')     forger, n</pre>                                                                                                    | 1                                                                                                  | 0000                           |                                                                                                    |   |  |
| <pre>\$query = 'UDATE products ST product, name.' product, name.' product, names.'' product, names' product, price' product, price' product, description 'MEDEE id = Bid'; family = mysl, query(); family = mysl, query(); fami</pre>                                                                                                    | erser: (reser(onbrare))                                                                            |                                |                                                                                                    |   |  |
| <pre>femal: = myndimar(gemin(Squary);<br/>dots_myndimar(gemin(Squary);<br/>dots_myndimar(gemin(Squary);<br/>dissign = myndimar(gemin(Squary);<br/>dissign = myndimar(gemin(Gemin(Gem</pre>                                                                                                    | <pre>\$query = 'UFDATE product<br/>product_price</pre>                                             | - \$produc                     | oduct_name='Sproduct_name', product_number='Sproduct_number',<br>t_price', product_description='Sproduct_description' MEDE id = \$id';            |   |  |
| <pre>Sid = myrel_innert.id():<br/>Smessage = "Troduct Dystad";<br/>}<br/>sensit [inset[2dsinte])<br/>{<br/>forecont: prevent to the sensitive sensitive sens</pre>                                                                                                    | <pre>\$result = mysql_query(\$<br/>check mysql();</pre>                                            | dreak) :                       |                                                                                                    |   |  |
| <pre>admini [insemp = 'ntouch spectra MEDE id = did';<br/>dense; [insemp = 'ntouch spectra MEDE id = did';<br/>dense; [read: = mysd, query[dynamy];<br/>dends.mysd;];<br/>denodumt, mease<br/>product, price = '';<br/>denodumt, price = '';<br/>denodumt, price = '';<br/>denodumt, mease = trian[fproduct, number;);<br/>fproduct, makes = trian[fproduct, number;);<br/>fproduct, makes = trian[fproduct, number;);<br/>for durations = trian[fproduct, number;);<br/>for durations = trian[fproduct, number;);<br/>for durations = trian[fproduct, number;);<br/>for durations = trian[fproduct, number;);<br/>for durations = trian[fproduct, number;);<br/>for durations = trian[fproduct, number;);<br/>for durations = trian[fproduct, number;);<br/>for durations = trian[fproduct, number;];<br/>for durations = trian[fproduct, number;];<br/>for durations = trian[fproduct, number;];<br/>for durations = trian[fproduct, number;];<br/>for durations = trian[fproduct, number;];<br/>for durations = trian[fproduct, number;];<br/>for durations = trian[fproduct, number;];<br/>for durations = trian[fproduct, number;];<br/>for durations = trian[fproduct, number;];<br/>for durations = trian[fproduct, number;];<br/>for durations = trian[fproduct, number;];<br/>for durations = trian[fproduct, number;];<br/>for durations = for durations = for durations = for trians = for durations = for durations = for</pre>                                                                                                    | <pre>\$id = mysql_insert_id() framework []</pre>                                                   | in and                         |                                                                                                    |   |  |
| <pre>alastif lisstif(Bastif) {     forgery = "ELET FINE products MEDDE id = fid";     forgery = "ELET FINE products MEDDE id = fid";     forgery = "ELET FINE products MEDDE id = fid";     forgery = "ELET FINE products MEDDE id = fid";     forgery = "Froduct file</pre>                                                                                                    | ) ) )                                                                                              | atiend (                       |                                                                                                    |   |  |
| <pre>\$query = 'UKLITE TRIM products MEDE ad = Sid';<br/>female = mysel, query [Squery[s];<br/>check mysel];<br/>development<br/>\$greeder.transe = **;<br/>forcoduct.praise = **;<br/>forcoduct.praise = **;<br/>forcoduct.praise = **;<br/>forcoduct.praise = **;<br/>forcoduct.praise = trial[forcoduct.numb;;<br/>forcoduct.praise = trial[forcoduct.numb;;<br/>forcoduct.praise = trial[forcoduct.numb;;<br/>forcoduct.praise = trial[forcoduct.numb;;<br/>forcoduct.praise = trial[forcoduct.numb;;<br/>forcoduct.praise = trial[forcoduct.numb;;<br/>forcoduct.praise = trial[forcoduct.numb;;<br/>forcoduct.praise = trial[forcoduct.numb;;<br/>forcoduct.praise = trial[forcoduct.numb;;<br/>forcoduct.praise = trial[forcoduct.numb;;<br/>forcoduct.praise = trial[forcoduct.numb;;<br/>forcoduct.praise.praise.praise;<br/>forcoduct.praise.praise.praise.praise;<br/>forcoduct.praise.praise.praise.praise;<br/>forcoduct.praise.praise.praise.praise.praise;<br/>forcoduct.praise.praise.praise.praise.praise;<br/>forcoduct.praise.praise.praise.praise;<br/>forcoduct.praise.praise.praise.praise.praise;<br/>forcoduct.praise.praise.praise.praise.praise;<br/>forcoduct.praise.praise.praise.praise.praise;<br/>forcoduct.praise.praise.praise.praise.praise;<br/>forcoduct.praise.praise.praise.praise.praise;<br/>forcoduct.praise.praise.praise.praise.praise;<br/>forcoduct.praise.praise.prais</pre>                                                                                                    | elseif (isset(Sdelete)) {                                                                          |                                |                                                                                                    |   |  |
| <pre>check_pryc1():<br/>fproduct_practs = ":;<br/>fproduct_practs = ":;<br/>fproduct_practs = ":;<br/>fproduct_practs = ":;<br/>fmroduct_practs = ":;<br/>fmroduct_practs = ":;<br/>fmroduct_practs = ":;<br/>fmroduct_practs = ":;<br/>fmroduct_practs = ":;<br/>fmroduct_practs = ":;<br/>fmroduct_practs = ":;<br/>fmroduct_practs = ":;<br/>fmroduct_practs = ":;<br/>fmroduct_practs = ":;<br/>fmroduct_description = "::[sproduct_pract"];<br/>fmroduct_description = "::[sproduct_pract"];<br/>fmroduct_description = "::[sproduct_pract"];<br/>fmroduct_description = "::[sproduct_pract"];<br/>fmroduct_description = "::[sproduct_pract"];<br/>fmroduct_description = "::[sproduct_pract"];<br/>fmroduct_description = "::[sproduct_pract"];<br/>fmroduct_description = "::[sproduct_pract"];<br/>fmroduct_practs = "::[sproduct_pract"];<br/>fmroduct_practs = "::[sproduct_pract"];<br/>fmroduct_practs = "::[sproduct_pract"];<br/>fmroduct_practs = "::[sproduct_pract"];<br/>fmroduct_practs = "::[sproduct_pract"];<br/>fmroduct_practs = "::[sproduct_pract"];<br/>fmroduct_practs = "::[sproduct_pract"];<br/>fmroduct_practs = ::[sproduct_practs = "::[sproduct_practs"];<br/>fmroduct_practs = ::[sproduct_practs"];<br/>fmroduct_practs = ::[sproduct_practs"];<br/>fmroduct_practs = ::[sproduct_practs"];<br/>fmroduct_practs = ::[sproduct_practs"];<br/>fmroduct_practs = ::[sproduct_practs = ::[sproduct_practs"];<br/>fmroduct_practs = ::[sproduct_practs = ::[sproduct_practs"];<br/>fmroduct_practs = ::[sproduct_practs = ::[sproduct_practs"];<br/>fmroduct_practs = ::[sproduct_practs = ::[sproduct_practs =</pre>                                                                                                    | Squery = 'DELETE FROM p.<br>Sresult = mysol query (5                                               | roducts W                      | MERE id = \$id";                                                                                                    |   |  |
| <pre>""""""""""""""""""""""""""""""""""""</pre>                                                                                                    | check_mysql();                                                                                     |                                |                                                                                                    |   |  |
| <pre>options_press<br/>product_measure_print = '.';<br/>product_measure_print = '.';<br/>product_measure_print = '.';<br/>product_measure_time[product_measure];<br/>product_measure = 'trial[product_measure];<br/>product_measure_product_measure];<br/>product_measure_product_measure];<br/>product_measure_product_measure];<br/>product_measure_product_measure_product_measure_product_measure.'' Too </pre><br>cpc.'option_text.''resure_product_measure_'Cpbp esho 'VALDE+''Sproduct_meas\'' Too<br>cpc.'option_text.''resure_''resure_''resure_''resure_'' color=''ALDE+''Sproduct_meas\'' Too<br>cpc.'option_text.''resure_''resure_''resure_''resure_'' color='''root_'''root_'''root_''''''''''''''''                                                                                                    | Sproduct_number                                                                                    |                                |                                                                                                    |   |  |
| <pre>stansasp = "Froduct Dalated";<br/>)<br/>product, game = trial (product, game);<br/>product, game = trial (product, game);<br/>product price = trial (product, game);<br/>product price = trial (product, game);<br/>;<br/>constructions price = trial (product, game);<br/>constructions = trial (product, game);<br/>product price = trial (product, game);<br/>constructions = trial (product, game);<br/>constructions = trial (product, game);<br/>construction</pre>                                                                                                    | <pre>sproduct_description =</pre>                                                                  | •••;                           |                                                                                                    |   |  |
| <pre>Specdart_name = trin(Specdart_name);<br/>Specdart_name = trin(Specdart_name);<br/>Specdart_starse = trin(Specdart_price);<br/>Specdart_starser_starset_name);<br/>Com method='post' action='dispecdart_php'&gt;<br/>(gotdo:Transet_thane);<br/>Specdart_starset_name<br/>("php end transet");<br/>Specdart_starset_name);<br/>Specdart_starset_name;<br/>Specdart_starset_name);<br/>Specdart_starset_name;<br/>Specdart_starset_name;<br/>Specdart_st</pre>                                                                                                    | Smessage = "Product Del                                                                            | sted";                         |                                                                                                    |   |  |
| <pre>Spoolst_price = tris(Sprochet_price);<br/>Spoolst_Sprochet_price = tris(Sprochet_description);<br/>Spoolst_Space = tris(Sprochet_description);<br/>Spoolst_Sprochet_Ness();<br/>Spoolst_Sprochet_Ness();<br/>Spoolst_Sprochet_Ness();<br/>Spoolst_Sprochet_Ness();<br/>Spoolst_Sprochet_Ness();<br/>Spoolst_Sprochet_Ness();<br/>Spoolst_Sprochet_Ness();<br/>Spoolst_Sprochet_Ness();<br/>Spoolst_Sprochet_Ness();<br/>Spoolst_Sprochet_Ness();<br/>Spoolst_Sprochet_Ness();<br/>Spoolst_Sprochet_Ness();<br/>Spoolst_Sprochet_description;<br/>Spoolst_Sprochet_description;<br/>Spoolst_Sprochet_Sprochet_description;<br/>Spoolst_Sprochet_Sprochet_Sproc</pre>                                                                                                    | Sproduct_name = tris(Sprod<br>Sproduct_number = tris(Ser                                           | oduct new                      | /<br>bec):                                                                                                    |   |  |
| <pre>cm</pre>                                                                                                    | Sproduct price = tris(Spro                                                                         | duct_pric                      | a):<br>- dependent only                                                                                                    |   |  |
| <pre>stoom metoow-post: action="doi.product.page"&gt;</pre>                                                                                                    | 75                                                                                                 | - tehroauc                     | a second and the second of the                                                                                                    |   |  |
| <pre>der-Cirput type="text" name="product_name" Clpbp echo "WADDE-\"Sproduct_name\"" 7&gt;&gt;  der-Cirput type="text" name="product_name" Clpbp echo "WADDE-\"Sproduct_name\"" 7&gt;&gt;  der-Cirput type="text" name="product_name" Clpbp echo "WADDE-\"Sproduct_name\"" 7&gt;&gt;  der-Cirput type="text" name="product_name" Clpbp echo "WADDE-\"Sproduct_name\"" 7&gt;&gt;  der-Cirput type="text" name="product_name" Clpbp echo "WADDE-\"Sproduct_name\"" 7&gt;&gt;  der-Cirput type="text" name="product_name" Clpbp echo "WADDE-\"Sproduct_parise\"" 7&gt;&gt;  der-Cirput type="text" name="product_name" clpbp echo "WADDE-\"Sproduct_parise\"" 7&gt;&gt;  der-Cirput type="text" name="product_parise\" clpbp echo "VADDE-\"Sproduct_parise\"" 7&gt;&gt;  der-Cirput type="text" name="product_parise\" clpbp echo "text" name="product_parise\"" 7&gt;&gt;  der-Cirput type="text" name="product_parise\" clpbp echo "text" name="product_parise\"" 7&gt;&gt;  der-Cirput type="text" name="product_parise\" clpbp echo "text" name="product_parise\" clpbp echo "text" name="product_parise\" clpbp" clpbp" clpbp" clpbp" clbpp" clbp</pre>                                                                                                    | <pre>Com method="post" action<br/>qp-db0Product Name</pre>                                         | "editpro                       | duct.php'>                                                                                                    |   |  |
| dzo-Cinyon type="test" new="product_number" ("php echo "WAUGE+" Sproduct_number" " ">>  dzo-Cinyon type="test" new="product_price" ("php echo "WAUGE+" Sproduct_price" ">>  dzo-Cinyon type="test" new="product_price" ("php echo "WAUGE+" Sproduct_price" ">>  dzo-Cinyon type="test" new="product_price" ("php echo "WAUGE+" Sproduct_price" ">>  dzo-Cinyon type="test" new="product_price" ("php echo "YAUGE+" Sproduct_price" ">>  dzo-Cinyon type="test" new="product_price" ("php echo "YAUGE+" Sproduct_price" ">>  dzo-Cinyon type="test" new="product_price" ("php echo "YAUGE+" ">>  dzo-Cinyon type="test" new="product_price" ("php echo "YAUGE+" ">>  dzo-Cinyon type="test" new="product_price" ("php echo "YAUGE+" ">>  (dzo-Cinyon type="test" new="product_price" ("php echo "YAUGE+" ")>  (dzo-Cinyon type="test" new="product_price" ("php echo "YAUGE+" ")>  (fips echo #product_description " rowm="%") (International " new="product_price" ")>                                                                                                    | dr>Cinput type="text" nam<br>gp>dp>Product Number(/)>                                              | e='produc                      | t_name" <"php echo "VALUE=\"\$product_name\"" 700                                                                                                 |   |  |
| <pre>Virtual types 'test', seen 'product prior' Chips and 'VLUDE' ("product prior"' 75  <pre>Virtual types 'test', seen 'product prior' Chips and 'VLUDE' ("product prior"' 75  <pre>dec'detates name*product description 'towar'8' onle"'10' &gt; </pre> <pre>('prior task', 'task', 'task', 'task'', 'task'',</pre></pre></pre>                                                                                                    | dir>-Cinput type="text" name                                                                       | e="produc                      | t_number* php echo 'VALUE=\"\$product_number\"" 7 >                                                                                               |   |  |
| <pre>GpuceDecoduct Description(Ab)<br/>dec/textraces actions/point/or / coses*0* colse*10* &gt;<br/>(*php each Sprochat description ?&gt;<br/>(*pattersc/cy/cy/cy/ch/)<br/>Script hype*"stabil* manuar*"/ sclose*(*);<br/>(*cost) hype*"stabil* manuar*"/ sclose*(*);</pre>                                                                                                    | dro-Cinput type="text" name                                                                        | e='produc                      | t_brice, <pre>c/bp ecpo 'ATTME/.\$brodnot_brice/., ip&gt; </pre>                                                                                  |   |  |
| Chipte such Sprochast description 75<br>(Chartaces C/Grdz)<br>Scippt Space" submit 's mean" provided "C'S<br>Chipte Sproce" submit 's mean" provided to a lamber C'S<br>(Sciption Sproce Sproce Sproce Sproce Sproce Sproce Sproce Sproce Sproce<br>Sproce Sproce Sproce Sproce Sproce Sproce Sproce Sproce Sproce Sproce<br>Sproce Sproce S                                                                                                    | <pre> dp&gt;dp&gt;roduct Description</pre> dp> <textares <"="" name="previous' value="></textares> | Cphp scho Sproduct_descrip<br> | ption 72                                                                                                    |   |  |
|                                                                                                    | Cinput type-"submit" name-                                                                         | previous                       | " value="<">                                                                                                    |   |  |
| Caput types' submit anne search' values Search'>chr>chr>                                                                                                    | Cinput type="submit" name=                                                                         | "nearch"                       | value"Search">chr>chr>chr>                                                                                                    |   |  |
| <u>.</u>                                                                                                    | 4                                                                                                  |                                |                                                                                                    | 0 |  |

na kontes

R.

|                                               | editproduct - Notepad                                                                                                    |                                |
|-----------------------------------------------|----------------------------------------------------------------------------------------------------|--------------------------------|
|                                               | File Edit Format View Help                                                                                                    |                                |
|                                               | C'php<br>include 'adminheader.inc';                                                                                                    |                                |
|                                               | function check mysql()                                                                                                    |                                |
|                                               | <pre>if (mysql_errms()&gt;0)</pre>                                                                                                    | Make a connection to the       |
|                                               | die ("dm>" . mysql_errno().": ".mysql_error()."dm>"):                                                                                                    | Make a connection to the       |
|                                               |                                                                                                    |                                |
|                                               | Schnweysdi_commet ('lockinost');<br>if ('5dsh)                                                                                                    | <b>MvSOL</b> server and select |
|                                               | die ("Failed to open the Database");                                                                                                    |                                |
|                                               | mysql_select_db("devid_gunkel");                                                                                                    | vour database                  |
|                                               | hf('isset(\$id))                                                                                                    | your ualabase.                 |
|                                               | \$1d=0;                                                                                                    |                                |
|                                               | <pre>if(liset(Sprevious)) </pre>                                                                                                    |                                |
|                                               | \$query = "SELECT id, product name, product number, product price, product description<br>FROM products WHERE id < Sid ORDER BY id DESC":                      |                                |
|                                               | <pre>\$result = mysql_query(\$query); check mysql();</pre>                                                                                                    |                                |
|                                               | <pre>\$row = mysql fetch row(\$result); check mysql();</pre>                                                                                                   |                                |
|                                               | if (\$row(0) > 0)                                                                                                    |                                |
|                                               | <pre>\$id = \$row[0]; \$product_name = \$row[1];</pre>                                                                                                    |                                |
| STORE AND AND AND AND AND AND AND AND AND AND | <pre>Sproduct_number = Srow[2];<br/>Sproduct_price = Srow[3];</pre>                                                                                            |                                |
|                                               | <pre>\$product_description = \$row[4]; }</pre>                                                                                                    |                                |
|                                               | )<br>wlmwif (innet(\$reat))                                                                                                    |                                |
|                                               | {     \$query = "SELECT id, product_name, product_number, product_price, product_description                                                                   |                                |
|                                               | FROM products WHERE id > \$id OFDER BY id ASC";<br>\$result = mysql_query(\$query);                                                                            |                                |
| 日本 日本                                         | <pre>check_mysql(); \$row = mysql_fetch_row(\$result);</pre>                                                                                                   |                                |
| はないとの対応                                       | check_mysql[];<br>if (\$row[0] > 0)                                                                                                    |                                |
|                                               | (<br>\$id = \$row[0];                                                                                                    |                                |
|                                               | <pre>\$product_number = \$row[1];<br/>\$product_number = \$row[2];</pre>                                                                                       |                                |
| 和自己的问题。                                       | <pre>sproduct_prace = Srow[3];<br/>sproduct_description = Srow[4];</pre>                                                                                       |                                |
|                                               |                                                                                                    |                                |
|                                               | l<br>1<br>1                                                                                                    |                                |
| 周辺 - 福田                                       | Squery = "SELECT id, product mame, product number, product price, product description<br>FOR exclusive WEEE product mame 1328 [Secretaria mame] 130 id > 5.47; |                                |
| 周辺 - 周辺                                       | <pre>\$result = mysql_query(\$query); sheak mushly</pre>                                                                                                    |                                |
|                                               | <pre>\$row = mysql_fetch_row(\$result); chart mysql_fit</pre>                                                                                                  |                                |
|                                               | af [\$row[0] > 0}                                                                                                    |                                |
|                                               | <pre>\$id = \$row[0];<br/>\$product name = \$row[1];</pre>                                                                                                    |                                |
|                                               | <pre>\$product number = \$row[2];<br/>\$product price = \$row[3];</pre>                                                                                        |                                |
|                                               | <pre>\$product_description = \$row[4]; }</pre>                                                                                                    |                                |
|                                               | )<br>winwif (innet(\$add))                                                                                                    |                                |
|                                               | {     \$query = 'INSERT INTO products (product_name, product_number, product_price, product_description)                                                       |                                |
|                                               | <pre>VALOES {'Sproduct_name', 'Sproduct_number', 'Sproduct_price', 'Sproduct_description'}'; Sresult = mysql_query(Squery);</pre>                              |                                |
|                                               | <pre>check_mysql();<br/>\$id = mysql_insert_id();</pre>                                                                                                    |                                |
| 我的主要的问题。                                      | <pre>pressage = "Product.Added"; ; ; ;</pre>                                                                                                    |                                |
|                                               | elsel (liket(superter))                                                                                                    |                                |
|                                               | product prices '\$product price', product description '\$product description' MESPE id = \$id'<br>freshit = mand correctioners'.                               | 6                              |
| Sector of the later                           | check_mysql();<br>Sid = mysql insert ad();                                                                                                    |                                |
|                                               | Smessage = "Product Opdated";                                                                                                    |                                |
|                                               | elseif (izzet(5delete))                                                                                                    |                                |
| 2023 202 20 20 20                             | <pre>\$query = 'DELETE FROM products WHERE id = \$id';<br/>\$result = mysql query(\$query);</pre>                                                              |                                |
|                                               | check_mysql();<br>Sproduct_name = "";                                                                                                    |                                |
|                                               | <pre>\$product_number = ""; \$product_price = "";</pre>                                                                                                    |                                |
|                                               | <pre>Sproduct_description = "";<br/>Smessage = "Product Deleted";</pre>                                                                                        |                                |
| 周期 (1995)                                     | ) Sproduct_name = trim(Sproduct_name);                                                                                                    |                                |
|                                               | <pre>Sproduct_number = trim(Sproduct_number); Sproduct_price = trim(Sproduct_price);</pre>                                                                     |                                |
|                                               | <pre>{product_description = trim(Sproduct_description); 7&gt;</pre>                                                                                            |                                |
| 2021 - 22240                                  | <pre>ctorm method='post' actions'editproduct.php'&gt; (go doBroduct Name(/h)</pre>                                                                             |                                |
| Sector Street                                 | CarAusput type= text: Asse="product_name" ("php echo "VALUE=\"product_name\" "DO (/p)<br>Co/do Product_Namber(/b)                                              |                                |
|                                               | Convergence types test names product number type end 'valous' oproduct number'' ''' ''' ''''''''''''''''''''''''''                                             |                                |
| 698) A. A. A. A. A. A. A. A. A. A. A. A. A.   | Catewarpus cyper uses Adder product price ( ppp scho "VALUE") sproduct price(" 755 (/p)<br>ColdoProduct Description(/b)                                        |                                |
| 11日 11日日                                      | Ciphp who Sproduct description 7><br>Ciphp acho Sproduct description 7>                                                                                        |                                |
|                                               | Cinput type="submit" name="previous" value="(")<br>Cinput type="submit" name="next" value=")">                                                                 |                                |
| Station and a state                           | Cinput type='submit' name'search' value='Search'>chr>chr>chr>                                                                                                  |                                |
| COLUMN TO A DAMAGE STATES                     | 130                                                                                                    |                                |

|                                                                                                    | 10000131252                                                                                                    | Carchiodacc - Nocepau                                                                                                    |
|----------------------------------------------------------------------------------------------------|----------------------------------------------------------------------------------------------------|----------------------------------------------------------------------------------------------------|
|                                                                                                    |                                                                                                    | File Edit Format View Help                                                                                                    |
|                                                                                                    | 经总统利用                                                                                                    |                                                                                                    |
| 그렇지 않는 것 같은 것 같은 것 같은 것 같이 가지 않는 것 같이 가지 않는 것 같이 가지 않는 것 같이 같이 같이 같이 같이 같이 같이 같이 같이 같이 같이 같이 같이                                                                                                    | 유리되는 것이                                                                                                    | <7pbp                                                                                                    |
| State course increasing                                                                                                    | HEALENER                                                                                                    | scho 'ch2>Edit Product Listchr>';                                                                                                    |
| The state of the second second                                                                                                    | 3757724C                                                                                                    | function check_mysql()                                                                                                    |
|                                                                                                    | 00000000                                                                                                    | if(mysql errno()>0)                                                                                                    |
| a street week plot pages a                                                                                                    |                                                                                                    |                                                                                                    |
|                                                                                                    |                                                                                                    | die ("dir>" - myndi_errno().": ".myndi_error()."dir>");                                                                                                    |
| an print for a line                                                                                                    | A DO DESCRIPTION                                                                                                    | 3                                                                                                    |
| Seren Seren                                                                                                    | 1000000                                                                                                    | if (15dbh)                                                                                                    |
|                                                                                                    | 0.000                                                                                                    | <ul> <li>Contraction of the second second secon</li></ul> |
|                                                                                                    |                                                                                                    | die ("Failed to open the Database") :                                                                                                    |
| Charles and the second second s                                                                                                    | 日本 建筑的                                                                                                    | mysql_select_db("devid_gunkel"):                                                                                                    |
| A REAL PROPERTY AND INCOME.                                                                                                    | 10 15 12 1S                                                                                                    | check_mysql();<br>[f('inset(Sid))                                                                                                    |
| COMPANY OF T                                                                                                    | AT STATE                                                                                                    | 4                                                                                                    |
| a series and the series of                                                                                                    | 12112                                                                                                    |                                                                                                    |
| States and the state of the                                                                                                    |                                                                                                    | if (isset (Sprevious))                                                                                                    |
|                                                                                                    |                                                                                                    | Squary = "SELECT id, product name, product number, product price, product description                                                                                                    |
|                                                                                                    |                                                                                                    | FROM products WHERE id < \$id OFDER BY id DESC';                                                                                                    |
|                                                                                                    | 1220                                                                                                    | <pre>fresult = mysql_query(5query);<br/>check mysql();</pre>                                                                                                    |
|                                                                                                    | AND I                                                                                                    | <pre>\$row = mysql_fetch_row(\$result);</pre>                                                                                                    |
|                                                                                                    | 1993                                                                                                    | check_myxq1();<br>if (Srow(0) > 0)                                                                                                    |
|                                                                                                    | 1555                                                                                                    |                                                                                                    |
|                                                                                                    |                                                                                                    | Sud = Srow(0);<br>Sproduct name = Srow[1];                                                                                                    |
| A Designation of the local distance                                                                                                    | A CONTRACTOR OF                                                                                                    | <pre>\$product number = \$row[2];</pre>                                                                                                    |
| A DESCRIPTION OF THE R. P. LEWIS CO., NAMES AND ADDRESS OF THE OWNER OF THE OWNER OF THE OWNER OF THE OWNER OF T                                                                                                    | 12111                                                                                                    | <pre>Sproduct_price = Srow[3]; Sproduct_description = Srow[4];</pre>                                                                                                    |
| NO COLLECTION OF                                                                                                    | 100 10100                                                                                                    |                                                                                                    |
| Contraction of the local division of the local division of the loc |                                                                                                    | selseif (isset(Spect))                                                                                                    |
| All had been a state of the                                                                                                    | THE PERSON NEW YORK                                                                                                    |                                                                                                    |
|                                                                                                    |                                                                                                    | Squery = "SELECT id, product name, product number, product price, product description<br>FROM products MEEDE id > Sid OFFER BY id >SCI                                                                                                    |
|                                                                                                    | 22353                                                                                                    | <pre>\$result = mysql_query(\$query);</pre>                                                                                                    |
| CHARLES CHARLES                                                                                                    | 1000                                                                                                    | check mysql ();<br>form a musql fatch continue that                                                                                                    |
| CONTRACTOR OF                                                                                                    | 1222                                                                                                    | check_mysql ();                                                                                                    |
| A REAL PROPERTY OF                                                                                                    | A CONTRACTOR OF                                                                                                    | if (\$cow(0) > 0)                                                                                                    |
| and the state of the state of t | CALL STREET, SALES                                                                                                    | \$id = \$row(0);                                                                                                    |
|                                                                                                    | 12110                                                                                                    | Sproduct_name = Srow[1]:                                                                                                    |
| ALL ADDRESS OF ALL ADDRESS OF A                                                                                                    | 100 10000                                                                                                    | Sproduct_price = \$row[3];                                                                                                    |
| a subscription of the second                                                                                                    |                                                                                                    | Sproduct_description = Srow[4]:                                                                                                    |
| ACCREATE ADDRESS OF A DESCRIPTION OF A DESCRIPTION OF A D | 100 000000                                                                                                    | A Shire and second                                                                                                    |
| No. of the local division of the local division of the local divis |                                                                                                    | elseif (isset(\$search))                                                                                                    |
|                                                                                                    |                                                                                                    | Sid=0:                                                                                                    |
| STORE STATE                                                                                                    |                                                                                                    | \$query = "SELECT id, product name, product number, product price, product description                                                                                                    |
|                                                                                                    | ACCESS OF                                                                                                    | <pre>FROM products WHERE product_name LINE 'sproduct_name*' AND id &gt; fid';<br/>fresult = mysgl query(Squery);</pre>                                                                                                    |
| P. W. Margaret M.                                                                                                    | C                                                                                                    | check_myaql();                                                                                                    |
| And the PARTY NAME OF TAXABLE PARTY.                                                                                                    | 10000                                                                                                    | <pre>prow = mysql_tetch_row(presult);<br/>check_mysql();</pre>                                                                                                    |
|                                                                                                    | H H H H H H                                                                                                    | if (\$row(0) > 0)                                                                                                    |
| TAULAN AND THE PARTY                                                                                                    | LOUIS COLUES                                                                                                    | Sad = Spow(0):                                                                                                    |
| an entration of the                                                                                                    |                                                                                                    | <pre>\$product_name = \$row[1];</pre>                                                                                                    |
| TELEVISION CONTRACTOR                                                                                                    |                                                                                                    | Sproduct number = Sroe[2]:                                                                                                    |
| · · · · · · · · · · · · · · · · · · ·                                                                                                    |                                                                                                    | Sproduct_description = Srow[4];                                                                                                    |
|                                                                                                    | <b>建筑</b> 的时候                                                                                                    |                                                                                                    |
|                                                                                                    | 유명한성원                                                                                                    | elseif (isset(\$add))                                                                                                    |
| CARLE COMPANY                                                                                                    |                                                                                                    | {     Sourry = 'INSERT INTO products (product name, product number, product price, product description)                                                                                                    |
| and the set of the set of                                                                                                    | A CONTRACTOR                                                                                                    | VALUES ('Sproduct name', 'Sproduct number', 'Sproduct price', 'Sproduct description')';                                                                                                    |
|                                                                                                    | PACE MARKED                                                                                                    | <pre>presult = mysql_query(Squery); cbeck_mysql();</pre>                                                                                                    |
| Canada Compages and                                                                                                    | 141000000                                                                                                    | <pre>\$id = mysql_insert_id();</pre>                                                                                                    |
| Contract of the second                                                                                                    | <b>新创大社会社</b>                                                                                                    | Smessage = "Product Added";                                                                                                    |
| an patron before the                                                                                                    | A PERSONAL PROPERTY.                                                                                                    | elseif (isset(Supdate))                                                                                                    |
| Director and a                                                                                                    | and the second                                                                                                    | Squary = "URATE products SET product name" Sproduct name" product mediane Sproduct                                                                                                    |
| STATISTICS STATISTICS                                                                                                    | 1000000                                                                                                    | product_price= Sproduct_price', product_description= Sproduct_description' MEERE id = Sid                                                                                                    |
| Provide Provide State                                                                                                    |                                                                                                    | <pre>\$result = mysql_query(\$query); check mysql();</pre>                                                                                                    |
| Service Martill                                                                                                    |                                                                                                    | <pre>\$id = mysql_insert_id();</pre>                                                                                                    |
| ALC: UNK                                                                                                    | 1 - 1 - 1 - 1 - 1 - 1 - 1 - 1 - 1 - 1 -                                                                                                    | Smessage = "Product Opdated";                                                                                                    |
| the West of Lines. Has                                                                                                    | ALC: NOT THE OWNER                                                                                                    | elseif (isset(\$delete))                                                                                                    |
| a and stand that                                                                                                    | 14.14.40.00.00                                                                                                    | Smarry a TURINTY FROM products MEERE id a Sidt -                                                                                                    |
| 活動のためには                                                                                                    |                                                                                                    | <pre>\$result = mysql_query(Squery);</pre>                                                                                                    |
| State of the late of the late  |                                                                                                    | check_mysql();<br>feeshed are in the                                                                                                    |
| on principal line has to be                                                                                                    |                                                                                                    | Sproduct_number = "";                                                                                                    |
| All shares and shares and                                                                                                    | 12013120                                                                                                    | Sproduct_price = "";<br>Sproduct_description = "";                                                                                                    |
|                                                                                                    |                                                                                                    | Snessage = "Product Deleted";                                                                                                    |
| CANAL PROPERTY AND                                                                                                    | 1 1 1 1 1 1                                                                                                    | Prophyth name a trial foreignt name :                                                                                                    |
| To And State of Lot                                                                                                    | 1000                                                                                                    | <pre>Sproduct_number = tran(Sproduct_number);</pre>                                                                                                    |
| CARL PROPERTY AND                                                                                                    | 22.22                                                                                                    | Sproduct_price = trim(Sproduct_price);                                                                                                    |
| A DATE OF THE OWNER OF                                                                                                    | 100000000000                                                                                                    | Abroance "amonthriou = crim(thioance "amonthriou);                                                                                                    |
| Name of Street Street Street                                                                                                    | 10.000000000                                                                                                    | Cform method="post" action="editproduct.php">                                                                                                    |
|                                                                                                    | 10000                                                                                                    | <pre>drowingst type='text' name'product name' Ciphp scho 'VALUE-\'Sproduct name\'' 700 C/m0</pre>                                                                                                    |
| the state of the state of the                                                                                                    | A DESCRIPTION OF                                                                                                    | Qo-do Product Number(/b)                                                                                                    |
| 1 1 1 1 1 1 1                                                                                                    | 100 100 100                                                                                                    | <pre>corvinput cype*text: name*'product_number' cypup echo 'VALUE*''Sproduct_number''' 'D&gt; C/p&gt;</pre>                                                                                                    |
| STREET, STREET, ST                                                                                                    | 1999/01/24                                                                                                    | dur>dinput type="text" name="product_price" <"php scho "VALOB=\"\$product_price\"" 70                                                                                                    |
| The second second                                                                                                    | 10010                                                                                                    | drovtexteres name="product_description" rows="8" cols="70" >                                                                                                    |
| Contraction of                                                                                                    | 100 100                                                                                                    | Ciphp scho Sproduct description 70                                                                                                    |
| STORAGE TO D                                                                                                    | 1222                                                                                                    | Cinput type="submit" name="previous" value="<">                                                                                                    |
| The Party of the Party of the P | 000 PP 11 94                                                                                                    | Carput type="submit" name="next" value=">">                                                                                                    |
| And she I'd She rides                                                                                                    | Contraction of the local division of the local division of the loc | 2                                                                                                    |

Use a series of conditional statements (if...elseif) to respond to various actions made on the form at the bottom of the page. These statements will use the **isset()** function, which checks to see whether a particular variable has a value.

\_ 🗆 X

The way this works—clicking one of the form buttons sets a variable. This script checks which variable has been set and then provides a series of statements to be executed. In other words, if the administrator clicks the Add button, there are statements that respond to this action with an INSERT statement. If the administrator clicks the *Update* button, there are statements that respond to this action with an **UPDATE** statement.

| File Edit Format View Help                                                                                                    |         |
|----------------------------------------------------------------------------------------------------|---------|
| <"php<br>include "administeader inc";                                                                                                    |         |
| ens (hradat Froud Lists/hradnes);<br>function check_mysql()<br>/                                                                                                    |         |
| if (mymql_errno()>0)                                                                                                    |         |
| <pre>dis ('dn') _ mysql_error().': '.mysql_error().'dn'); )</pre>                                                                                                    |         |
| )<br>Sdbhwnysgl_connect ("localhost");                                                                                                    |         |
| if ('\$dbh)<br>i                                                                                                    |         |
| die ("Failed to open the Database");<br>)                                                                                                    |         |
| mynd, select co/cavid_gundel };<br>check_mynd();<br>k/(issue();                                                                                                    |         |
| 4<br>\$1d=0:                                                                                                    |         |
| )<br>if (isset (Sprevious))                                                                                                    |         |
| <pre>{     \$query = 'SELECT id, product name, product number, product prime, product_description     FROM products MEEPE id &lt; \$10 OPDER BY id DESC'; }</pre>                                                                                                    |         |
| check_mysql();<br>Check_mysql();                                                                                                    |         |
| check_mysql(); check_mysql();                                                                                                    |         |
| sid = Srow(0):                                                                                                    |         |
| <pre>\$product_name = \$row[1];<br/>\$product_number = \$row[2];</pre>                                                                                                    |         |
| <pre>\$product_price = \$row[3];<br/>\$product_description = \$row[4];</pre>                                                                                                    |         |
| 1 8717 224 Not                                                                                                    |         |
| elseif (innet (Snext))<br>{                                                                                                    |         |
| Squery = "SELECT id, product name, product_number, product_price, product_description<br>FROM products WHERE id > \$id OPDER BY id ASC";                                                                                                    |         |
| creater = mysqquery(qquery);<br>check_mysq1();<br>fore a morel fatch row(frame));;                                                                                                    |         |
| check_mysql();<br>f (Srew(0) > 0)                                                                                                    |         |
| 1<br>\$id = \$row[0]:                                                                                                    |         |
| Sproduct_name = Srow[1];<br>Sproduct_number = Srow[2];                                                                                                    |         |
| <pre>\$product_price = \$row[3];<br/>\$product_description = \$row[4];</pre>                                                                                                    |         |
| Line and same                                                                                                    |         |
| alseif [issuet(Ssearch)] { {     side                                                                                                    |         |
| Sigwey = "SKLECT id, product mane, product number, product price, product description<br>FORM products MEETE product nume 1100 (Strandard nume) 100 d 2 5 5 d 2                                                                                                    |         |
| <pre>fresult = mysql_query(Squery);<br/>check mysql();</pre>                                                                                                    |         |
| <pre>Srow = mysql fetch_row(\$result);<br/>check_mysql();</pre>                                                                                                    |         |
| if (\$row[0] > 0)                                                                                                    |         |
| <pre>\$id = \$row[0]: \$product name = \$row[1]:</pre>                                                                                                    |         |
| Sproduct_number = Srow[2];<br>Sproduct_price = Srow[3];                                                                                                    |         |
| <pre>\$product_description = \$row[4]; }</pre>                                                                                                    |         |
| )<br>elseif (isset(\$add})                                                                                                    |         |
| \$query = 'INSERT INTO products (product_name, product_number, product_price, product_description)                                                                                                    |         |
| <pre>tranul = mysql_query(Squery);<br/>chart even();</pre>                                                                                                    |         |
| Sid = mysql_insert_id():<br>Sessawe = "Product Added":                                                                                                    | HTMI    |
| )<br>elseif (isset(Supdate))                                                                                                    |         |
| {     Squery = "UFOATX products SET product name" Sproduct name', product number" Sproduct number',                                                                                                    | toxtoro |
| <pre>product_price='\$product_price', product_description='\$product_description' MEDEE id = \$id' \$result = mysql_query(\$query);</pre>                                                                                                    | lexiare |
| <pre>check_mysql():<br/>Sid = mysql_insert_id():</pre>                                                                                                    |         |
| Smessage = "Product Opdated";                                                                                                    | submit  |
| elseif (isset(Sdelete))<br>{<br>fease a Thereme Produces Appendix a fidt.                                                                                                    | Sachine |
| <pre>squery = 'unart FFOM products WHEFE id = Did';<br/>Sresult = mysql query(Squery);<br/>chack mostly;</pre>                                                                                                    | hutton  |
| Sproduct name = "";<br>Sproduct name = "";                                                                                                    | Duttons |
| Sproduct price = "";<br>Sproduct description = "";                                                                                                    | 1 /     |
| Smessage = 'Product Deleted'; )                                                                                                    | determ  |
| <pre>\$product_name = trim(\$product_name);<br/>\$product_number = trim(\$product_number);</pre>                                                                                                    |         |
| <pre>\$product_price = trim(\$product_price);<br/>\$product_description = trim(\$product_description);</pre>                                                                                                    | inform  |
| <pre>(form method="post" actsorw"editproduct.php"&gt;</pre>                                                                                                    | mom     |
| <pre>CD0-CD0Froduct Name</pre> /bot<br>Chr>ChryChryot type='text' name='product_name' C'php echo 'VALUE=\'Sproduct_name\'' 700 C/pb<br>codeChenter. Name='Decho<br>CodeChenter. Name='Decho<br>CodeChenter. Name= |         |
| <pre>cpressrons: subsec(Do) dnr&gt;Cippe "back" name="product_number" &lt;"php echo "VALUE=\"\$product_number\"" 70&gt;</pre>                                                                                                    |         |
| <pre>sprearcounce price(Do<br/>dbr&gt;Cirput type='text' name='product price' ('php scho 'VALUB=\'Sproduct price\'' 'Do C/p&gt;<br/>CoddoBroduct Description('Do</pre>                                                                                                    |         |
| dr: Chexteres name*product_description* rows*8* cols=*70* ><br>Cheb edo Stroduct_description 7>                                                                                                    |         |
| C/bertareab                                                                                                    |         |
| Cinput type="submit" name="next" value=">">                                                                                                    |         |

HTML form with three text input fields and one textarea field. This form will have a number of submit buttons. The values associated with these buttons are used by the **isset()** functions to determine what operations to perform on the information that is entered on the form.

```
    editproduct - Notepad
    ___ X

File Edit Format View Help

Cpape
chains device inct';
chains device inct';
chains device inct';
chains device inct';
chains device inct';
chains device inct';
chains device inct';
chains device inct';
chains device inct';
chains device inct';
chains device inct';
chains device inct';
chains device inct';
chains device inct';
chains device inct';
chains device inct';
chains device inct';
chains device inct';
chains device inct';
chains device inct';
chains device inct';
chains device inct';
chains device inct';
chains device inct';
chains device inct';
chains device inct';
chains device inct';
chains device inct';
chains device inct';
chains device inct';
chains device inct';
chains device inct';
chains device inct';
chains device inct';
chains device inct';
chains device inct';
chains device inct';
chains device inct';
chains device inct';
chains device inct';
chains device inct';
chains device inct';
chains device inct';
chains device inct';
chains device inct';
chains device inct';
chains device inct';
chains device inct';
chains device inct';
chains device inct';
chains device inct';
chains device inct';
chains device inct';
chains device inct';
chains device inct';
chains device inct';
chains device inct';
chains device inct';
chains device inct';
chains device inct';
chains device inct';
chains device inct';
chains device inct';
chains device inct';
chains device inct';
chains device inct';
chains device inct';
chains device inct';
chains device inct';
chains device inct';
chains device inct';
chains device inct';
chains device inct';
chains device inct';
chains device inct';
chains device inct';
chains device inct';
chains device inct';
chains device inct';
chains device inct';
chains device inct';
chains device inct';
chains device inct';
chains device inct';
chains device inct';
chains device inct';
chains device inct';
chains device inct';
chains device inct';
chains device inct';
chains device inct';
chains device inct';
chains device inct';
chains device inct';
```

```
<?php
 2
    if (empty($ COOKIE['username']))
 3
        echo "Access Denied - Return to <a href='widgets.php'>Main Page</a>";
 4
 5
        return false;
 6
 7
    $product name = $ POST['product name'];
    $product number = $ POST['product number'];
 8
   $product price = $ POST['product price'];
 9
   $product description = $ POST['product description'];
10
    $previous = $_POST['previous'];
11
    $next = $ POST['next'];
12
    $search = $ POST['search'];
13
    $add = $ POST['add'];
14
    $update = $ POST['update'];
15
16 $delete = $ POST[ 'delete'];
    $id = $ POST['id'];
17
18
   include "adminheader.inc";
19
20
    echo "<h2>Edit Product List</h2><hr>";
    function check mysql()
21
22
23
      if (mysql errno()>0)
24
         die ("<br>" . mysql errno().": ".mysql error()."<br>");
25
26
27
    $dbh=mysql connect ("localhost", "ebarchus", "01570367");
28
29
    if (!$dbh)
30
31
       die ("Failed to open the Database");
32
   mysql select db("ebarchus");
33
    check mysql();
34
```

dmc/cmpt type='test' name='product price' ("bp adm 'WAUGE\'typeduct\_price'' '>> (/p) gdc/bfcatte testropiunc/b dmc/testres name='product\_description' roses'% cole='10' > ('php adm Sproduct\_description' roses'% cole='10' > ('festress'/p'dm' Gmpt type='sdmit' name='previou' value='scatch'>dmc/testress'/p'dmc/ Gmpt type='sdmit' name='scat' value='>> Gmpt type='sdmit' name='scat' value='>>

```
if (empty($ COOKIE['username']))
                                                                                Check for authentication.
        echo "Access Denied - Return to <a href='widgets.php'>Main Page</a>";
        return false;
    $product name = $ POST['product name'];
    $product number = $ POST['product number'];
                                                              Initialize form variables. Note
   $product price = $ POST['product price'];
 9
                                                               there are a lot more than in the
   $product description = $ POST['product description'];
10
    $previous = $ POST['previous'];
11
                                                               previous examples. This is
    $next = $ POST['next'];
12
    $search = $ POST['search'];
13
                                                               because we now have a number
   $add = $ POST['add'];
14
                                                               of clickable buttons on the form
   $update = $ POST['update'];
15
   $delete = $ POST[ 'delete'];
16
                                                               (i.e. next, previous, search, etc.)
17
   $id = $ POST['id'];
18
   include "adminheader.inc";
19
   echo "<h2>Edit Product List</h2><hr>";
20
   function check mysql()
21
22
     if (mysql errno()>0)
23
24
        die ("<br>" . mysql errno().": ".mysql error()."<br>");
25
26
27
   $dbh=mysql connect ("localhost", "ebarchus", "01570367");
28
29
    if (!$dbh)
30
      die ("Failed to open the Database");
31
32
```

```
33 mysql_select_db("ebarchus");
```

```
34 check_mysql();
```

-

```
<?php
    if (empty($ COOKIE['username']))
 2
 3
        echo "Access Denied - Return to <a href='widgets.php'>Main Page</a>";
 5
        return false:
 6
7
    $product name = $ POST['product name'];
    $product number = $ POST['product number'];
8
   $product price = $ POST['product price'];
9
   $product description = $ POST['product description'];
10
    $previous = $ POST['previous'];
11
   $next = $ POST['next'];
12
   $search = $ POST['search'];
13
    $add = $ POST['add'];
14
   $update = $ POST['update'];
15
   $delete = $ POST[ 'delete'];
16
    $id = $ POST['id'];
17
18
19
    include "adminheader.inc";
    echo "<h2>Edit Product List</h2><hr>":
20
    function check mysql()
21
22
      if (mysql errno()>0)
23
24
         die ("<br>" . mysql errno().": ".mysql error()."<br>");
25
26
27
    $dbh=mysql connect ("localhost", "ebarchus", "01570367");
28
    if (!$dbh)
29
30
      die ("Failed to open the Database");
31
32
   mysql select db("ebarchus");
33
    check mysql();
34
```

Declare a function to do error checking; call it check\_mysql(). This function takes the following argument: if the mysql\_errno() is greater than zero (meaning that there is at least one error with the mysql queries), then kill the operation and display an error message.

This approach is more economical than including error checking statements every time you execute a query.

```
<?php
    if (empty($ COOKIE['username']))
 2
        echo "Access Denied - Return to <a href='widgets.php'>Main Page</a>";
        return false;
 5
 6
 7
    $product name = $ POST['product name'];
    $product number = $ POST['product number'];
 8
    $product price = $ POST['product price'];
 9
    $product description = $ POST['product description'];
10
    $previous = $ POST['previous'];
11
    $next = $ POST['next'];
12
    $search = $ POST['search'];
13
14
    $add = $ POST['add'];
    $update = $ POST['update'];
15
16 $delete = $ POST[ 'delete'];
    $id = $ POST['id'];
17
18
19
    include "adminheader.inc";
20
    echo "<h2>Edit Product List</h2><hr>";
    function check mysql()
21
22
23
      if (mysql errno()>0)
24
         die ("<br>" . mysql errno().": ".mysql error()."<br>")
25
26
27
    $dbh=mysql connect ("localhost","ebarchus","01570367");
28
29
    if (!$dbh)
30
       die ("Failed to open the Database");
31
32
    mysql select db("ebarchus");
33
    check mysql();
34
```

Make a connection to the MySQL server and select your database. You can (and should) cut and paste this from the previous exercises. Call the check\_mysql( ) function in order to check for errors.

```
<?php
    if (empty($ COOKIE['username']))
 2
 3
        echo "Access Denied - Return to <a href='widgets.php'>Main Page</a>";
 4
 5
        return false;
 6
 7
    $product name = $ POST['product name'];
 8 $product_number = $_POST['product_number'];
 9 $product price = $ POST['product price'];
10 $product description = $ POST['product description'];
11 $previous = $ POST['previous'];
12 $next = $ POST['next'];
13 $search = $ POST['search'];
14 $add = $ POST['add'];
15 $update = $ POST['update'];
16 $delete = $ POST[ 'delete'];
17 $id = $ POST['id'];
18
19 include "adminheader.inc";
20 echo "<h2>Edit Product List</h2><hr>";
    function check mysql()
21
22
      if (mysql errno()>0)
23
24
         die ("<br>" . mysql errno().": ".mysql error()."<br>");
25
26
27
    $dbh=mysql connect ("localhost", "ebarchus", "01570367");
28
   if (!$dbh)
29
30
31
       die ("Failed to open the Database");
32
   mysql select db("ebarchus");
33
    check mysql();
34
```

111

-

```
35 if(!isset($id))
36
    <?php
 1
    if (empty($ COOKIE['username']))
 2
 3
        echo "Access Denied - Return to <a href='widgets.php'>Main Page</a>";
 4
 5
        return false;
 6
 7
    $product name = $ POST['product name'];
    $product number = $_POST['product number'];
 8
    $product price = $ POST['product price'];
 9
10 $product description = $ POST['product description'];
    $previous = $ POST['previous'];
11
12 $next = $ POST['next'];
13 $search = $ POST['search'];
    $add = $ POST['add'];
14
15 $update = $_POST['update'];
16 $delete = $ POST[ 'delete'];
    $id = $ POST['id'];
17
18
19 include "adminheader.inc";
20 echo "<h2>Edit Product List</h2><hr>";
    function check mysql()
21
22
23
      if (mysql errno()>0)
24
         die ("<br>" . mysql errno().": ".mysql error()."<br>");
25
26
27
    $dbh=mysql connect ("localhost", "ebarchus", "01570367");
28
    if (!$dbh)
29
30
31
       die ("Failed to open the Database");
32
    mysql select db("ebarchus");
33
    check mysql();
34
71
72
```

111
```
if(!isset($id))
35
36
                              Two SELECT queries. One for moving backwards through
      $id=0;
37
                              the records ("previous") and another for moving forward
    if(isset(Sprevious))
39
                              ("next").
40
41
      $query = "SELECT id, pr
42
                FROM products
                              Begin by setting the id number to 0. This id number refers
      $result = mysql query(
43
                              to the id we added to the database table. If the $id variable
      check mysql();
44
      $row = mysql fetch row
45
                              is not set, then set its value to 0.
      check mysgl();
46
      if ($row[0] > 0)
47
48
49
         $id
                                 $row[0];
50
         $product name
                                 $row[1];
         $product number
51
                                 $row[2];
         $product price
52
                                 $row[3];
         $product description = $row[4];
53
54
55
   elseif (isset($next))
56
57
      $query = "SELECT id, product name, product number, product price, product description
58
                FROM products WHERE id > $id ORDER BY id ASC";
59
      $result = mysql query($query);
60
      check mysql();
61
      $row = mysql fetch row($result);
62
63
      check mysql();
      if ($row[0] > 0)
64
65
         $id
66
                                 $row[0];
         $product name
67
                                 $row[1];
         $product number
68
                                 $row[2];
         $product price
69
                              = $row[3];
         $product description = $row[4];
71
72
```

```
if(!isset($id))
35
36
37
      $id=0;
   if(isset($previous))
39
40
      Squery = "SELECT id, product name, product number, product price, product description
41
                FROM products WHERE id < $id ORDER BY id DESC";
42
      $result = mysql query($query);
43
      check mysql();
44
      $row = mysql fetch row($result);
45
      check mysql();
46
      if ($row[0] > 0)
47
                                             The first conditional statement responds to the
48
                                             user clicking the form's previous arrow.
49
         $id
                                $row[0];
50
         $product name
                                $row[1];
         $product number
51
                                $row[2];
                                            If the variable $previous has a value (isset),
52
         $product price
                               $row[3];
                                             then execute the following statements: perform a
         $product description = $row[4];
53
54
                                             SELECT query on the products table WHERE
55
   elseif (isset($next))
56
                                             the id number is less than the current value of the
57
                                             $id variable and arrange the records in
      $query = "SELECT id, product name, prod
58
               FROM products WHERE id > $id
59
                                             descending order according to the id number.
      $result = mysql query($query);
60
61
      check mysql();
                                             Assign the results of the query to the variable
      $row = mysql fetch row($result);
62
                                             $result.
63
      check mysql();
      if ($row[0] > 0)
64
65
                                             Invoke the check_mysql() function to check for
         $id
66
                                $row[01;
                                             and handle errors.
67
         $product name
                                $row[1];
         $product number
68
                                $row[2];
         $product price
69
                             = $row[3];
         $product description = $row[4];
71
72
```

and an address of the second second sec

```
if(!isset($id))
35
36
37
      $id=0;
   if (isset ($previous))
39
40
      Squery = "SELECT id, product name, product number, product price, product description
41
                FROM products WHERE id < $id ORDER BY id DESC";
42
      $result = mysql query($query);
43
      check mysql();
44
      $row = mysql fetch row($result);
45
      check mysgl();
46
      if ($row[0] > 0)
                                              Use the mysql_fetch_row() function to
47
48
                                              assign the $result of the SELECT query
49
         $id
                                $row[0];
50
         $product name
                                 $row[1];
                                              to the array $row. And again invoke the
         $product number
51
                                $row[2];
         $product price
52
                                $row[3];
                                              check_mysql() function.
         $product description = $row[4];
53
54
                                              If the value of $row[0] (which is the id
55
   elseif (isset($next))
56
                                              number) is greater than 0, then extract
57
                                              values from the array and assign them to
      $query = "SELECT id, product name, produ
58
                FROM products WHERE id > $id (
59
                                              the variable names, i.e. assign the value of
      $result = mysql query($query);
60
61
      check mysql();
                                              $row[0] to $id, the value of $row[1] to
      $row = mysql fetch row($result);
62
                                              $product_name, etc.
63
      check mysql();
      if ($row[0] > 0)
64
65
         $id
66
                                $row[0];
67
         $product name
                                $row[1];
         $product number
68
                                $row[2];
         $product price
69
                             = $row[3];
         $product description = $row[4];
70
71
72
```

```
if(!isset($id))
35
36
      $id=0;
37
   if (isset ($previous)
39
                       The second conditional statement responds to the user clicking
40
41
      $query = "SELECT
                       the form's next arrow.
42
                FROM p
      $result = mysql 
43
                       If the variable $next has a value (isset), then execute the
      check mysql();
44
      $row = mysql feto
45
                       following statements: perform a SELECT query on the products
      check mysql();
46
      if ($row[0] > 0)
47
                       table WHERE the id number is greater than the current value of
48
                       the $id variable and arrange the records in ascending order
49
         $id
50
         $product name
                       according to the id number. Assign the results of the query to the
         $product numbe
51
52
         $product price
                       variable $result and invoke the check_mysql() function.
         $product desc.
53
54
55
   elseif (isset($next))
56
57
      Squery = "SELECT id, product name, product number, product price, product description
58
                FROM products WHERE id > $id ORDER BY id ASC";
59
      $result = mysql query($query);
60
      check mysql();
61
      $row = mysql fetch row($result);
62
63
      check mysql();
      if ($row[0] > 0)
64
65
66
         $id
                                $row[0];
67
         $product name
                                $row[1];
         $product number
68
                                $row[2];
         $product price
69
                                $row[3];
         $product description = $row[4];
70
71
```

```
if(!isset($id))
35
36
      $id=0;
37
   if(isset($previous))
39
                                   Use the mysql_fetch_row() function to assign the
40
41
      $query = "SELECT id, product
                                   $result of the SELECT query to the array $row and
                FROM products WHERE
42
      $result = mysql query($query)
43
                                   invoke the check_mysql() function.
      check mysql();
44
      $row = mysql fetch row($resul
45
                                   If the value of $row[0] (which is the id number) is
      check mysgl();
46
      if ($row[0] > 0)
47
                                   greater than 0, then extract values from the array and
48
                                   assign them to the variable names, i.e. assign the value
49
         $id
50
         $product name
                                s of $row[0] to $id, the value of $row[1] to
         $product number
                             =
51
         $product price
52
                                Şr
                                   $product_name, etc.
         $product description =
53
54
55
   elseif (isset($next))
56
57
      Squery = "SELECT id, product name, product number, product price, product description
58
                FROM products WHERE id > $id ORDER BY id ASC";
59
      $result = mysql query($query);
60
      check mysql();
61
      $row = mysql fetch row($result);
62
63
      check mysql();
      if ($row[0] > 0)
64
65
66
         $id
                                $row[0];
67
         $product name
                                $row[1];
         $product number
68
                                $row[2];
         $product price
69
                             = $row[3];
         $product description = $row[4];
70
71
```

```
35
   if(!isset($id))
36
37
       $id=0;
38
39
    if(isset($previous))
40
       $query = "SELECT id, product name, product number, product price, product description
41
                 FROM products WHERE id < $id ORDER BY id DESC";
42
       $result = mysql query($query);
43
       check mysql();
44
       $row = mysql fetch row($result);
45
       check mysql();
46
       if ($row[0] > 0)
47
48
          $id
49
                               = $row[0];
50
          $product name
                               = $row[1];
         $product number
                              = $row[2];
51
          $product price
52
                              =  $row[3];
          $product_description = $row[4];
53
54
55
56
    elseif (isset($next))
57
       Squery = "SELECT id, product name, product number, product price, product description
58
                 FROM products WHERE id > $id ORDER BY id ASC";
59
       $result = mysql query($query);
60
61
       check mysql();
       $row = mysql fetch row($result);
62
       check mysql();
63
       if ($row[0] > 0)
64
65
66
          $id
                               = $row[0];
          $product name
                               = $row[1];
67
          $product number
                               = $row[2];
68
          $product price
69
                               =  $row[3];
          $product description = $row[4];
70
71
72
```

```
elseif (isset($search))
 73
    if(!isset($id))
35
36
     {
37
       $id=0;
38
39
    if(isset($previous))
40
       $query = "SELECT id, product name, product number, product price, product description
41
                  FROM products WHERE id < $id ORDER BY id DESC";
42
       $result = mysql query($query);
43
       check mysql();
44
       $row = mysql fetch row($result);
45
       check mysql();
46
       if (\text{Srow}[0] > 0)
47
48
49
           $id
                                = $row[0];
50
           $product name
                                = $row[1];
          $product number
51
                                =  $row[2];
52
          $product price
                                =  $row[3];
           $product description = $row[4];
53
54
55
    elseif (isset($next))
56
57
       $query = "SELECT id, product name, product number, product price, product description
58
                  FROM products WHERE id > $id ORDER BY id ASC";
59
       $result = mysql query($query);
60
61
       check mysql();
       $row = mysql fetch row($result);
62
63
       check mysql();
       if ($row[0] > 0)
64
65
           $id
66
                                = $row[0];
67
           $product name
                                = $row[1];
           $product number
68
                                = $row[2];
69
           $product price
                                = $row[3];
           $product description = $row[4];
70
71
72
118
        $message = "Product Deleted";
```

**T** 

```
73
     elseif (isset($search))
 74
 75
        $id=0;
 76
        $query = "SELECT id, product name, product number, product price, product description
 77
                  FROM products WHERE product name LIKE '%$product name%' AND id > $id";
 78
        $result = mysql query($query);
 79
        check mysql();
 8.0
        $row = mysql fetch row($result);
                                                           Four conditional statements to search,
 81
        check mysql();
 82
        if ($row[0] > 0)
                                                           add, update and delete information in
 83
 84
           Sid
                                   $row[0];
                                                           the database table.
 85
           $product name
                                   $row[1];
           $product number
 86
                                = $row[2];
 87
           $product price
                                = $row[3];
 88
           $product description = $row[4];
 89
 90
 91
     elseif (isset($add))
 92
 93
        $query = "INSERT INTO products (product name, product number, product price, product description)
 94
                  VALUES ('$product name', '$product number', '$product price', '$product description')";
 95
        $result = mysql query($query);
 96
        check mysql();
 97
        $id = mysql insert id();
        $message = "Product Added";
 98
 99
     elseif (isset($update))
100
101
102
        $query = "UPDATE products SET product name='$product name', product number='$product number',
103
                  product price='$product price', product description='$product description' WHERE id = $id";
104
        $result = mysql query($query);
105
        check mysql();
        $id = mysql insert id();
106
        $message = "Product Updated";
107
108
109
     elseif (isset($delete))
110
111
        $query = "DELETE FROM products WHERE id = $id";
112
        $result = mysql query($query);
113
        check mysql();
114
        $product name
                             = "".
115
        $product number
                             = "".
116
        $product price
                             = "";
117
        $product description = "";
118
        $message = "Product Deleted";
```

```
73
     elseif (isset($search))
 74
 75
        $id=0;
 76
        $query = "SELECT id, product name, product number, product price, product description
 77
                   FROM products WHERE product name LIKE '%$product name%' AND id > $id";
 78
        $result = mysql query($query);
 79
        check mysql();
 8.0
        $row = mysql fetch row($result);
        check mysql();
 81
        if ($row[0] > 0)
 82
 83
 84
           Sid
                                    $row[0];
 85
           $product name
                                    $row[1];
           $product number
 86
                                    $row[2];
                                 =
 87
           $product price
                                    $row[3];
                                 =
 88
           $product description = $row[4];
 89
 90
     elseif (isset($add))
 91
 92
 93
        $query = "INSERT INTO products (products)
 94
                   VALUES ('$product name',
 95
        $result = mysql query($query);
 96
        check mysql();
        $id = mysql insert id();
 97
 98
        $message = "Product Added";
 99
     elseif (isset($update))
101
102
        $query = "UPDATE products SET product
103
                  product price='$product pri
104
        $result = mysql query($query);
105
        check mysql();
106
        $id = mysql insert id();
107
        $message = "Product Updated";
108
109
     elseif (isset($delete))
110
111
        Squery = "DELETE FROM products WHERE
112
        $result = mysql query($query);
113
        check mysql();
114
        $product name
                              = "":
115
        $product number
                              = "".
        $product price
116
                              = "";
117
        $product description = "";
118
        $message = "Product Deleted";
```

Third conditional statement responds to the user clicking the form's search button.

If the variable **\$search** has a value, then execute the following statements: set the value of \$id to 0, perform a SELECT query on the *products* table WHERE the product\_name is LIKE the value of \$product\_name AND the id number is greater than the current value of \$id (which is 0). Assign the results of the query to the variable **\$result** and invoke check mysql() function.

Use the mysql\_fetch\_row() function to assign the \$result of the SELECT query to the array \$row and invoke the check\_mysql() function.

If the value of **\$row[0]** (which is the id number) is greater than 0, then extract values from the array and assign them to the variable names, i.e. assign the value of \$row[0] to \$id, the value of \$row[1] to **\$product\_name**, etc.

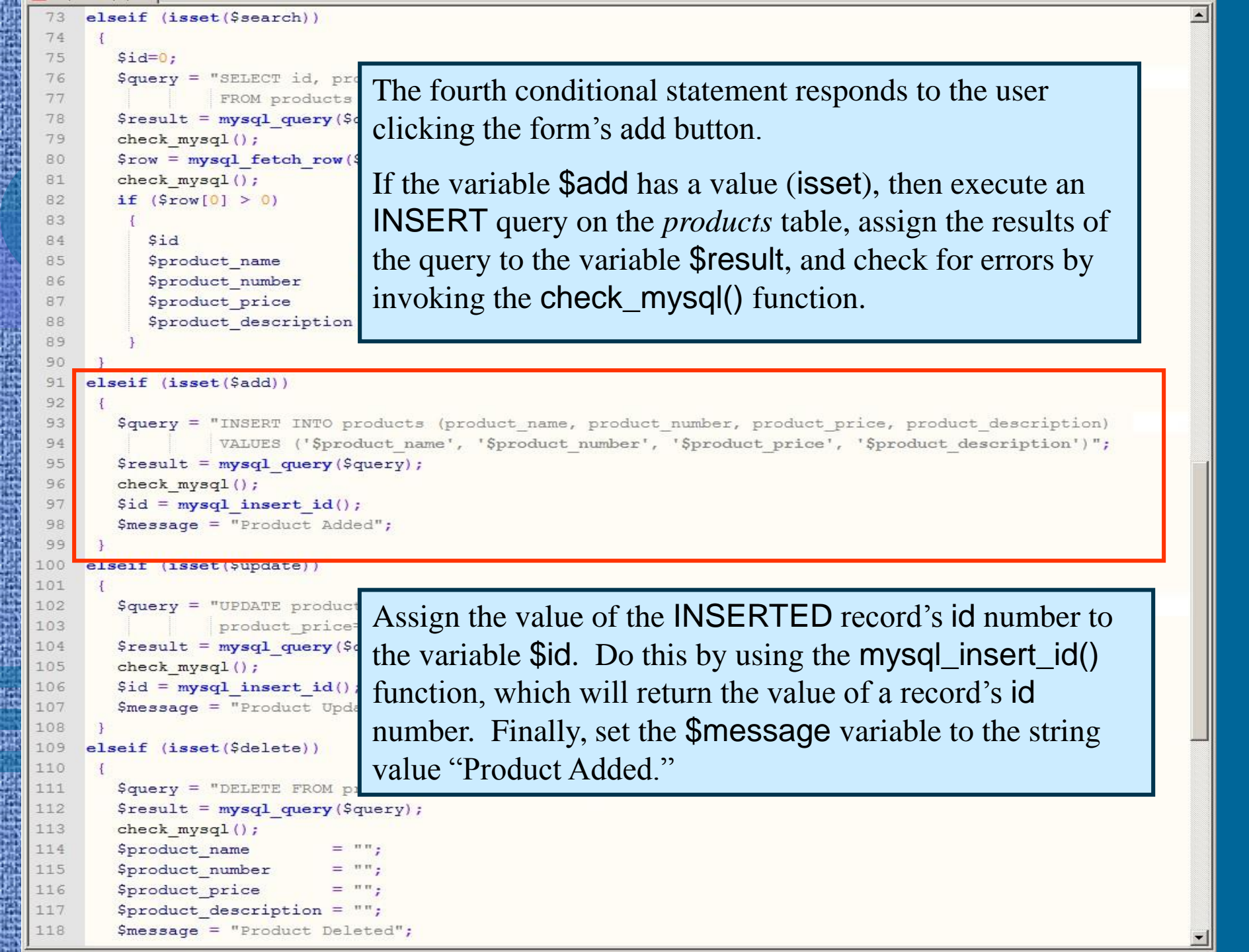

```
73
    elseif (isset($search))
 74
 75
       Sid=0:
 76
       $query = "SELECT id, product name, product number, product price, product description
 77
                FROM products WHERE product name LIKE '%$product name%' AND id > $id";
 78
       $result = mysql query($query);
 79
       check mysql();
       $row = mysql fetch row($result);
 80
 81
 82
        The fifth conditional statement responds to the user clicking the form's update button.
 83
 84
        If the variable $update has a value (isset), then execute an UPDATE query on the
 85
 86
        products table that SETS values for each of the four elements WHERE the id number
 87
 88
        is equal to the value of $id. Assign the results of the query to the variable $result, and
 89
 90
        check for errors by invoking the check_mysql() function.
 91
    els
 92
 93
        Set $id to the UPDATED record's id number by using the mysql_insert_id()
 94
        function. And set the $message variable to the string value "Product Updated."
 95
 96
 97
       $id = mysql insert id();
 98
       $message = "Product Added";
 99
    elseif (isset($update))
100
101
102
       $query = "UPDATE products SET product name='$product name', product number='$product number',
103
                product price='$product price', product description='$product description' WHERE id = $id";
104
       $result = mysql query($query);
105
       check mysql();
106
       $id = mysql insert id();
107
       $message = "Product Updated";
108
109
    elseif (isset($delete))
110
111
       $query = "DELETE FROM products WHERE id = $id";
112
       $result = mysql query($query);
113
       check mysql();
114
       $product name
                           = "":
115
       $product number
                           = "".
116
       $product price
                           = "";
117
       $product description = "";
118
       $message = "Product Deleted";
```

```
elseif (isset($search))
 73
74
 75
       $id=0;
76
       $query = "SELECT id, product name, product number, product price, product description
                 FROM products WHERE product name LIKE '%$product name%' AND id > $id";
77
78
       $result = mysql query($query);
79
       check mysql();
80
       $row = mysql fetch row($result);
       check mysql();
81
82
       if ($row[0] > 0)
83
 84
          Sid
                                 $row[0];
 85
          $product name
                                 $row[1];
 86
          $product number
                                 $row[2];
                              =
 87
          $product price
                                 Srow[3]:
88
          $product
                    The sixth and final conditional statement responds to the user
89
 90
                    clicking the form's delete button.
    elseif (isset($
 91
 92
                    If the variable $delete has a value (isset), then execute a DELETE
 93
       $query = "IN
94
                 VA
                    query on the products table products WHERE the id number is equal
 95
       $result = my
96
       check mysgl
                    to the value of $id. Assign the results of the query to the variable
       $id = mysql
97
98
       $message =
                    $result, and check for errors by invoking the check_mysql()
99
    elseif (isset($
                    function.
101
102
       $query = "UP
103
                    Set the value of all the variables to an empty string value, and set the
104
       $result = my
105
       check_mysql(
                    $message variable to the string value "Product Deleted."
       $id = mysql
106
       $message = "Product Updated";
107
108
109
    elseif (isset($delete))
110
111
       $query = "DELETE FROM products WHERE id = $id";
112
       $result = mysql query($query);
113
       check mysql();
114
       $product name
                           = "".
115
       $product number
                            = "".
116
       $product price
                            = "".
117
       $product description = "";
118
       $message = "Product Deleted";
```

```
73
     elseif (isset($search))
 74
 75
        $id=0;
 76
        Squery = "SELECT id, product name, product number, product price, product description
 77
                  FROM products WHERE product name LIKE '%$product name%' AND id > $id";
 78
        $result = mysql query($query);
 79
        check mysql();
 80
        $row = mysql fetch row($result);
 81
        check mysql();
 82
        if ($row[0] > 0)
 83
 84
           Sid
                                = $row[0];
 85
           $product name
                                = $row[1];
 86
           $product number
                                = $row[2];
 87
           $product price
                                =  $row[3];
 88
           $product description = $row[4];
 89
 90
 91
     elseif (isset($add))
 92
 93
        $query = "INSERT INTO products (product name, product number, product price, product description)
 94
                  VALUES ('$product name', '$product number', '$product price', '$product description')";
 95
        $result = mysql query($query);
 96
        check mysql();
97
        $id = mysql insert id();
98
        $message = "Product Added";
99
100
     elseif (isset($update))
101
102
        $query = "UPDATE products SET product name='$product name', product number='$product number',
103
                  product price='$product price', product description='$product description' WHERE id = $id";
104
        $result = mysql query($query);
105
        check mysql();
106
        $id = mysql insert id();
107
        $message = "Product Updated";
108
109
     elseif (isset($delete))
110
111
        $query = "DELETE FROM products WHERE id = $id";
112
        $result = mysql query($query);
113
        check mysql();
114
        $product name
                             = "":
115
        $product number
                             = "";
116
        $product price
                             = "";
117
        $product description = "";
118
        $message = "Product Deleted";
```

```
73
                   elseif (isset($search))
         74
         75
                          $id=0;
      119
                  $product name = trim($product name);
      120
                  $product number = trim($product number);
      121
      122
                 $product price = trim($product price);
                 $product description = trim($product description);
      123
      124
                 2>
      125
                 <form method="post" action="editproduct.php">
      126 <b>Product Name</b>
      127 <br><input type="text" name="product name" <?php echo "VALUE=\"$product name\"" ?>> 
      128 <b>Product Number</b>
      129 <br><input type="text" name="product number" <?php echo "VALUE=\"$product number\"" ?>> 
      130 <b>Product Price</b>
      131 <br><input type="text" name="product price" <?php echo "VALUE=\"$product price\"" ?>> 
      132
                 <b>Product Description</b>
      133
                 <br/>
<br/>
<br/>
<br/>
<br/>
<br/>
<br/>
<br/>
<br/>
<br/>
<br/>
<br/>
<br/>
<br/>
<br/>
<br/>
<br/>
<br/>
<br/>
<br/>
<br/>
<br/>
<br/>
<br/>
<br/>
<br/>
<br/>
<br/>
<br/>
<br/>
<br/>
<br/>
<br/>
<br/>
<br/>
<br/>
<br/>
<br/>
<br/>
<br/>
<br/>
<br/>
<br/>
<br/>
<br/>
<br/>
<br/>
<br/>
<br/>
<br/>
<br/>
<br/>
<br/>
<br/>
<br/>
<br/>
<br/>
<br/>
<br/>
<br/>
<br/>
<br/>
<br/>
<br/>
<br/>
<br/>
<br/>
<br/>
<br/>
<br/>
<br/>
<br/>
<br/>
<br/>
<br/>
<br/>
<br/>
<br/>
<br/>
<br/>
<br/>
<br/>
<br/>
<br/>
<br/>
<br/>
<br/>
<br/>
<br/>
<br/>
<br/>
<br/>
<br/>
<br/>
<br/>
<br/>
<br/>
<br/>
<br/>
<br/>
<br/>
<br/>
<br/>
<br/>
<br/>
<br/>
<br/>
<br/>
<br/>
<br/>
<br/>
<br/>
<br/>
<br/>
<br/>
<br/>
<br/>
<br/>
<br/>
<br/>
<br/>
<br/>
<br/>
<br/>
<br/>
<br/>
<br/>
<br/>
<br/>
<br/>
<br/>
<br/>
<br/>
<br/>
<br/>
<br/>
<br/>
<br/>
<br/>
<br/>
<br/>
<br/>
<br/>
<br/>
<br/>
<br/>
<br/>
<br/>
<br/>
<br/>
<br/>
<br/>
<br/>
<br/>
<br/>
<br/>
<br/>
<br/>
<br/>
<br/>
<br/>
<br/>
<br/>
<br/>
<br/>
<br/>
<br/>
<br/>
<br/>
<br/>
<br/>
<br/>
<br/>
<br/>
<br/>
<br/>
<br/>
<br/>
<br/>
<br/>
<br/>
<br/>
<br/>
<br/>
<br/>
<br/>
<br/>
<br/>
<br/>
<br/>
<br/>
<br/>
<br/>
<br/>
<br/>
<br/>
<br/>
<br/>
<br/>
<br/>
<br/>
<br/>
<br/>
<br/>
<br/>
<br/>
<br/>
<br/>
<br/>
<br/>
<br/>
<br/>
<br/>
<br/>
<br/>
<br/>
<br/>
<br/>
<br/>
<br/>
<br/>
<br/>
<br/>
<br/>
<br/>
<br/>
<br/>
<br/>
<br/>
<br/>
<br/>
<br/>
<br/>
<br/>
<br/>
<br/>
<br/>
<br/>
<br/>
<br/>
<br/>
<br/>
<br/>
<br/>
<br/>
<br/>
<br/>
<br/>
<br/>
<br/>
<br/>
<br/>
<br/>
<br/>
<br/>
<br/>
<br/>
<br/>
<br/>
<br/>
<br/>
<br/>
<br/>
<br/>
<br/>
<br/>
<br/>
<br/>
<br/>
<br/>
<br/>
<br/>
<br/>
<br/>
<br/>
<br/>
<br/>
<br/>
<br/>
<br/>
<br/>
<br/>
<br/>
<br/>
<br/>
<br/>
<br/>
<br/>
<br/>
<br/>
<br/>
<br/>
<br/>
<br/>
<br/>
<br/>
<br/>
<br/>
<br/>
<br/>
<br/>
<br/>
<br/>
<br/>
<br/>
<br/>
<br/>
<br/>
<br/>
<br/>
<br/>
<br/>
<br/>
<br/>
<br/>
<br/>
<br/>
<br/>
<br/>
<br/>
<br/>
<br/>
<br/>
<br/>
<br/>
<br/>
<br/>
<br/>
<br/>
<br/>
<br/>
<br/>
<br/>
<br/>
<br/>
<br/>
<br/>
<br/>
<br/>
<br/>
<
                  </textarea> <br>
      134 <input type="submit" name="previous" value="<">
      135 <input type="submit" name="next" value=">">
      136 <input type="submit" name="search" value="Search"> <br><br>
      137 <input type="submit" name="add" value="Add">
     138 <input type="submit" name="update" value="Update">
     139 <input type="submit" name="delete" value="Delete">
      140 <input type="hidden" name="id" <?php echo "VALUE=\"$id\"" ?>>
      141
                 </form>
      142
                 <?php
     143
                 if (isset($message))
     144
2010
      145
                           echo "<br>$message";
25
     146
                 include "footer.inc";
     147
     148
                  2>
      149
      116
                          $product price
                                                                           = "";
      117
                          $product description = "";
      118
                          $message = "Product Deleted";
```

```
119
120
    $product name = trim($product name);
                                                        Use the trim() function to trim
    $product number = trim($product number);
121
                                                        whitespace from the values of the
122
    $product price = trim($product price);
123
    $product description = trim($product description);
                                                        variables. This avoids having to deal
124
    <form method="post" action="editproduct.php">
                                                        with empty spaces in data entered on
125
126
    <b>Product Name</b>
                                                        the form.
127
    <br>input type="text" name="product name" <?php echo</pre>
128
    <b>Product Number</b>

129
    <b>Product Price</b>
130
131
    <br/>
<br/>
<input type="text" name="product price" <?php echo "VALUE=\"$product price\"" ?>> 
    <b>Product Description</b>
132
    <br/>textarea name="product description" rows="8" cols="70" > <?php echo $product description ?>
133
    </textarea> <br>
    <input type="submit" name="previous" value="<">
134
    <input type="submit" name="next" value=">">
135
    <input type="submit" name="search" value="Search"> <br><br>
136
137
    <input type="submit" name="add" value="Add">
138
    <input type="submit" name="update" value="Update">
    <input type="submit" name="delete" value="Delete">
139
    <input type="hidden" name="id" <?php echo "VALUE=\"$id\"" ?>>
140
141
    </form>
142
    <?php
143
    if (isset($message))
144
145
        echo "<br>$message";
146
    include "footer.inc";
147
148
    2>
149
```

| 110            |                                                                                                    |                                                                             |  |  |  |  |  |  |  |
|----------------|----------------------------------------------------------------------------------------------------|-----------------------------------------------------------------------------|--|--|--|--|--|--|--|
| 120            | Sproduct 1                                                                                                    |                                                                             |  |  |  |  |  |  |  |
| 121            | <sup>sproduct</sup> Create an HTML form and set the action to editoroduct.php. The form                                                                                                    |                                                                             |  |  |  |  |  |  |  |
| 122            | <sup>\$product</sup> I has three text input fields and one textores field                                                                                                    |                                                                             |  |  |  |  |  |  |  |
| 123            | sproduct_d has three text input helds and one textarea held.                                                                                                    |                                                                             |  |  |  |  |  |  |  |
| 124            | ?>                                                                                                    |                                                                             |  |  |  |  |  |  |  |
| 125            | <form action="editproduct.php" method="post"></form>                                                                                                    |                                                                             |  |  |  |  |  |  |  |
| 126            | <b>Product Name</b>                                                                                                    |                                                                             |  |  |  |  |  |  |  |
| 127            | <pre><br/><input "value='\"\$product_name\""' <?php="" ?="" echo="" name="product_name" type="text"/>&gt;</pre>                                                                                                    |                                                                             |  |  |  |  |  |  |  |
| 128            | <b>Product Number</b>                                                                                                    |                                                                             |  |  |  |  |  |  |  |
| 130            | <pre><h>Cor&gt;<hput <="" name="product_number" pre="" type="text"> echo "VALUE=\"\$product_number\"" </hput></h></pre>                                                                                                    |                                                                             |  |  |  |  |  |  |  |
| 131            | <pre><br/> sproduct Filee();</pre>                                                                                                    |                                                                             |  |  |  |  |  |  |  |
| 132            | <b>Product Description</b>                                                                                                    |                                                                             |  |  |  |  |  |  |  |
| 133            | <pre><br/> <br/> <br/> <br/> textarea name="product description" rows="8" cols="70" &gt; <?php echo \$product description ?></pre>                                                                                                    |                                                                             |  |  |  |  |  |  |  |
|                |                                                                                                    |                                                                             |  |  |  |  |  |  |  |
| 134            | <pre><input name="previous" type="submit" value="&lt;"/></pre>                                                                                                    |                                                                             |  |  |  |  |  |  |  |
| 135            | <input ?="" type="&lt;/th&gt;&lt;th&gt;Use the &lt;?php echo " valuf='\"\$variable_name\""'/> statement                                                                                                    |                                                                             |  |  |  |  |  |  |  |
| 130            | <input <="" pre="" type="&lt;/th&gt;&lt;th&gt;&lt;/th&gt;&lt;/tr&gt;&lt;tr&gt;&lt;th&gt;138&lt;/th&gt;&lt;th&gt;&lt;pre&gt;&lt;input type="/>                                                                                                    | to insert the value of the variable in the form entry field. This statement |  |  |  |  |  |  |  |
| 139            | <input <="" th="" type="&lt;/th&gt;&lt;th&gt;is placed inside the input tag for the three text fields and between the&lt;/th&gt;&lt;/tr&gt;&lt;tr&gt;&lt;th&gt;140&lt;/th&gt;&lt;th&gt;&lt;input type="/> <th>anoning and aloging tags for the toxtoroo</th> | anoning and aloging tags for the toxtoroo                                   |  |  |  |  |  |  |  |
| 141            |                                                                                                    | opening and closing tags for the textarea.                                  |  |  |  |  |  |  |  |
| 142            | php</th <th></th>                                                                                                    |                                                                             |  |  |  |  |  |  |  |
| 143            | if (isset(\$me                                                                                                    | <pre>if (isset(\$message))</pre>                                            |  |  |  |  |  |  |  |
| 144            | {                                                                                                    |                                                                             |  |  |  |  |  |  |  |
| 145            | echo " <br< th=""><th colspan="5">echo "<br/>\$message";</th></br<>                                                                                                    | echo "<br>\$message";                                                       |  |  |  |  |  |  |  |
| 146            | }                                                                                                    |                                                                             |  |  |  |  |  |  |  |
| 140            | 2>                                                                                                    | er.inc";                                                                    |  |  |  |  |  |  |  |
| 149            |                                                                                                    |                                                                             |  |  |  |  |  |  |  |
| P AD IT PLATER | 2018708-0-10-12-12-12-12-12-1                                                                                                    |                                                                             |  |  |  |  |  |  |  |
|                |                                                                                                    |                                                                             |  |  |  |  |  |  |  |

STONE IN

```
119
    $product name = trim($product name);
120
    $product number = trim($product number);
121
122
    $product price = trim($product price);
    $product description = trim($product description);
123
124
    2>
    <form method="post" action="editproduct.php">
125
126
    <b>Product Name</b>
    <br><input type="text" name="product name" <?php echo "VALUE=\"$product name\"" ?>> 
127
128
    <b>Product Number</b>

129
    <b>Product Price</b>
130
    <br/>
<br/>
def type="text" name="product price" <?php echo "VALUE=\"$p</pre>
131
                                                                  Create six submit inputs (which
    <b>Product Description</b>
132
    <br><textarea name="product description" rows="8" cols="70" > <?ph</pre>
133
                                                                  will appear as six buttons on the
     (toutoroo)/n
                                                                  form) and one hidden input.
    <input type="submit" name="previous" value="<">
134
    <input type="submit" name="next" value=">">
135
    <input type="submit" name="search" value="Search"> <br><br>
                                                                  The names assigned to these input
136
137
    <input type="submit" name="add" value="Add">
                                                                  options are the names that are
138
    <input type="submit" name="update" value="Update">
139
    <input type="submit" name="delete" value="Delete">
                                                                  checked in the php script by the
    <input type="hidden" name="id" <?php echo "VALUE=\"$id\"" ?>>
140
                                                                  isset() function.
141
    </form>
142
    <?php
    if (isset($message))
                                                                  The hidden input uses a php
143
144
                                                                  statement to access the value of
        echo "<br>$message";
145
146
                                                                  the id number.
    include "footer.inc";
147
148
    2>
149
```

```
119
    $product name = trim($product name);
120
    $product number = trim($product number);
121
122
    $product price = trim($product price);
    $product description = trim($product description);
123
124
    2>
    <form method="post" action="editproduct.php">
125
126
    <b>Product Name</b>
    <br><input type="text" name="product name" <?php echo "VALUE=\"$product name\"" ?>> 
127
128
    <b>Product Number</b>

129
    <b>Product Price</b>
130
    <br/>
<br/>
<input type="text" name="product price" <?php echo "VALUE=\"$product price\"" ?>> 
131
    <b>Product Description</b>
132
    <br/>textarea name="product description" rows="8" cols="70" > <?php echo $product description ?>
133
    </textarea> <br>
    <input type="submit" name="previous" value="<">
134
135 <input type="submit" name="next" value=">">
    <input type="submit" name="search" value="Search"> <br><br>
136
137
    <input type="submit" name="add" value="Add">
138
    <input type="submit" name="update" value="Update">
    <input type="submit" name="delete" value="Delete">
139
    <input type="hidden" name="id" <?php echo "VALUE=\"$id\"" ?>>
140
141
    </form>
142
    <?php
                                 Check whether there is a value for the $message
    if (isset($message))
143
144
                                 variable. If there is a value for this variable, then
        echo "<br>$message";
145
                                 echo the message. Conclude the script by
146
    include "footer.inc";
147
                                 including the footer.inc file.
148
    2>
149
```

```
119
       $product name = trim($product name);
  120
  121 $product number = trim($product number);
  122 $product price = trim($product price);
  123 $product description = trim($product description);
  124 ?>
       <form method="post" action="editproduct.php">
  125
  126 <b>Product Name</b>
  127 <br><input type="text" name="product name" <?php echo "VALUE=\"$product name\"" ?>> 
  128 <b>Product Number</b>
  129 <br><input type="text" name="product number" <?php echo "VALUE=\"$product number\"" ?>> 
  130 <b>Product Price</b>
  131 <br><input type="text" name="product price" <?php echo "VALUE=\"$product price\"" ?>> 
       <b>Product Description</b>
  132
  133 <br><textarea name="product description" rows="8" cols="70" > <?php echo $product description ?>
       </textarea> <br>
  134 <input type="submit" name="previous" value="<">
  135 <input type="submit" name="next" value=">">
  136 <input type="submit" name="search" value="Search"> <br><br>
  137 <input type="submit" name="add" value="Add">
  138 <input type="submit" name="update" value="Update">
  139 <input type="submit" name="delete" value="Delete">
  140 <input type="hidden" name="id" <?php echo "VALUE=\"$id\"" ?>>
  141 </form>
  142
      <?php
  143
      if (isset($message))
  144
2010
  145
           echo "<br>$message";
  146
       include "footer.inc";
  147
  148
       2>
  149
```

| 4   | editproduct.php                                                                                                    |                                                                                                    |                                                               |          |
|-----|----------------------------------------------------------------------------------------------------|----------------------------------------------------------------------------------------------------|---------------------------------------------------------------|----------|
| B [ |                                                                                                    |                                                                                                    |                                                               |          |
|     | A de Name Band P Balan Se is to Privilege age Main Registration     A de Anna Anna                                                                                                    |                                                                                                    |                                                               |          |
|     | Andréa de la Contra de Contra de Con                |                                                                                                    |                                                               |          |
|     |                                                                                                    | ,                                                                                                    |                                                               |          |
|     | http://aunke                                                                                                    | lweb.com/                                                                                                    | coms469/editoroduct (                                         | code ndi |
|     | inter gaine                                                                                                    |                                                                                                    |                                                               | oouc.pu  |
|     | A      A                        |                                                                                                    |                                                               |          |
|     | <ul> <li>all space process bits</li> <li>all state to the state of the space process of the state of the state of</li></ul>               |                                                                                                    |                                                               |          |
|     |                                                                                                    | Total at                                                                                                    |                                                               |          |
|     | <ul> <li>In the Philip by spectra the Mathematics</li> <li>In the Philip by the Mathematics</li> </ul>                                                                                                    | 🙀 Widgets International - Mozilla                                                                               |                                                               |          |
|     | i population particular italian italian italia                | 🔺 Eile Edit View Go Bookmarks I                                                                                 | jools <u>W</u> indow <u>H</u> elp                             |          |
|     |                                                                                                    |                                                                                                    | http://www.comm1.niu.edu:8080/gunkel/version2/editproduct.php |          |
|     |                                                                                                    | <u> </u>                                                                                                    |                                                               |          |
|     |                                                                                                    |                                                                                                    |                                                               |          |
| 1   | an and graph.                                                                                                    | Wi                                                                                                    | idgets International                                          |          |
|     | a a construction of the second second                | Contraction of the second second second second second second second second second second second second second s |                                                               |          |
|     |                                                                                                    | News<br>Products                                                                                                | Edit Product List                                             |          |
|     |                                                                                                    | Links                                                                                                    |                                                               |          |
|     | The proof of the second second s                     | Home                                                                                                    | Broduct Name                                                  |          |
|     | <ul> <li>Kana <sup>1</sup> apply designs from the set of the set of the</li></ul> |                                                                                                    |                                                               |          |
|     |                                                                                                    |                                                                                                    | · · · · · · · · · ·                                           |          |
| 1   |                                                                                                    |                                                                                                    | Product Number                                                |          |
| 5   |                                                                                                    |                                                                                                    |                                                               |          |
|     | <ul> <li>Martine</li> <li>Martine</li></ul>                                                                                                    |                                                                                                    | Product Price                                                 |          |
| 124 | in and a superproperty former<br>in an analysis of the superproperty of the superproperty of the superpoperty of the superty of the super              |                                                                                                    |                                                               |          |
| 1   |                                                                                                    |                                                                                                    | Product Description                                           | _        |
|     |                                                                                                    |                                                                                                    |                                                               |          |
|     |                                                                                                    |                                                                                                    |                                                               |          |
|     |                                                                                                    |                                                                                                    |                                                               |          |
|     | Example of the second second sec                     |                                                                                                    |                                                               |          |
|     | a Barray 7 Control (1997)                                                                                                    |                                                                                                    |                                                               |          |
|     | 100 Sec. Control of the second second sec                   |                                                                                                    |                                                               |          |
| 3   | III Kanadi - pangagang kanaga<br>III Kanadi - pangagang<br>III Kanadi - pangagang                                                                                                    |                                                                                                    |                                                               |          |
|     |                                                                                                    |                                                                                                    | < > Search                                                    |          |
|     | High         Participant         Head (1 - 1)           Add         Add (1 - 1)         Add (1 - 1)           Add         Add (1 - 1)         Add (1 - 1)           Add         Add (1 - 1)         Add (1 - 1)                                                                                                    |                                                                                                    | Add Update Delete                                             |          |
|     |                                                                                                    |                                                                                                    |                                                               |          |
| 1   | Comparing the second second seco                     |                                                                                                    | © 2004 Widgets International                                  |          |
| 3   | In Standard and Standard and St                |                                                                                                    |                                                               |          |
|     |                                                                                                    |                                                                                                    |                                                               |          |
|     | Constructing of type - and a set of the set of the                     | 🔟 🖂 🧐 📋 🧭 Done                                                                                                  |                                                               |          |
| 24  | Constraint Sport Constraint Sport Sport Constraint Sport Constraint Sport Constraint S                     |                                                                                                    |                                                               |          |
|     |                                                                                                    |                                                                                                    |                                                               |          |
|     | 101 August Tager Section and Section Section S                |                                                                                                    |                                                               |          |
|     | <ul> <li>Angel Spectra and Spectra and Spectra and Spectra Spectra Spectr</li></ul>           |                                                                                                    |                                                               |          |
| 15  | an and a second second se                                                                                                    |                                                                                                    |                                                               |          |
| 1   |                                                                                                    |                                                                                                    |                                                               |          |

n shundes

|                                                                  | 🕱 Widgets International - Mozilla                 |                                                                                                    |             |  |  |  |
|------------------------------------------------------------------|---------------------------------------------------|----------------------------------------------------------------------------------------------------|-------------|--|--|--|
|                                                                  | Elle Edit View Go Bookmarks Ic                    | ools <u>Wi</u> ndow <u>H</u> elp <u>http://www.comm1.niu.edu:8080/gunkel/version2/editproduct.php</u> |             |  |  |  |
|                                                                  | Wid<br>News<br>Products<br>Links<br>Home<br>Admin | dgets International<br>Edit Product List<br>Product Name                                              |             |  |  |  |
| Next StepMake similar modifications toaddnews.php and addurl.php |                                                   |                                                                                                    |             |  |  |  |
|                                                                  |                                                   | Search       Add     Update     Delete   © 2004 Widgets International                                 |             |  |  |  |
|                                                                  | Done 📴 💽 🗹 Done                                   |                                                                                                    | -11: 42 6 / |  |  |  |

## Preview

## Course Conclusion Careers & Future Direction Course Evaluation Project Two Workshop